# GUIDE DE L'UTILISATEUR DE NAV DRONE WEB Version 1.1, octobre 2021

Au service d'un monde en mouvement Serving a world in motion **navcanada.ca** 

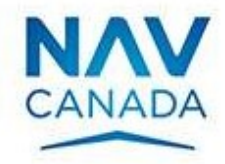

## Registre des versions

| Version | Date                                                       | Description                                                              |  |  |  |
|---------|------------------------------------------------------------|--------------------------------------------------------------------------|--|--|--|
| 1.0     | 2021-06-02                                                 | Lancement officiel                                                       |  |  |  |
| 1.1     | 2021-10-26                                                 | La couche Prison combinée avec la couche Classe F.                       |  |  |  |
|         |                                                            | Mise à jour pour mettre en évidence les tâches requises pour une demande |  |  |  |
|         |                                                            | d'autorisation.                                                          |  |  |  |
|         |                                                            | Message d'avertissement lorsque des tâches existent encore au moment du  |  |  |  |
|         |                                                            | décollage.                                                               |  |  |  |
|         |                                                            | Mise à jour des captures d'écran.                                        |  |  |  |
|         | Le texte en vert indique les passages nouveaux ou révisés. |                                                                          |  |  |  |

### Table des matières

| <u>Préf</u>                                      | ace                                                                                                    | <u>. 5</u>                       |
|--------------------------------------------------|----------------------------------------------------------------------------------------------------|----------------------------------|
| Publ<br>Obje<br>Con<br>Strue                     | lic visé<br>ectif<br>ditions préalables<br>cture du document<br>mentaires des lecteurs                                                                                                    | 5                                |
| <u>Cha</u>                                       | pitre 1. Introduction                                                                                                    | 7                                |
| 1.1.<br>1.2.                                     | Applications NAV Drone<br>Fonctionnalités de NAV Drone                                                                                                    | 7<br>7                           |
| <u>Cha</u>                                       | pitre 2. Enregistrement et connexion                                                                                                    | 8                                |
| 2.1.<br>2.2.                                     | Enregistrement de l'utilisateur<br>Connexion                                                                                                    | . 8<br>10                        |
| <u>Cha</u>                                       | pitre 3. Profil de l'utilisateur et de l'exploitant                                                                                                    | <u>13</u>                        |
| 3.1.<br>3.1.1<br>3.1.2<br>3.1.3<br>3.1.4<br>3.2. | Remplir votre profil d'utilisateur<br>Informations sur l'utilisateur<br>2. Modifier votre mot de passe<br>3. Ajouter des documents utilisateur<br>4. Paramètres<br>Remplir votre profil d'exploitant | 13<br>13<br>15<br>15<br>17<br>18 |
| <u>Cha</u>                                       | pitre 4. Équipement                                                                                                    | <u>21</u>                        |
| 4.1.<br>4.2.<br>4.3.<br>4.4.                     | Ajouter un drone<br>Modifier ou supprimer un drone<br>Associer un numéro d'immatriculation à un drone<br>Associer des documents à un drone                                                           | 22<br>23<br>25<br>28             |
| <u>Cha</u>                                       | pitre 5. Utilisateurs                                                                                                    | <u>30</u>                        |
| 5.1.<br>5.2.                                     | Ajouter un utilisateur<br>Modifier ou supprimer un utilisateur                                                                                                    | 30<br>32                         |
| <u>Cha</u>                                       | pitre 6. Opérations                                                                                                    | <u>34</u>                        |
| 6.1.<br>6.2.<br><b>6.3.</b>                      | Procédure de création d'une nouvelle opération<br>Aperçu de l'interface utilisateur<br>Étape 1 : Planifier une opération                                                                             | 34<br>35<br><b>37</b>            |

| 6.3.1. Zone de vol cylindrique                                                                                                    | 37 |
|----------------------------------------------------------------------------------------------------|----|
| 6.3.2. Zone de vol polygonale                                                                                                    | 42 |
| 6.3.3. Trajectoire de vol                                                                                                    | 43 |
| 6.3.4. Importer une géométrie                                                                                                    | 44 |
| 6.3.5. Contraintes pour une opération                                                                                                    | 45 |
| 6.4. Étape 2 : Valider une opération                                                                                                    | 49 |
| 6.5. Étape 3 : Enregistrer une opération en tant que Brouillon                                                                                           | 50 |
| 6.5.1. Modifier un brouillon d'opération                                                                                                    | 51 |
| 6.5.2. Associer des documents à une opération de drone                                                                                                   | 52 |
| 6.6. Étape 4 : Publier une opération                                                                                                    | 53 |
| 6.7. Étape 5 : Gérer les tâches et les demandes d'autorisation                                                                                           | 55 |
| 6.7.1. Pourquoi avez-vous besoin d'autorisations?                                                                                                    | 57 |
| 6.7.2. Demandes d'autorisation automatiquement approuvées                                                                                                | 58 |
| 6.7.3. Demandes d'autorisation nécessitant une coordination supplémentaire                                                                               | 62 |
| 6.7.4. Demandes d'autorisation ayant pour état Action requise                                                                                            | 67 |
| 6.7.5. Demandes d'autorisation résiliées                                                                                                    | 69 |
| 6.8. Consigner un vol                                                                                                    | 71 |
| 6.9. Archiver une opération                                                                                                    | 73 |
| 6.10. Menu d'accès rapide à l'opération                                                                                                    | 74 |
| 6.11. Fonctionnalités des tableaux                                                                                                    | 75 |
| 6.11.1. Ajuster la largeur d'une colonne                                                                                                    | 75 |
| 6.11.2. Repositionner une colonne                                                                                                    | 76 |
| 6.11.3. Masquer/afficher les colonnes                                                                                                    | 77 |
| 6.11.4. Trier les entrées du tableau                                                                                                    | 78 |
| 6.11.5. Filtrer les entrées du tableau                                                                                                    | 79 |
| 6.11.6. Regrouper les entrées du tableau                                                                                                    | 82 |
|                                                                                                    |    |
| Chapitre 7. Carte                                                                                                    | 86 |
|                                                                                                    |    |
| 74 Anoney de linterfe es utilisateur                                                                                                    | 00 |
| 7.1. Aperçu de l'Interface utilisateur                                                                                                    | 86 |
| 7.2. Couches cartographiques                                                                                                    | 87 |
| 7.3. Masquer/amoner les couches cartographiques                                                                                                    | ٥٥ |
| 7.4. American les informations sur l'espace aerien                                                                                                    | 89 |
| 7.4.1. Emplacement non couvert par une geozone                                                                                                    | 89 |
| 7.4.2. Emplacement couvert par une seule geozone visible                                                                                                 | 89 |
| <ul> <li><i>i</i>.4.3. Emplacement couvert par plusieurs geozones visibles</li> <li><b>7.5.</b> Affieher les informations aux les anérations.</li> </ul> | 90 |
| (.5. Afficher les informations sur les operations                                                                                                    | 92 |

| Chapitre 8. | Carnet de | vol | <br> | <br> |
|-------------|-----------|-----|------|------|
| -           |           |     |      |      |
|             |           |     |      |      |

| Chapitre 9. Glossaire97 |
|-------------------------|
|-------------------------|

### Préface

#### Public visé

Ce guide de l'utilisateur est destiné à tous les exploitants de drones, pilotes et membres d'équipage qui prévoient utiliser l'application NAV Drone Web pour planifier et gérer leurs opérations de drones.

#### Objectif

L'objectif de ce guide de l'utilisateur est d'aider le lecteur à comprendre comment utiliser les fonctionnalités offertes par l'application NAV Drone Web pour assister les pilotes et les exploitants de drones dans les différentes phases d'une opération de drone : planification avant le vol, exécution du vol et analyse après le vol.

#### Conditions préalables

Une connaissance de base d'une plate-forme de navigateur Web et un navigateur Web pris en charge sont les seules conditions préalables à la compréhension des informations présentées dans ce guide.

Les navigateurs Web pris en charge sont les suivants :

- Navigateurs mis à jour automatiquement, tels que Microsoft Edge (version actuelle et deux versions antérieures), Mozilla Firefox (version actuelle et deux versions antérieures avec les principaux correctifs appliqués) et Google Chrome (version actuelle et deux versions antérieures).
- Apple Safari (version actuelle et une version antérieure).
- · Opera (version actuelle et deux versions antérieures).

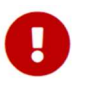

La visite du site de l'application NAV Drone Web à l'aide de Microsoft Internet Explorer n'est pas prise en charge. Veuillez utiliser l'un des navigateurs énumérés ci-dessus.

#### Structure du document

Chaque chapitre décrit des concepts et des procédures pour vous aider à utiliser l'application NAV Drone Web.

- Chapitre 1 : Introduction
- · Chapitre 2 : Enregistrement et connexion
- · Chapitre 3 : Profil de l'utilisateur et de l'exploitant
- Chapitre 4 : Équipement
- Chapitre 5 : Utilisateurs
- Chapitre 6 : Opérations
- · Chapitre 7 : Carte
- Chapitre 8 : Carnet de vol
- · Chapitre 9 : Glossaire

### Commentaires des lecteurs

Vos commentaires sur ce guide sont les bienvenus. Veuillez les envoyer à l'adresse navdrone@navcanada.ca.

Les informations contenues dans ce guide de l'utilisateur sont protégées par des droits d'auteur (© 2021 NAV CANADA).

## Chapitre 1. Introduction

#### 1.1. Applications NAV Drone

NAV Drone se compose des applications suivantes :

- L'application Web NAV Drone Viewer : accessible à l'adresse https://map.navdrone.ca.
- L'application NAV Drone Web : accessible à l'adresse https://portal.navdrone.ca.
- L'application NAV Drone Mobile : disponible à la fois pour Apple iOS et Google Android.

NAV Drone Viewer est une application Web qui présente l'espace aérien intérieur canadien et les données relatives aux opérations en visibilité directe (VLOS).

Ensemble, les applications NAV Drone Web et NAV Drone Mobile offrent une solution complète et conviviale pour les pilotes de drones professionnels et de loisir, les exploitants de drones et les membres d'équipage.

Ce guide de l'utilisateur se concentre sur la manière d'utiliser l'application NAV Drone Web.

#### 1.2. Fonctionnalités de NAV Drone

Les fonctionnalités offertes par l'application NAV Drone Web peuvent être divisées en trois catégories :

- 1. Services avant le vol:
  - · Gestion des profils de l'exploitant et de l'utilisateur
  - Gestion de l'équipage
  - · Gestion de la flotte de drones
  - · Planification et validation des opérations
  - · Obtention des autorisations requises, le cas échéant
  - Gestion des documents
- 2. Services pendant le vol:
  - Consignation des vols
  - Visualisation des zones de vol des opérations de drones actives (pas de suivi de drones en temps réel)
- 3. Services après le vol:
  - · Carnets de vol

### Chapitre 2. Enregistrement et connexion

L'utilisation de l'application NAV Drone Web nécessite la création initiale d'un compte d'exploitant de drone, comme décrit dans cette section.

#### 2.1. Enregistrement de l'utilisateur

Démarrez votre navigateur, ouvrez l'application NAV Drone Web (https://portal.navdrone.ca) et cliquez sur le lien **[Enregistrement]**.

| NAV Drone                                                             |                  |
|-----------------------------------------------------------------------|------------------|
| Connectez-vous à votre compte<br>or <u>Enregistrement</u><br>Courriel |                  |
| Mot de passe<br>Mot de passe oublié ?<br>Connexion                    |                  |
| Ou connectez-vous avec                                                | Lanini mi comi - |
| fr 🗸                                                                  |                  |

NAV NAV Drone

ou connectez-vous avec un compte existant

| _ | Prénom                                                       |           |
|---|--------------------------------------------------------------|-----------|
| 1 | Pauline                                                      |           |
|   | Nom                                                          |           |
| 2 | Latulippe                                                    |           |
|   | Email address*                                               |           |
| 3 | Internation (Statements)                                     |           |
|   | Mot de passe                                                 |           |
| 4 |                                                              | 8         |
|   | Confirmer votre mot de passe                                 |           |
| 5 |                                                              | Q         |
| 6 | J'ai lu et j'accepte le<br>Conditions d'utilisation          |           |
|   | J'ai lu et j'accepte le<br>Code de confidentialité de NAV CA | NADA      |
|   | * NAV Drone est une première opération                       | numérique |

qui communique avec ses utilisateurs par courriel. Pour utiliser NAV Drone, les utilisateurs doivent fournir une adresse électronique valide et doivent consentir à recevoir des courriels de NAV CANADA concernant leur compte NAV Drone. Veuillez fournir cl-dessus une adresse électronique qui vous est

| Cor                                                                                            | Confirmer votre mot de passe                                                                                                    |                                                                                                    |                                                                                                    |  |  |  |
|------------------------------------------------------------------------------------------------|----------------------------------------------------------------------------------------------------|----------------------------------------------------------------------------------------------------|----------------------------------------------------------------------------------------------------|--|--|--|
| •                                                                                              |                                                                                                    |                                                                                                    | Ŕ                                                                                                    |  |  |  |
| ~                                                                                              | J'ai lu et j'accept<br>Conditions d'uti                                                                                                    | te le<br>lisation                                                                                                    |                                                                                                    |  |  |  |
| ~                                                                                              | J'ai lu et j'accept<br>Code de confide                                                                                                    | te le<br>entialité de NAV                                                                                                    | CANADA                                                                                                    |  |  |  |
| * N<br>qui<br>Pou<br>fou<br>con<br>ci-c<br>exc<br>con<br>adr<br>vos<br>vou<br>vot<br>de<br>gér | AV Drone est une<br>communique ave<br>r utiliser NAV Drot<br>rinir une adresse i<br>sentir à recevoir<br>cernant leur com<br>tessus une adres<br>lusive. NAV CANV.<br>numunication au si<br>esse, y compris o<br>demandes de vo<br>demandes de vo<br>demandes de vo<br>ent vos paramètr<br>re compte. Vous j<br>ne pas recevoir c<br>ent vos paramètr<br>re porfil d'utilisato | première opérat<br>c ses utilisateurs<br>electronique valic<br>des courriels de l<br>pte NAV Drone. 1<br>se électronique o<br>ADA vous enverre<br>jet de votre con<br>les mises à jour s<br>i dans NAV Dron<br>oudifications app<br>pouvez en tout te<br>ertaines commur<br>es de confidentie<br>pur NAV Drone. | ion numérique<br>s par courriel.<br>rs doivent<br>de et doivent<br>NAV CANADA<br>deuillez fournir<br>qui vous est<br>a toute<br>npte à cette<br>npte à cette<br>ur l'état de<br>e et des avis<br>portées à<br>entées à<br>mps choisir<br>nications en<br>ailté dans |  |  |  |
|                                                                                                | (Optionnel) Je c<br>CANADA utilise<br>pour me contact<br>services offerts<br>sélectionnés ou<br>promotionnelles<br>confidentialité d<br>address*:                                                                                                    | onsens à ce que<br>mon adresse éle<br>ter au sujet des p<br>par NAV CANAD<br>à d'autres fins<br>conformément a<br>le NAV CANADA.                                                                                                    | NAV<br>ctronique<br>produits et<br>A et des tiers<br>au Code de<br>Email                                                                                                    |  |  |  |
|                                                                                                | S                                                                                                    | 'enregistrer                                                                                                    |                                                                                                    |  |  |  |
|                                                                                                | ©2021 Unifly N                                                                                                    | IV. Tous les droits ré                                                                                                    | iservés.                                                                                                    |  |  |  |

- 1 Saisissez votre prénom.
- 2 Saisissez votre nom de famille.
- (3) Saisissez votre adresse électronique. Veillez à utiliser une adresse active, car elle servira à vérifier votre enregistrement. NAV Drone ne prend en charge que les caractères ASCII.
- 4 Saisissez votre mot de passe.
- **(5)** Confirmez votre mot de passe.

#### CONDITIONS D'UTILISATION NAV DRONE

#### NAV DRONE

#### CONDITIONS D'UTILISATION

Les présentes conditions d'utilisation « **Conditions d'utilisation** ») régissent tous les usages de la plateforme « **NAV Drone** » (y compris les applications Web de NAV Drone et les applications mobiles de NAV Drone) (collectivement, l'« **Application** »), fournie par NAV CANADA, une société constitué en vertur des lois du Canada et située au 77, rue Metcalfe, Ottawa (Ontario) K1P 5L5 (« **NAV CANADA**»). Les Conditions d'utilisation constituent un accord juridique entre l'Utilisateur, y compris tout iters qui a accès à l'Application ou aux données ou renseignements contenus dans l'Application (collectivement, « **vous** » ou « l'Utilisateur »), et NAV CANADA. NAV CANADA et l'Utilisateur sont ci-après désignés individuellement ou collectivement comme « **Partie** ».

EN TÉLÉCHARGEANT, EN INSTALLANT OU EN COPIANT L'APPLICATION, DE MÊME QU'EN Y ACCÉDANT OU EN L'UTILISANT AUTREMENT, VOUS :

 ACCENT OU DER CILLISATION FORCELLENT CCSC SCONDITIONS DUTILISATION ET CONVENEZ QUE VOUS AVEZ L'INTENTION D'ÈTRE JURIDIQUEMENT LIÉ PAR ELLES. SI VOUS ACCEPTEZ CES CONDITIONS D'UTILISATION AU NOM D'UNE SOCIÉTÉ OU D'UNE AUTRE ENTITÉ JURIDIQUE, VOUS REPRÉSENTEZ CETE SOCIÉTÉ OU AUTRE ENTITÉ JURIDIQUE, VOUS REPRÉSENTEZ CETE SOCIÉTÉ OU AUTRE ENTITÉ JURIDIQUE FOL DANS CE CAS, LES TERMES « VOUS » OU « UTILISATEUR » INCLUENT CETTE ENTITÉ, CONDINITÉMENT ET SOLIDAIREMENT AVEC VOUS PERSONNELLEMENT. ET
 Faire défiler jusqu'au mez que vous avez lu et que vous acceptez les bout pour activer le bouton J'ACCEPTE

JE N'ACCEPTE PAS J'ACCEPTE

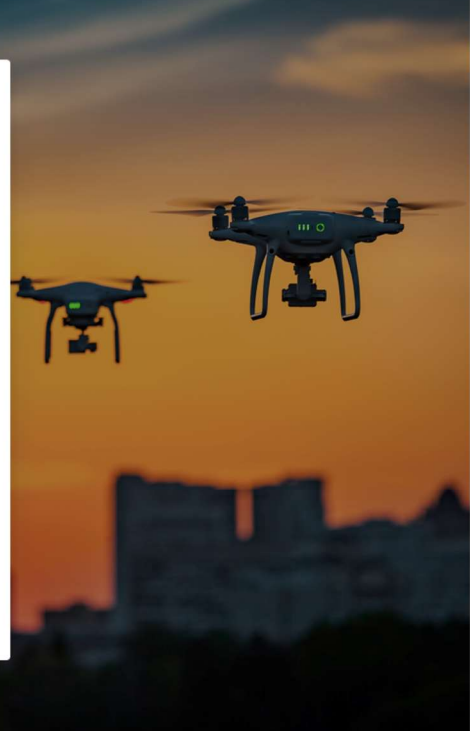

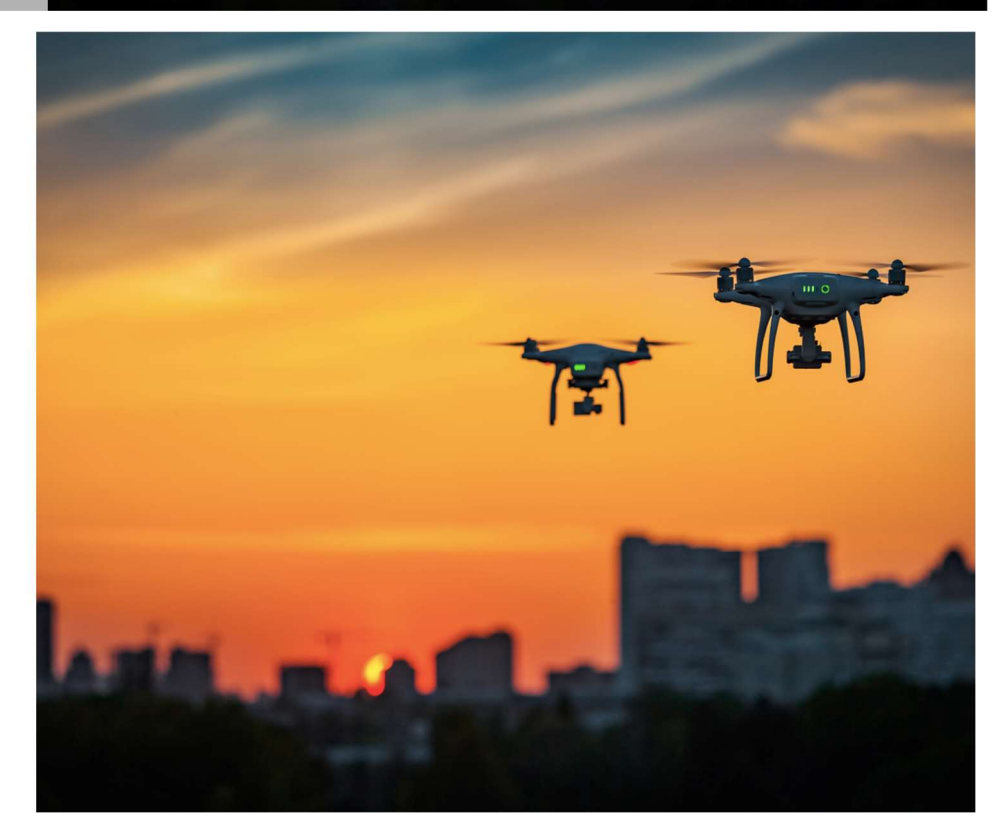

- 6 Cochez ces deux cases après avoir lu et accepté les *Conditions d'utilisation de NAV Drone* et le *Code de confidentialité de NAV CANADA*. Lisez ces documents dans leur intégralité et faites défiler le texte vers le bas pour activer le bouton [J'ACCEPTE] au bas de chaque document.
- 7 Cochez cette case pour permettre à NAV CANADA de vous contacter.
- 8 Enfin, cliquez sur le bouton [S'enregistrer] pour continuer.

En cliquant sur ce bouton, un courriel de confirmation sera envoyé à l'adresse électronique fournie dans le formulaire d'enregistrement.

Activez votre compte en cliquant sur le bouton contenu dans le courriel ou en collant le lien inclus dans le courriel dans votre navigateur Web au cas où le bouton ne fonctionnerait pas. L'activation du compte est nécessaire pour accéder à toutes les fonctionnalités de l'application NAV Drone Web.

Votre compte NAV Drone est maintenant actif et prêt à être utilisé.

#### 2.2. Connexion

Démarrez votre navigateur et ouvrez l'application NAV Drone Web (https://portal.navdrone.ca).

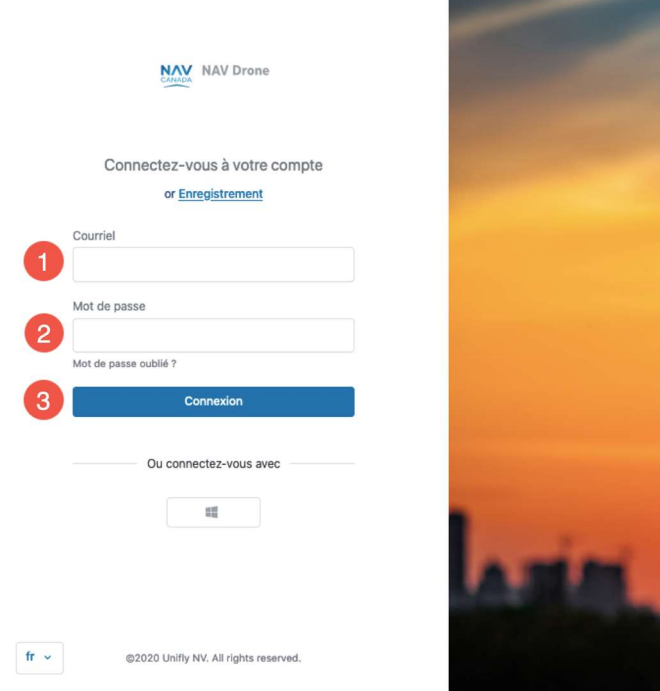

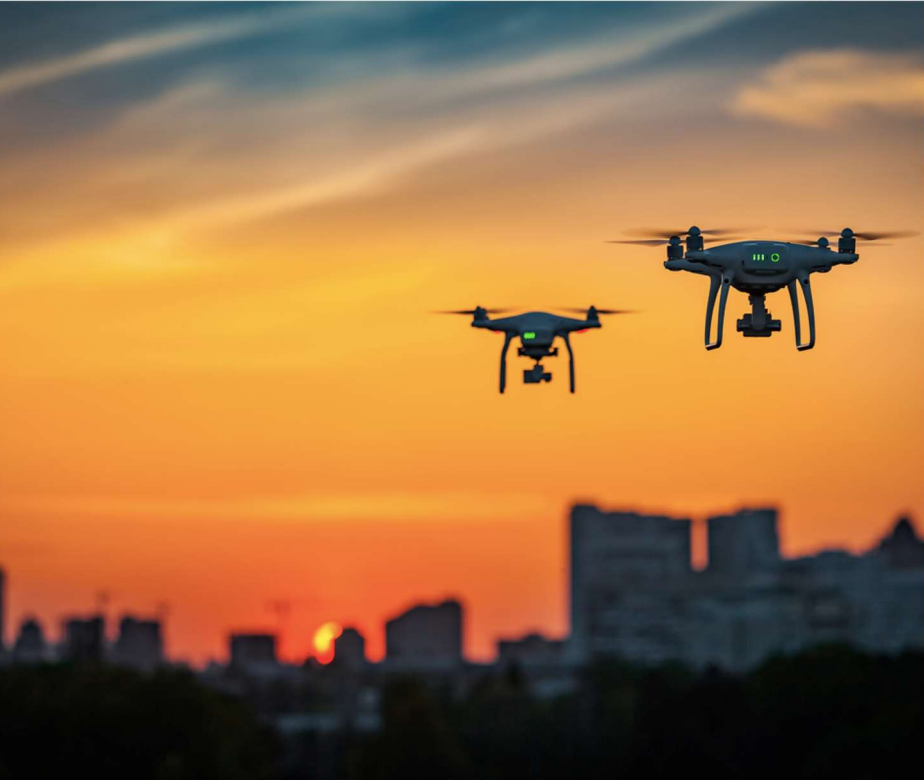

- 1 Saisissez l'adresse électronique utilisée pour l'enregistrement.
- 2 Saisissez votre mot de passe.
- 3 Cliquez sur le bouton [ Connexion ].

Si l'authentification multifacteur est activée dans vos paramètres, vous serez invité à saisir le code SMS envoyé à votre numéro de cellulaire.

Une fois l'utilisateur connecté, l'écran *Bureau* de l'application NAV Drone Web s'affiche. Cet écran présente les informations suivantes :

| L           | Latulippe Pauline ~ 1<br>Pauline Latulippe | Bureau<br>Diana ang ang ang ang ang ang ang ang ang |                                      |
|-------------|--------------------------------------------|-----------------------------------------------------|--------------------------------------|
| ٠           | Bureau                                     | Bienvenue de nouveau Pauline Latulippe              |                                      |
| 90          | Équipement                                 |                                                     | Onárations prácádentes               |
| •           | Utilisateurs                               | Operations en cours et a verm                       | Operations precedences               |
| 1           | Opérations                                 |                                                     |                                      |
| 10          | Carte                                      |                                                     |                                      |
|             | Carnet de vol                              | ll n'y a pas d'opération en cours ou future.        | ll n'y a pas d'opération précédente. |
|             |                                            | Créer une opération                                 |                                      |
|             |                                            | 5                                                   |                                      |
| 3<br>?<br>{ | Créer une opération                        |                                                     |                                      |

- 1 Cliquez sur la zone dans le coin supérieur gauche (le bouton de menu) pour activer le menu des outils de l'exploitant.
- (2) La barre latérale gauche donne accès aux principales fonctionnalités offertes par l'application NAV Drone Web. Cette barre latérale peut être masquée en cliquant sur l'icône
- 3 L'icône Vous permet d'accéder au site de soutien NAV Drone, aux informations sur la version de l'application NAV Drone Web, aux Conditions d'utilisation, au *Code de confidentialité de NAV CANADA* et à la Politique de témoins.
- 4 Le bouton [ Créer une opération ] vous permet de créer une nouvelle opération de drone.
- (5) La zone principale du *Bureau*, initialement vide, donne un aperçu de vos opérations de drones en cours et à venir, ainsi que des opérations précédentes, comme indiqué ci-dessous :

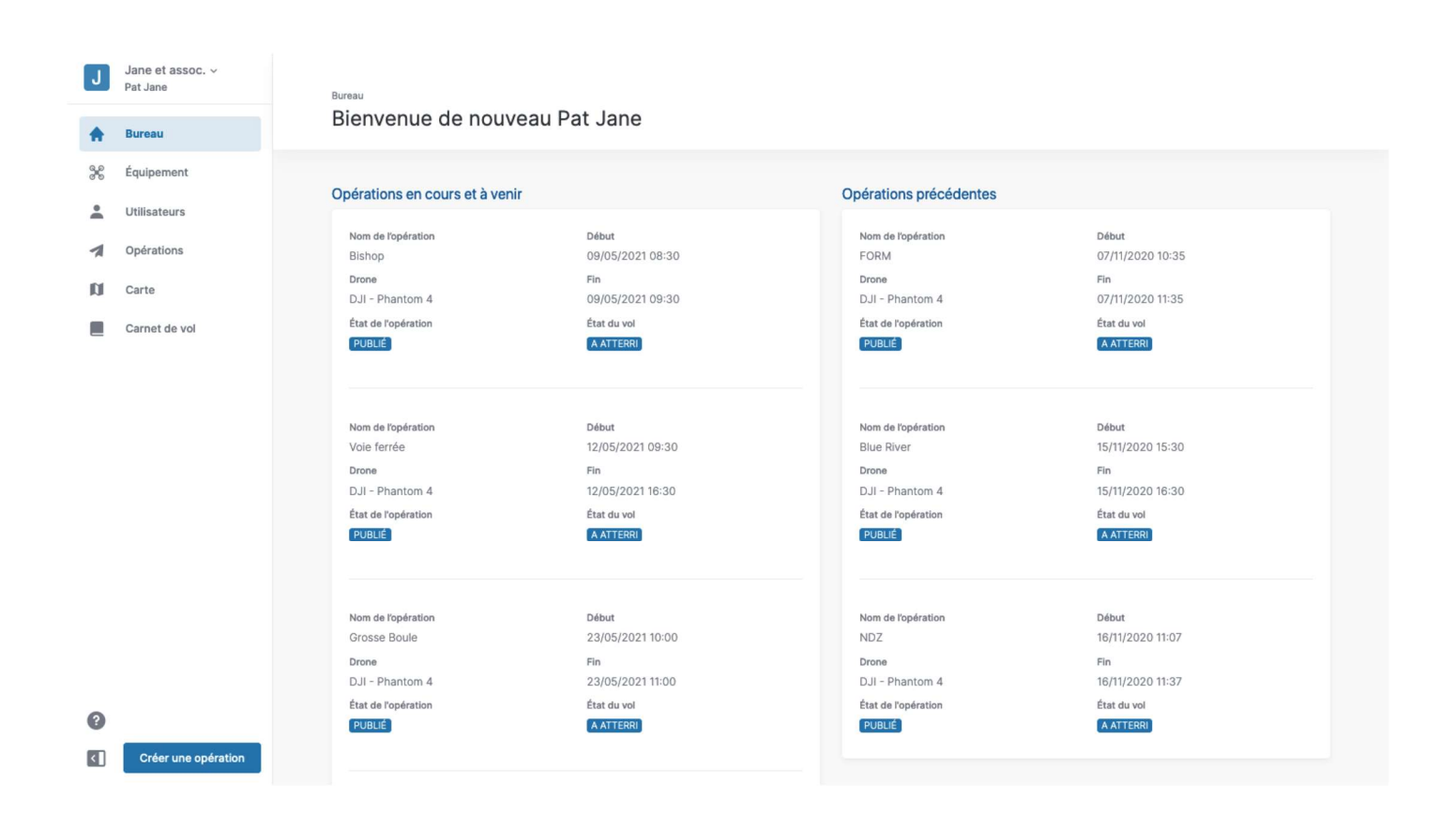

### Chapitre 3. Profil de l'utilisateur et de l'exploitant

Une distinction est faite entre le niveau de l'*exploitant* (entité commerciale) et le niveau de l'*utilisateur* (individu) car l'application NAV Drone Web permet à un exploitant d'inviter plusieurs utilisateurs à rejoindre son équipage (pilotes de drones, observateurs et spécialistes de la charge utile). Voir la section Utilisateurs pour plus de détails sur le mécanisme d'invitation.

De même, un utilisateur peut être associé à plusieurs exploitants de drones, par exemple dans le cas d'un pilote indépendant engagé par plusieurs exploitants.

Lors de la création d'un nouveau compte, votre nom apparaîtra deux fois dans le coin supérieur gauche de l'écran:

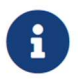

Nom, prénom : en tant qu'exploitant, le nom par défaut de votre entité commerciale.

Prénom, nom : votre nom en tant qu'utilisateur.

Les deux peuvent être modifiés comme décrit dans la section suivante.

#### 3.1. Remplir votre profil d'utilisateur

#### 3.1.1. Informations sur l'utilisateur

L'entrée de menu *Profil et paramètres du compte* vous permet de remplir votre profil au niveau de l'utilisateur.

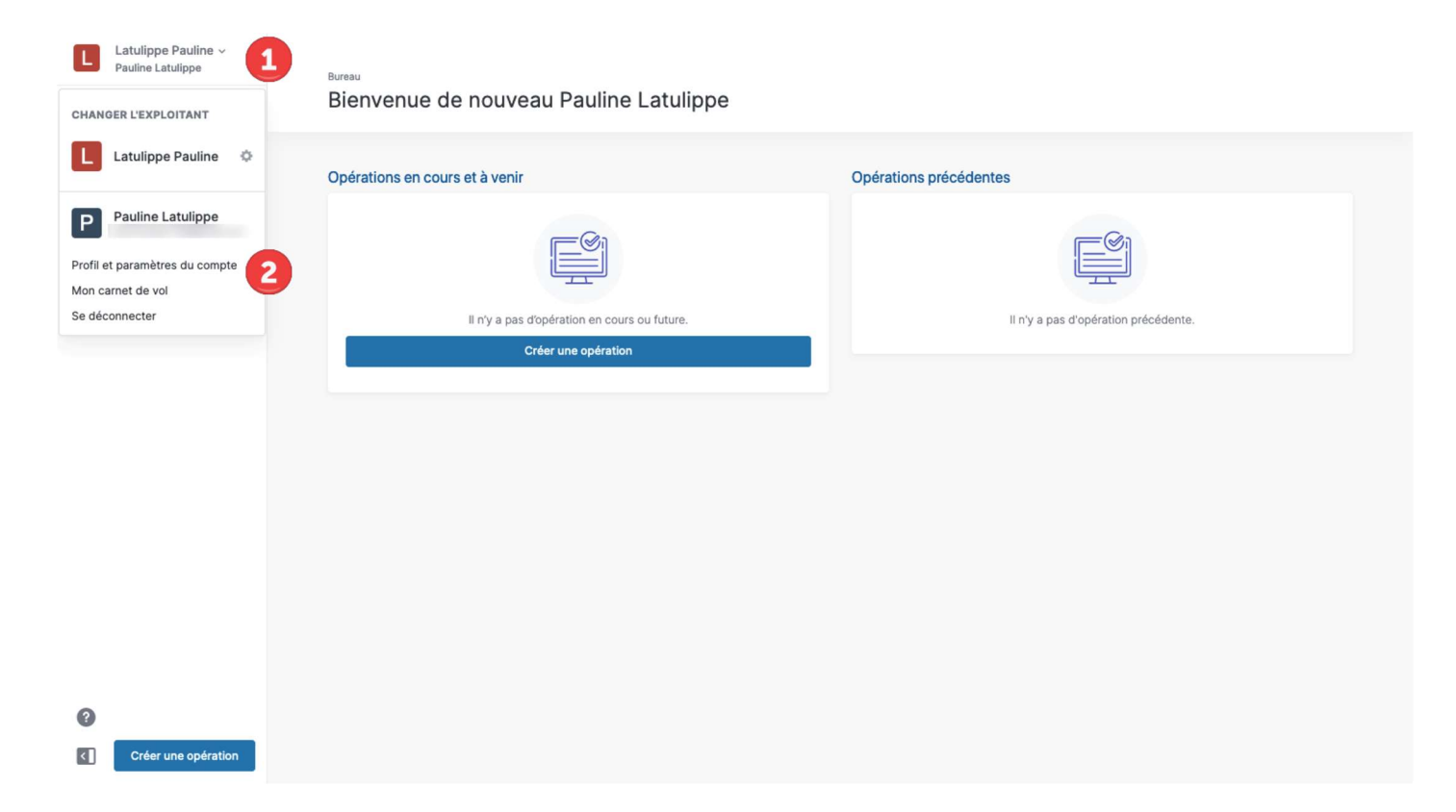

- 1 Cliquez sur le bouton de menu dans le coin supérieur gauche de l'écran pour afficher le menu.
- 2 Cliquez sur l'entrée de menu *Profil et paramètres du compte*.

Vous verrez alors l'écran *Mon compte* afficher vos données personnelles dans l'onglet *Informations personnelles* :

| L        | Latulippe Pauline ~<br>Pauline Latulippe | Pauline Latulippe                                             |                                                                                 |                                                                                  |  |  |  |  |
|----------|------------------------------------------|---------------------------------------------------------------|---------------------------------------------------------------------------------|----------------------------------------------------------------------------------|--|--|--|--|
| <b>^</b> | Bureau<br>Équipement                     | Mon compte Informations personnelles Mes documents Paramètres |                                                                                 |                                                                                  |  |  |  |  |
| •        | Utilisateurs                             | Données personnelles                                          | Données personnelles Pauline Latulippe                                          |                                                                                  |  |  |  |  |
| 10       | Carte                                    |                                                               | Ρ                                                                               |                                                                                  |  |  |  |  |
|          | Carnet de vol                            | Cellulaire                                                    | 1                                                                               | Modifier                                                                         |  |  |  |  |
|          |                                          | Adresse                                                       | 1                                                                               | Modifier                                                                         |  |  |  |  |
|          |                                          | Sûreté                                                        |                                                                                 | Authentification multifacteur<br>Modifier le mot de passe<br>Supprimer le compte |  |  |  |  |
| 0        |                                          | Code de confidentialité                                       | J'accepte de recevoir des courriels de notification de la part de NAV<br>CANADA |                                                                                  |  |  |  |  |
| •        | Créer une opération                      |                                                               |                                                                                 |                                                                                  |  |  |  |  |

Pour modifier vos données personnelles, cliquez sur le lien *Modifier* approprié, effectuez la modification et cliquez sur le bouton **[Enregistrer]** ou **[Annuler]** pour enregistrer ou annuler vos modifications.

Une capacité de communication bidirectionnelle est nécessaire lors des opérations dans les zones de contrôle de NAV CANADA. Par conséquent, assurez-vous de vérifier votre numéro de cellulaire et d'avoir votre téléphone avec vous lors du vol.

0

Lorsque vous saisissez votre numéro de cellulaire dans *Mon compte*, cliquez sur le bouton **[Envoyer le code de vérification]** pour envoyer un code de vérification à votre téléphone. Saisissez le code reçu dans *Mon compte* et cliquez sur le bouton **[Vérifier le numéro de téléphone ]** pour confirmer votre numéro de cellulaire. Le numéro de cellulaire doit respecter le format suivant : « + 1-555-555-5555 ».

Une fois votre numéro de cellulaire vérifié, vous pouvez activer l'interrupteur d'authentification multifacteur. Cette activation obligera l'utilisateur à saisir un code SMS à chaque connexion.

Dans l'onglet *Informations personnelles*, vous pouvez également modifier votre mot de passe, supprimer votre compte et préciser si vous acceptez de recevoir des courriels facultatifs de NAV CANADA.

#### 3.1.2. Modifier votre mot de passe

Cliquez sur le lien Modifier le mot de passe dans l'onglet Informations personnelles de Mon compte.

| ב<br>*<br>*<br>א<br>י | Latulippe Pauline ><br>Pauline Latulippe<br>Bureau<br>Équipement<br>Utilisateurs<br>Opérations<br>Carte | Pauline Latulippe MON COMPTE Informations personnelles Données personnelles | ents Paramètres | Pauline Latulippe                                                              | Modifier                      |
|-----------------------|----------------------------------------------------------------------------------------------------|-----------------------------------------------------------------------------|-----------------|--------------------------------------------------------------------------------|-------------------------------|
|                       | Carnet de vol                                                                                           | Cellulaire                                                                  |                 | +1 Vérilié                                                                     | Modifier                      |
|                       |                                                                                                    | Adresse                                                                     |                 | 1                                                                              | Modifier                      |
|                       |                                                                                                    | Sûreté                                                                      | 1<br>2<br>3     | Mot de passe actuel                                                            | Authentification multifacteur |
| ?<br><                | Créer une opération                                                                                     | Code de confidentialité                                                     |                 | Jaccepte de recevoir des courriels de notification de la part de NAV<br>CANADA |                               |

- 1 Saisissez votre mot de passe actuel.
- 2 Saisissez votre nouveau mot de passe.
- 3 Cliquez sur le bouton [Enregistrer].

Vous avez maintenant changé votre mot de passe.

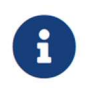

Veillez à choisir un mot de passe fort comme indiqué par l'indicateur de force du mot de passe.

#### 3.1.3. Ajouter des documents utilisateur

L'onglet *Mes documents* dans *Mon compte* vous permet d'ajouter des documents et des certificats liés à votre compte :

| L        | Latulippe Pauline ~<br>Pauline Latulippe | Pauline Latulippe                                             |                 |
|----------|------------------------------------------|---------------------------------------------------------------|-----------------|
| <b>^</b> | Bureau<br>Équipement                     | Mon compte Informations personnelles Mes documents Paramètres | 2               |
| *        | Utilisateurs                             | Ajoute                                                        | r un document 🗸 |
| 1        | Opérations<br>Carte                      | Q Rechercher                                                  | e d'opérateur   |
|          | Carnet de vol                            | Délivré Valide jusqu'au + Certificat Référence Pays           | al              |
| 0        |                                          |                                                               |                 |
|          | Créer une opération                      |                                                               |                 |
|          | order une operation                      |                                                               |                 |

- 1 Cliquez sur le lien *Mes documents* pour activer l'onglet.
- 2 Cliquez sur le bouton [ Ajouter un document ].
- 3 Sélectionnez le type de document dans le menu contextuel.
- (4) Saisissez les données requises.
- **(5)** Cliquez sur le bouton **[Annuler]** ou **[Enregistrer]** pour terminer l'opération.

|    | Latulippe Pauline ~<br>Pauline Latulippe |                                                                 |                                                                                                    |                       |
|----|------------------------------------------|-----------------------------------------------------------------|----------------------------------------------------------------------------------------------------|-----------------------|
| *  | Bureau<br>Équipement                     | Pauline Latulippe<br>Mon compte<br>Informations personnelles Me | Ajouter une licence de pilote × Informations sur la licence                                                                          |                       |
| •  | Utilisateurs                             |                                                                 | Type                                                                                                    | Ajouter un document ~ |
| 10 | Carte                                    | Q Rechercher                                                    | Certificat de pilote ~                                                                                                    | ▼ Filtres             |
| -  | Carnet de vol                            | Délivré Valide jusqu                                            | Avancée   Description du fichier  I  Numéro ou référence de certificat  Délivré le  Fichier <u>Téléverser</u> Déposer le fichier ici | 0                     |
| 0  | Créer une opération                      |                                                                 | Annuler Enregistrer                                                                                                    |                       |

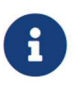

Vous pouvez éventuellement téléverser un ou plusieurs fichiers tels qu'un document PDF, des images ou une copie numérisée du document original.

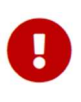

Vous devez saisir un numéro de certificat valide pour les opérations avancées dans l'application NAV Drone Web afin de créer des opérations avancées dans le système. Pour ajouter votre numéro de certificat, suivez la procédure décrite ci-dessus et sélectionnez *Licence* pour le type de documents.

Les documents enregistrés sont affichés dans un tableau offrant des fonctionnalités de recherche générique, de filtrage, de regroupement, de tri et de masquage de colonnes. Voir la section Fonctionnalités des tableaux pour plus d'informations sur les fonctionnalités des tableaux.

#### 3.1.4. Paramètres

L'onglet Paramètres vous permet de définir vos préférences pour les paramètres suivants :

- Format de la date
- Format des coordonnées
- Format de l'heure
- Fuseau horaire (exprimé en temps universel coordonné)
- Langue (de l'interface utilisateur)
- Langue des étiquettes de la carte : l'option *Héritage de la langue* dans la liste déroulante signifie que les étiquettes affichées sur les cartes seront dans la même langue que celle sélectionnée pour le paramètre *Langue* ci-dessus.
- Exploitant par défaut : dans le cas où votre compte personnel est associé à plusieurs exploitants (par exemple, si vous êtes un pilote indépendant engagé par plusieurs exploitants), vous pouvez sélectionner l'exploitant qui s'affiche par défaut à l'ouverture de NAV Drone.
- Unité de mesures : vous pouvez choisir entre le système impérial et métrique.

| L                  | Latulippe Pauline ~<br>Pauline Latulippe | Pauline Latulippe |                                                                        |                                        |          |
|--------------------|------------------------------------------|-------------------|------------------------------------------------------------------------|----------------------------------------|----------|
| <b>♠</b><br>%<br>• | Bureau<br>Équipement<br>Utilisateurs     | Mon compte        | Mes documents Paramètres                                               |                                        |          |
| 1                  | Opérations                               | Date et heure     | Format des coordonnées                                                 | 51.190042°, 004.450589°<br>31/12/2021  | Modifier |
| N                  | Carte                                    |                   | Format de l'heure<br>Fuseau horaire                                    | 14:08:21<br>(UTC -4:00) Heure de l'Est |          |
|                    | Carnet de vol                            |                   |                                                                        |                                        |          |
|                    |                                          | Langue            | Langue<br>Langue des étiquettes de la carte                            | Français<br>Héritage de la langue      | Modifier |
|                    |                                          | Compte            | Exploitant par défaut                                                  | Latulippe Pauline                      | Modifier |
|                    |                                          | Unité de mesures  | Altitude<br>Distance<br>Dimensions<br>Masse<br>Pression<br>Température | pi<br>pi<br>po<br>lb<br>psi<br>«F      | Modifier |
| ?                  |                                          |                   | Vitesse                                                                | pi/s                                   |          |
| <                  | Créer une opération                      |                   |                                                                        |                                        |          |

#### 3.2. Remplir votre profil d'exploitant

Les exploitants de drones commerciaux ayant l'intention de proposer des services en tant qu'entreprise peuvent également remplir leur profil au niveau de l'exploitant.

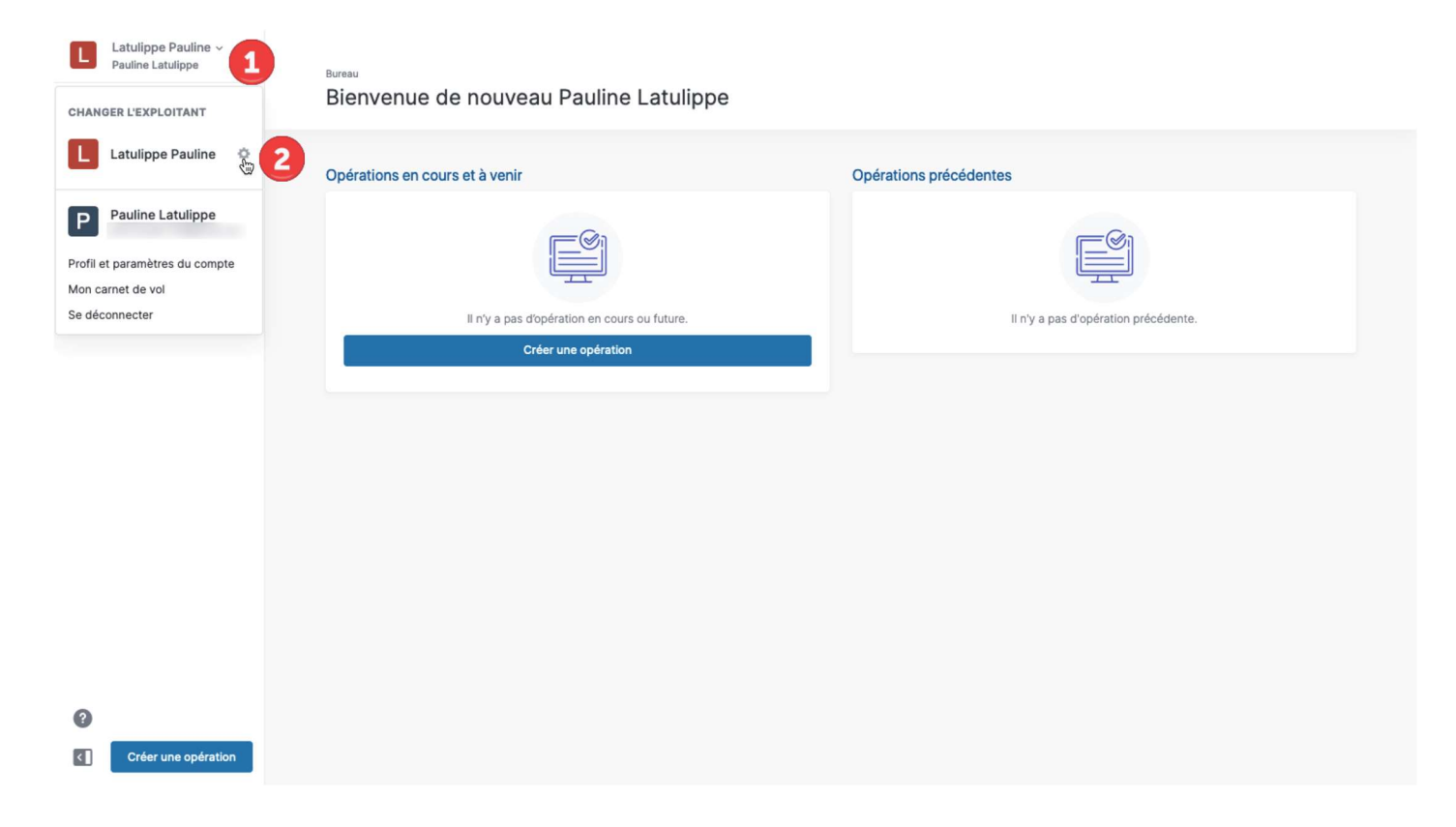

- 1) Cliquez sur le bouton du menu dans le coin supérieur gauche de l'écran.
- 2 Cliquez sur l'icône 🌣 à droite du nom de votre société (*nom, prénom* par défaut) dans le menu pour afficher l'onglet *Paramètres de l'exploitant*.

| L             | Latulippe Pauline ~<br>Pauline Latulippe | Latulippe Pauline                                  |
|---------------|------------------------------------------|----------------------------------------------------|
| <b>♠</b><br>% | Bureau<br>Équipement<br>Utilisateurs     | Paramètres de l'exploitant                         |
| 2             | Opérations<br>Carte                      | Détails de l'exploitant Latulippe Pauline Modifier |
|               | Carnet de vol                            | Adresse 2 Modifier                                 |
|               |                                          |                                                    |
|               |                                          |                                                    |
|               |                                          |                                                    |
| (?            |                                          |                                                    |
| <             | Créer une opération                      |                                                    |

1 Cliquez sur le lien *Modifier* dans la partie supérieure de la page pour saisir les détails de l'exploitant de drone.

| L          | Latulippe Pauline ~<br>Pauline Latulippe | Latulippe Pauline             |                     |                |                     |          |
|------------|------------------------------------------|-------------------------------|---------------------|----------------|---------------------|----------|
| •          | Bureau                                   | Parametres de l'é             | exploitant          |                |                     |          |
| 6 0<br>0 0 | Équipement                               | Informations sur l'exploitant |                     | Cliquer ici po | our modifier        |          |
|            | Utilisateurs                             |                               |                     | votre a        | ivatar              |          |
| 1          | Opérations                               | Détails de l'exploitant       |                     |                |                     |          |
| D          | Carte                                    |                               | Ajouter une         |                |                     |          |
|            | Carnet de vol                            |                               | Nom                 |                |                     |          |
|            |                                          |                               | Latulippe Pauline   |                |                     |          |
|            |                                          |                               | Numéro de TVA       |                | Numéro de téléphone |          |
|            |                                          |                               |                     |                |                     |          |
|            |                                          |                               | Enregistrer Annuler |                |                     |          |
|            |                                          |                               |                     |                |                     |          |
|            |                                          | Adresse                       |                     |                |                     | Modifier |
|            |                                          |                               |                     |                |                     |          |
|            |                                          |                               |                     |                |                     |          |
|            |                                          |                               |                     |                |                     |          |
| 0          |                                          |                               |                     |                |                     |          |
| <          | Créer une opération                      |                               |                     |                |                     |          |
|            |                                          |                               |                     |                |                     |          |
| G          | Num                                      | éro de TVA : Cha              | mp non utilisé.     |                |                     |          |

2 Cliquez sur le lien *Modifier* dans la partie inférieure de la page pour saisir les informations relatives à l'adresse de l'exploitant de drone.

| ►<br>* | Latulippe Pauline ~<br>Pauline Latulippe<br>Bureau<br>Équipement | Latulippe Pauline<br>Paramètres de l'<br>Informations sur l'exploitant | exploitant                                                           |                   |   |          |
|--------|------------------------------------------------------------------|------------------------------------------------------------------------|----------------------------------------------------------------------|-------------------|---|----------|
| *      | Utilisateurs                                                     |                                                                        |                                                                      |                   |   |          |
| 1      | Opérations                                                       | Détails de l'exploitant                                                | Latulippe Pauline                                                    |                   |   | Modifier |
| 0      | Carte                                                            |                                                                        |                                                                      |                   |   |          |
|        | Carnet de vol                                                    |                                                                        |                                                                      |                   |   |          |
|        |                                                                  | Adresse                                                                | Ligne d'adresse Ligne d'adresse 3 Uille Province Enregistrer Annuler | Ligne d'adresse 2 | × |          |
| 0      |                                                                  |                                                                        |                                                                      |                   |   |          |
| <      | Créer une opération                                              |                                                                        |                                                                      |                   |   |          |

## Chapitre 4. Équipement

L'application NAV Drone Web permet de suivre facilement vos drones, y compris leurs détails administratifs et techniques. L'application NAV Drone Mobile offre des fonctionnalités similaires de gestion des informations des drones.

Il est nécessaire de fournir les détails administratifs et techniques de vos drones afin d'afficher les informations relatives aux drones dans les carnets de vol de NAV Drone et pour le processus de validation de l'opération de drone.

Cliquez sur *Équipement* dans la barre latérale gauche pour accéder au module qui vous permet de gérer votre flotte de drones. L'onglet *Drones* (initialement vide) se compose des éléments suivants :

| L   | Latulippe Pauline ~<br>Pauline Latulippe | Équipement    |                 |             |             |
|-----|------------------------------------------|---------------|-----------------|-------------|-------------|
| ŧ   | Bureau                                   | Drones        |                 |             |             |
| *   | Équipement                               |               |                 |             |             |
| *   | Utilisateurs                             |               |                 |             | + Ajouter   |
| 1   | Opérations                               | Q Rechercher  | 2               |             | 4 ₹ Filtres |
| 101 | Carte                                    | Nom du drope  | Immatriculation | Entricant A | Etat du val |
|     | Carnet de vol                            | Non de croite | miniaticolation | Paulicant * |             |
|     |                                          |               |                 |             |             |
|     |                                          |               |                 |             |             |
|     |                                          |               |                 |             |             |
|     |                                          |               |                 |             |             |
|     |                                          |               |                 |             |             |
|     |                                          |               |                 |             |             |
|     |                                          |               |                 |             |             |
|     |                                          |               |                 |             |             |
| 0   |                                          |               |                 |             |             |
| <   | Créer une opération                      |               |                 |             |             |

- 1 Le bouton [ + Ajouter ] vous permet d'ajouter un nouveau drone à la liste. Voir la section Ajouter un drone pour plus de détails.
- (2) Le champ de recherche peut être utilisé pour rechercher des informations dans le tableau. Cliquez sur le champ et saisissez votre chaîne de recherche. La recherche s'effectue au fur et à mesure que vous écrivez.
- ③ Les en-têtes de colonne représentent les données affichées du drone. Les en-têtes prennent également en charge les fonctionnalités génériques des tableaux, comme expliqué dans la section Fonctionnalités des tableaux.
- 4 Le bouton [ Filtres ] vous permet de filtrer les informations du tableau.
- 5 L'icône 🗘 vous permet de configurer les colonnes à afficher/masquer.

#### 4.1. Ajouter un drone

Pour ajouter un nouveau drone, cliquez sur le bouton **[+ Ajouter]** et suivez les étapes ci-dessous dans l'écran *Nouveau drone* qui apparaît:

| L          | Latulippe Pauline ~<br>Pauline Latulippe | 4 | Nouveau drone             |               |                                     |        |          | e                                   | En       | registrer |
|------------|------------------------------------------|---|---------------------------|---------------|-------------------------------------|--------|----------|-------------------------------------|----------|-----------|
| ŧ          | Bureau                                   |   |                           |               |                                     |        |          | •                                   |          |           |
| 9 0<br>0 0 | Équipement                               |   |                           |               |                                     |        |          |                                     |          |           |
|            | Itilicatoure                             |   |                           | Numéro d'imma | atriculation                        |        | Numéro o | de série                            |          |           |
|            | othisateurs                              |   |                           |               |                                     | ~      | LM-I-29  | 9473                                |          |           |
| 7          | Opérations                               |   |                           | Nom du drone  | _                                   |        |          |                                     |          |           |
| <b>N</b>   | Carte                                    |   |                           | EyeInTheSky   | a <b>(4</b> )                       |        |          |                                     |          |           |
|            | Carnet de vol                            |   |                           | Fabricant     |                                     |        | Modèle   |                                     |          |           |
|            |                                          |   |                           | Lockheed Ma   | artin <b>1</b>                      | ~      | Indago   | 2                                   |          | ~         |
|            |                                          |   | 5 00                      |               |                                     |        |          |                                     |          |           |
|            |                                          |   | Ajouter une image         |               |                                     |        |          |                                     |          |           |
|            |                                          |   | Spécifications techniques |               | Spécifications de vol               |        |          | Spécifications de contrôle          |          |           |
|            |                                          |   | Туре                      |               | Autonomie                           |        |          | Portée de fonctionnement du poste d | e commar | nde       |
|            |                                          |   | Voilure tournante         | ~             | 45 0                                | minute | ès.      | 6561.68                             | ٢        | pi        |
|            |                                          |   | Sous-type                 |               | Capacité de charge utile            |        |          | Fréquence radio                     |          |           |
|            |                                          |   | Quadricoptère             | ~             | 0.44                                | ١      | lb       |                                     | ٢        | GHz       |
|            |                                          |   | Masse                     |               | Masse maximale au décollage 6       |        |          | Mode de commande                    |          |           |
| ?          |                                          |   | 4.85                      | () Ib         | 5.29                                | ١      | Ib       | Télécommande + Téléphone/Tablet     | te       |           |
| <          | Créer une opération                      |   | Largeur                   |               | Altitude maximale de fonctionnement |        |          |                                     |          |           |
|            |                                          |   |                           | 0 00          | 108.60                              |        | ni       |                                     |          |           |

- (1) Saisissez le *fabricant* du drone ou sélectionnez-en un dans la liste déroulante.
- (2) Saisissez le *modèle* ou sélectionnez-en un dans la liste déroulante.
- 3 Saisissez le *numéro de série* du drone.
- ④ Saisissez le nom du drone. Ce champ est obligatoire tant qu'aucun numéro d'immatriculation n'est disponible pour ce drone.
- (5) Ajoutez une image de votre drone en cliquant sur le bouton [ Ajouter une image ] ou utilisez une des images fournies pour les drones sélectionnés dans la liste déroulante.
- 6 Vérifiez et remplissez autant de champs que possible pour fournir les spécifications techniques, de vol et de contrôle du drone. Si vous avez sélectionné un fabricant et un modèle de drone dans la liste, il se peut que certains champs soient déjà remplis automatiquement.
- ⑦ Enfin, cliquez sur le bouton [ Enregistrer ] dans le coin supérieur droit de l'écran pour ajouter votre drone.

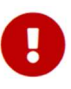

Vous devez ajouter un numéro d'immatriculation pour les drones pesant 250 grammes ou plus et pour les opérations *avancées* dans l'espace aérien contrôlé par NAV CANADA. Voir la section Associer un numéro d'immatriculation à un drone pour plus d'informations. Assurez-vous de saisir des données précises dans les spécifications techniques, de vol et de contrôle, car ces informations seront utilisées lors du processus de validation de l'opération. Une fois enregistré, le drone apparaît dans le tableau :

| L        | Latulippe Pauline ~<br>Pauline Latulippe | Éa   | uipement       |                 |                 |        |                 |             |           |
|----------|------------------------------------------|------|----------------|-----------------|-----------------|--------|-----------------|-------------|-----------|
| ÷        | Bureau                                   | Dron | es             |                 |                 |        |                 |             |           |
| *        | Équipement                               |      | -              |                 |                 |        |                 |             |           |
| *        | Utilisateurs                             |      |                |                 |                 |        |                 |             | + Ajouter |
| 1        | Opérations                               |      | Pecharcher     |                 |                 |        |                 |             | = Filtres |
| <b>D</b> | Carte                                    |      | A Reciferciter |                 |                 |        |                 |             | - Thurs   |
|          | Carnet de vol                            | Norr | n du drone     | Immatriculation | Fabricant *     | Modèle | Numéro de série | Etat du vol | 0         |
|          |                                          |      | EyeInTheSky-1  |                 | Lockheed Martin | Indago | LM-I-29473      | A ATTERNI   |           |
|          | Créer une opération                      |      |                |                 |                 |        |                 |             |           |
|          | Creer une operation                      |      |                |                 |                 |        |                 |             |           |

#### 4.2. Modifier ou supprimer un drone

Si vous passez le curseur au-dessus d'une entrée de drone dans le tableau, vous verrez apparaître un bouton **[ Modifier ]**. Cliquez sur ce bouton pour modifier les caractéristiques du drone.

Les caractéristiques du drone peuvent également être modifiées en cliquant sur l'entrée du drone dans le tableau et ensuite sur le bouton **[Modifier]** dans le coin supérieur droit de l'écran.

Une troisième option consiste à cliquer sur l'icône du menu ( <sup>‡</sup> ) à droite de l'entrée du drone dans le tableau et à sélectionner l'élément de menu *Modifier*. Le menu vous permet également de *Voir* les caractéristiques du drone ou de *Supprimer* le drone sélectionné.

| L  | Latulippe Pauline ~<br>Pauline Latulippe | E | Équipement    |                 |                 |        |                           |             |                                    |
|----|------------------------------------------|---|---------------|-----------------|-----------------|--------|---------------------------|-------------|------------------------------------|
| ŧ  | Bureau                                   | C | Drones        |                 |                 |        |                           |             |                                    |
| 86 | Équipement                               |   |               |                 |                 |        |                           |             |                                    |
| *  | Utilisateurs                             |   |               |                 |                 |        |                           |             | + Ajouter                          |
| 1  | Opérations                               |   | Q Rechercher  |                 |                 |        |                           |             | <b>∓</b> Filtres                   |
| IJ | Carte                                    |   | Nom du drace  | Immetriculation | Eabricant A     | Madàla | Numéro do oário           | État du val | *                                  |
|    | Carnet de vol                            |   | Nom du drone  | minaurculation  | Pablicant       | Modele | Numero de Serie           | Etat du voi |                                    |
|    |                                          |   | EyeInTheSky-1 |                 | Lockheed Martin | Indago | LM-I-29473                | A ATTER     | Modifier :                         |
|    |                                          |   |               |                 |                 | 1      | Cette icône ouvre un menu |             | <ul><li>Q. Voir</li><li></li></ul> |
|    |                                          |   |               |                 |                 |        | qui permet de voir, de    |             | Supprimer                          |
|    |                                          |   |               |                 |                 |        | un drone                  |             |                                    |
|    |                                          |   |               |                 |                 |        |                           |             |                                    |
|    |                                          |   |               |                 |                 |        |                           |             |                                    |
|    |                                          |   |               |                 |                 |        |                           |             |                                    |
|    |                                          |   |               |                 |                 |        |                           |             |                                    |
|    |                                          |   |               |                 |                 |        |                           |             |                                    |
| ?  |                                          |   |               |                 |                 |        |                           |             |                                    |
| <  | Créer une opération                      |   |               |                 |                 |        |                           |             |                                    |

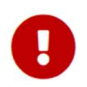

La suppression d'un drone annule toutes les opérations dont il fait partie. Soyez sûr avant d'effectuer cette action.

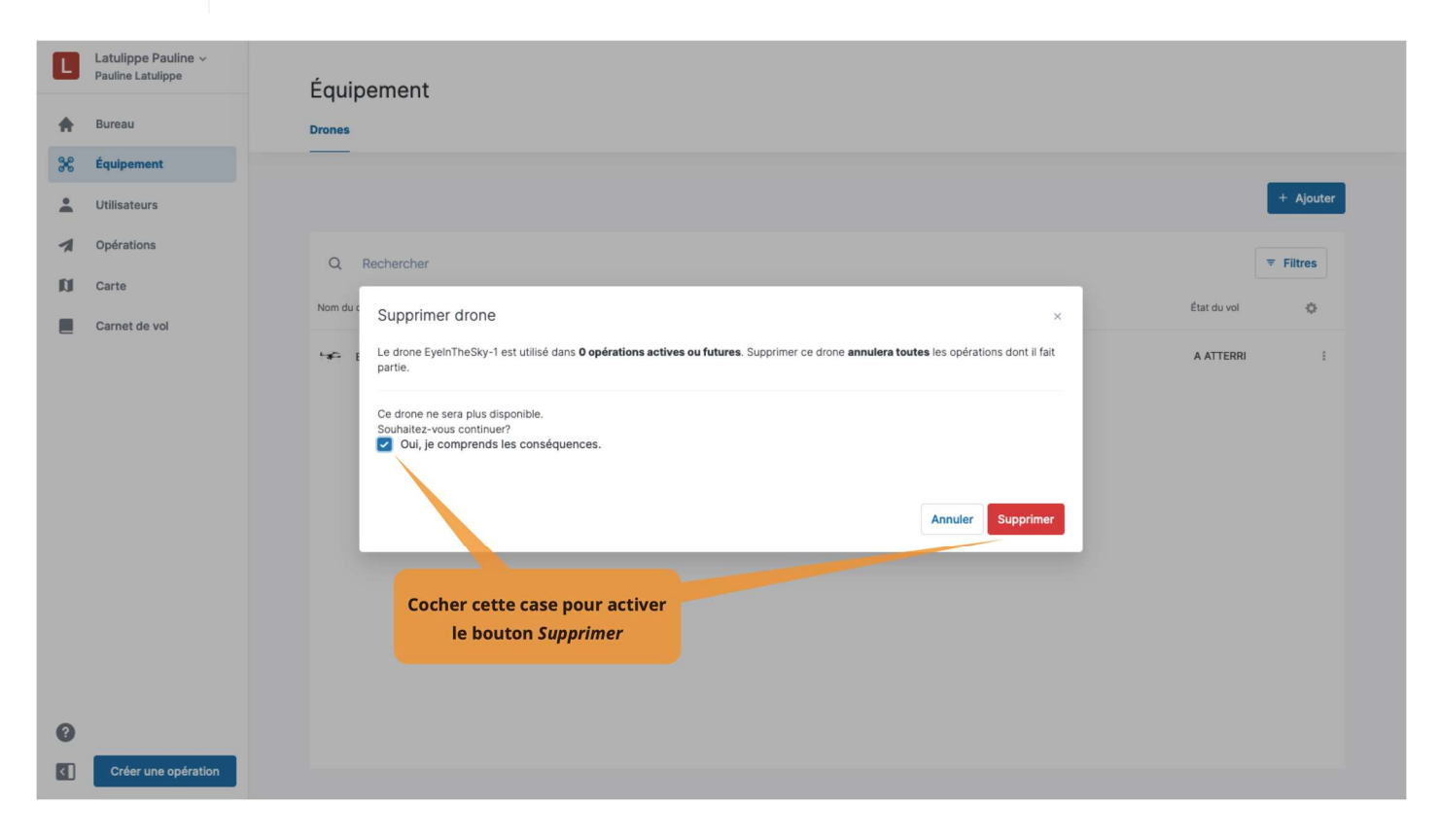

#### 4.3. Associer un numéro d'immatriculation à un drone

Un numéro d'immatriculation doit être ajoutée pour les drones pesant 250 grammes ou plus et pour les opérations *avancées* dans l'espace aérien contrôlé par NAV CANADA.

Pour associer un numéro d'immatriculation du Canada à un drone, procédez comme suit :

- 1 Cliquez sur l'entrée du drone dans le tableau.
- 2 Cliquez sur l'onglet *Immatriculations*.
- 3 Cliquez sur le bouton [ + Ajouter ].
- (4) Dans la boîte de dialogue, sélectionnez le pays (le Canada est sélectionné par défaut) et remplissez le champ *Numéro d'immatriculation*.
- (5) Cliquez sur le bouton [ Ajouter ]. Le nouveau *numéro d'immatriculation* est ajouté dans le tableau.
- 6 Cliquez sur Détails du drone pour ouvrir les caractéristiques du drone.
- ⑦ Cliquez sur le lien [ Ajouter l'immatriculation ] dans la partie droite de l'écran. Une boîte de dialogue s'ouvre.
- (8) Vérifiez les informations récupérées et cliquez sur le bouton [OK] pour associer le *numéro d'immatriculation* à ce drone.

| L  | Latulippe Pauline ~<br>Pauline Latulippe | Équipe      | ment     |                 |           |        |                 |             |           |
|----|------------------------------------------|-------------|----------|-----------------|-----------|--------|-----------------|-------------|-----------|
| ŧ  | Bureau                                   | Drones      |          |                 |           |        |                 |             |           |
| *  | Équipement                               |             |          |                 |           |        |                 |             |           |
| *  | Utilisateurs                             |             |          |                 |           |        |                 |             | + Ajouter |
| 7  | Opérations                               | O Po        | charchar |                 |           |        |                 |             |           |
| 10 | Carte                                    | Q No        |          |                 |           |        |                 |             | - Thus    |
|    | Carnet de vol                            | Nom du dron | • *      | Immatriculation | Fabricant | Modèle | Numéro de série | Etat du vol | 0         |
| 0  |                                          |             | Inesky-1 |                 |           | muago  | LW1123443       |             |           |
| 0  |                                          |             |          |                 |           |        |                 |             |           |
| <  | Créer une opération                      |             |          |                 |           |        |                 |             |           |

| L                | Latulippe Pauline ~<br>Pauline Latulippe | ÷ | Lockheed         | Martin - Ir      | ndago       |              |      |      |   |         |  |
|------------------|------------------------------------------|---|------------------|------------------|-------------|--------------|------|------|---|---------|--|
| ÷                | Bureau                                   |   | Détails du drone | Immatriculations | Documents   |              |      |      |   |         |  |
| 9<br>9<br>9<br>9 | Équipement                               |   |                  | 2                |             |              |      |      |   | Aloutor |  |
| ÷                | Utilisateurs                             |   |                  |                  |             |              |      |      | / | Ajouter |  |
| 1                | Opérations                               |   | Immatriculation  |                  | Demandée le | Attribuée le | Pays | État |   | ٥       |  |
| D                | Carte                                    |   |                  |                  |             |              |      |      |   |         |  |
| -                | Carnet de vol                            |   |                  |                  |             |              |      |      |   |         |  |
| 8                |                                          |   |                  |                  |             |              |      |      |   |         |  |
|                  | Créer une opération                      |   |                  |                  |             |              |      |      |   |         |  |

|          | Latulippe Pauline ~<br>Pauline Latulippe | ← | Lockheed Martin              | - Indago                    |                        |                         |      |           |
|----------|------------------------------------------|---|------------------------------|-----------------------------|------------------------|-------------------------|------|-----------|
|          | Bureau                                   |   | Détails du drone Immatricula | tions Documents             |                        |                         |      |           |
| 90       | Équipement                               |   |                              |                             |                        |                         |      |           |
| +        | Utilisateurs                             |   |                              |                             |                        |                         |      | + Ajouter |
| 1        | Opérations                               |   | Immatriculation              | Demandée le                 | Attribuée le           | Pays                    | État | 0         |
| IJ       | Carte                                    |   |                              |                             |                        | -                       |      |           |
|          | Carnet de vol                            |   |                              | Ajouter une immatriculation | on                     | ×                       |      |           |
|          |                                          |   |                              | Les pays marqués de         | iement pris en charge. | S<br>Annuler<br>Ajouter |      |           |
| <b>?</b> | Créer une opération                      |   |                              |                             |                        |                         |      |           |

| L          | Latulippe Pauline ~<br>Pauline Latulippe           | ← | Lockheed Martin              | - Indago                       |                              |            |                                                  |                        |
|------------|----------------------------------------------------|---|------------------------------|--------------------------------|------------------------------|------------|--------------------------------------------------|------------------------|
| <b>A</b>   | Bureau                                             |   | Détails du drone Immatricula | tions Documents                |                              |            |                                                  |                        |
| 9 0<br>0 0 | Équipement                                         |   | 6                            |                                |                              |            |                                                  |                        |
| *          | Utilisateurs                                       |   |                              |                                |                              |            |                                                  | + Ajouter              |
| 7          | Opérations                                         |   |                              |                                |                              |            |                                                  |                        |
| D          | Carte                                              |   | Immatriculation              | Demandée le                    | Attribuée le                 | Pays       | État                                             | 0                      |
|            | Carnet de vol                                      |   |                              |                                | 03/05/2021                   | + Canada   | APPROUVÉ                                         | I                      |
| <b>?</b>   | Créer une opération                                |   |                              |                                |                              |            |                                                  |                        |
| •          | Latulippe Pauline ~<br>Pauline Latulippe<br>Bureau | ÷ | Lockheed Martin              | - Indago                       |                              |            |                                                  | Modifier               |
| 36         | Equipement                                         |   |                              |                                |                              |            |                                                  |                        |
| -          | Utilisateurs                                       |   |                              | Identification                 | n                            |            |                                                  |                        |
| 1          | Opérations                                         |   |                              | Nom du drone                   |                              |            |                                                  | EyeInTheSky-1          |
| Ø          | Carte                                              |   |                              | - Enbrisont                    |                              |            |                                                  | Lockheed Martin        |
|            | Carnet de vol                                      |   | 1 Part                       | Ajouter une immatricul         | ation                        | ×          |                                                  | Indago                 |
|            |                                                    |   | /                            | Les pays marqués de 🖲 sont off | ficiellement pris en charge. |            | <b>7</b> ajo                                     | utez l'immatriculation |
|            |                                                    |   |                              | Pays                           |                              |            |                                                  | LM-1-29473             |
|            |                                                    |   |                              | Canada                         |                              | · ·        |                                                  |                        |
|            |                                                    |   |                              | Immatriculation                |                              |            |                                                  |                        |
|            |                                                    |   | Spécifications technique     |                                |                              |            | Spécifications de contrôle                       |                        |
|            |                                                    |   | туре                         |                                |                              | tes        | Portee de fonctionnement<br>du poste de commande | 6561.68 pi             |
|            |                                                    |   | Sous-type                    |                                | An                           | nuler OK   | Fréquence radio                                  | -                      |
|            |                                                    |   | Masse                        |                                | décollage                    | l lb       | Mode de commande                                 | Télécommande +         |
|            |                                                    |   | Largeur                      |                                | Altitude maximale de         | 498.69 pi  |                                                  | reiephone/Tablette     |
| 0          |                                                    |   | Hauteur                      |                                | ronctionnement               |            |                                                  |                        |
|            | Créer une opération                                |   | Longueur                     | -                              | Vitesse maximale             | 65.62 pi/s |                                                  |                        |
|            | broar and operation                                |   | Envergure                    | 32 po                          | Température minimale de      | -          |                                                  |                        |

#### 4.4. Associer des documents à un drone

Pour associer un document à un drone, procédez comme suit :

- 1) Cliquez sur l'entrée du drone dans le tableau.
- 2 Cliquez sur l'onglet *Documents*.
- 3 Cliquez sur le bouton [ + Ajouter ].
- (4) Dans la boîte de dialogue, remplissez les champs *Type de document*, *Description* et *Nom de fichier*.
- (5) Vous pouvez éventuellement téléverser un ou plusieurs fichiers tels qu'un document PDF, des images ou une copie numérisée du document original.
- 6 Cliquez sur le bouton [Enregistrer] pour ajouter le document à associer au drone sélectionné.

| L  | Latulippe Pauline ~<br>Pauline Latulippe | Équipement      |                 |                 |        |                 |             |           |
|----|------------------------------------------|-----------------|-----------------|-----------------|--------|-----------------|-------------|-----------|
| ÷  | Bureau                                   | Drones          |                 |                 |        |                 |             |           |
| 36 | Équipement                               |                 |                 |                 |        |                 |             |           |
| •  | Utilisateurs                             |                 |                 |                 |        |                 |             | + Ajouter |
| 1  | Opérations                               | O Bacharabar    |                 |                 |        |                 |             | T Filtree |
| N  | Carte                                    | Q Rechercher    |                 |                 |        |                 |             | · Filles  |
|    | Carnet de vol                            | Nom du drone *  | Immatriculation | Fabricant       | Modèle | Numéro de série | État du vol | 0         |
|    |                                          | 🖙 EyeInTheSky-1 |                 | Lockheed Martin | Indago | LM-I-29473      | A ATTERRI   | 1         |
|    |                                          |                 |                 |                 |        |                 |             |           |
|    |                                          |                 |                 |                 |        |                 |             |           |
|    |                                          |                 |                 |                 |        |                 |             |           |
|    |                                          |                 |                 |                 |        |                 |             |           |
|    |                                          |                 |                 |                 |        |                 |             |           |
|    |                                          |                 |                 |                 |        |                 |             |           |
|    |                                          |                 |                 |                 |        |                 |             |           |
|    |                                          |                 |                 |                 |        |                 |             |           |
| 0  |                                          |                 |                 |                 |        |                 |             |           |
| <  | Créer une opération                      |                 |                 |                 |        |                 |             |           |

| L  | Latulippe Pauline ~<br>Pauline Latulippe | ← Lockheed Martin - Indago                                                             |             |
|----|------------------------------------------|----------------------------------------------------------------------------------------|-------------|
| ÷  | Bureau                                   | Détails du drone Immatriculations Documents                                            |             |
| 90 | Équipement                               |                                                                                        | <b>• -</b>  |
| *  | Utilisateurs                             |                                                                                        | 4 Ajouter   |
| 1  | Opérations                               | Type de document Ajouter un document ×                                                 | File name 💠 |
| Ø  | Carte                                    | Type de document                                                                       |             |
|    | Carnet de vol                            | Manuel de l'utilisateur 4                                                              |             |
|    |                                          | Description Manuel utilisateur Indago v2.4 File name LM-Indago-UM-v24 Files Tálávarser |             |
|    |                                          | LM-Indago-v24.pdf /cz.xz 5 ×<br>6<br>Annuler Enregistrer                               |             |
| 0  |                                          |                                                                                        |             |
| <  | Créer une opération                      |                                                                                        |             |

### Chapitre 5. Utilisateurs

L'application NAV Drone Web permet à un exploitant d'inviter plusieurs utilisateurs à rejoindre son équipage, tels que des pilotes de drones, des observateurs et des spécialistes de la charge utile. Les membres d'équipage sont associés à l'exploitant du drone par l'intermédiaire d'une invitation envoyée par courriel.

Cliquez sur *Utilisateurs* dans la barre latérale gauche pour accéder au module qui vous permet de gérer votre équipage d'utilisateurs.

L'exploitant de drone peut planifier des opérations de drones qui seront exécutées par un des membres d'équipage.

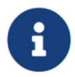

Dans l'application NAV Drone Mobile, le pilote du drone peut sélectionner une opération qui lui a été assignée par l'exploitant du drone et exécuter l'opération planifiée.

Un utilisateur (membre d'équipage) peut être associé à plusieurs exploitants de drones. Comme décrit dans la section Paramètres, l'utilisateur peut sélectionner dans son profil d'utilisateur l'exploitant de drone pour lequel il souhaite effectuer une opération de drone.

#### 5.1. Ajouter un utilisateur

Pour inviter un autre utilisateur à rejoindre votre équipage dans NAV Drone :

- 1 Cliquez sur le bouton [ + Inviter un utilisateur ].
- 2 Dans la boîte de dialogue, remplissez les champs Prénom, Nom et Adresse électronique.
- 3 Cliquez sur le bouton [ Enregistrer ] pour envoyer l'invitation.

| ۵  | Latulippe Pauline ~<br>Pauline Latulippe | Utilisateurs                                                                             | + Inviter un utilisateur |
|----|------------------------------------------|------------------------------------------------------------------------------------------|--------------------------|
| *  | Bureau                                   |                                                                                          |                          |
| 90 | Équipement                               |                                                                                          |                          |
| -  | Utilisateurs                             | Q Rechercher                                                                             | <b>₹</b> Filtres         |
| 1  | Opérations                               | Prénom Nom * Numéro de cellulaire Adresse électronique État Admin Source                 | 0                        |
| Ø  | Carte                                    | Pauline Latulippe                                                                        | 1                        |
| -  | Carnet de vol                            | Prénom<br>Pat<br>Nom<br>2<br>Jane<br>Adresse électronique<br>3<br>Annuler<br>Enregistrer |                          |
| 0  |                                          |                                                                                          |                          |
| <  | Créer une opération                      |                                                                                          |                          |

L'utilisateur recevra un courriel de NAV Drone l'invitant à rejoindre votre équipage. L'utilisateur nouvellement ajouté sera répertorié dans le tableau des utilisateurs avec l'état *Demandé*. En acceptant l'invitation, il sera redirigé vers la création et l'activation d'un compte NAV Drone, alors qu'un utilisateur existant sera redirigé vers son compte actif.

| L   | Latulippe Pauline ~<br>Pauline Latulippe | Utilisateurs    |           |                      |                      |         |       |        | + Inviter un utilisateur |      |
|-----|------------------------------------------|-----------------|-----------|----------------------|----------------------|---------|-------|--------|--------------------------|------|
| ÷   | Bureau                                   | o tinou to ui o |           |                      |                      |         |       |        |                          | teur |
| 90  | Équipement                               |                 |           |                      |                      |         |       |        |                          |      |
| +   | Utilisateurs                             | Q Recherche     | er        |                      |                      |         |       |        | <b>₹</b> Filtres         |      |
| 1   | Opérations                               | Prénom          | Nom *     | Numéro de cellulaire | Adresse électronique | État    | Admin | Source | 0                        |      |
| 101 | Carte                                    | Pat             | Jane      |                      |                      | DEMANDÉ |       |        | 1                        |      |
|     | Carnet de vol                            | Pauline         | Latulippe |                      |                      | ACTIF   | ~     |        | 1                        |      |
| 3   |                                          |                 |           |                      |                      |         |       |        |                          |      |
| <   | Créer une opération                      |                 |           |                      |                      |         |       |        |                          |      |

#### 5.2. Modifier ou supprimer un utilisateur

Pour modifier le rôle d'un utilisateur, cliquez sur l'icône du menu (<sup>‡</sup>) à droite de l'entrée de l'utilisateur dans le tableau et sélectionnez l'élément de menu *Modifier*. Le menu vous permet également de *supprimer* l'utilisateur sélectionné.

Dans *Modifier*, vous pouvez changer le rôle des utilisateurs actifs entre *Admin* et *Utilisateur*. Contrairement aux utilisateurs normaux, un *Admin* peut inviter d'autres utilisateurs à rejoindre l'équipage de l'exploitant.

| L        | Latulippe Pauline ~<br>Pauline Latulippe | Litilisateurs                                                  | + Inviter un utilisateur                                                                 |
|----------|------------------------------------------|----------------------------------------------------------------|------------------------------------------------------------------------------------------|
| <b>^</b> | Bureau<br>Équipement                     | Cette icône<br>qui permet                                      | ouvre un menu<br>de modifier ou                                                          |
| 1        | Utilisateurs                             | Q Rechercher de supprime                                       | ▼ Filtres                                                                                |
| 7        | Opérations                               | Prénom Nom * Numéro de cellulaire Adresse électronique État Ad | min Source ¢                                                                             |
| Ø        | Carte                                    | Pat Jane EN ATTENTE                                            | Envoyer de nouveau l'invitation :                                                        |
|          | Carnet de vol                            | Pauline Latulippe ACTIF 🗸                                      | <ul> <li>Modifier</li> <li>Envoyer de nouveau l'invitation</li> <li>Supprimer</li> </ul> |
| 0        |                                          |                                                                |                                                                                          |
| <        | Créer une opération                      |                                                                |                                                                                          |

|            | Latulippe Pauline ~<br>Pauline Latulippe | Utilisateurs                                                             | + Inviter un utilisateur |
|------------|------------------------------------------|--------------------------------------------------------------------------|--------------------------|
|            | Bureau                                   |                                                                          |                          |
| 6.0<br>0 0 | Équipement                               |                                                                          |                          |
| +          | Utilisateurs                             | Q Rechercher                                                             | <b>₹</b> Filtres         |
| 1          | Opérations                               | Prénom Nom * Numéro de cellulaire Adresse électronique État Admin Source | 0                        |
| Ø          | Carte                                    | Pat Jane DEMANDÉ                                                         | I                        |
|            | Carnet de vol                            | Pauline Latulippe Mettre à jour des rôles ×  [                           | 1                        |
| 0          |                                          |                                                                          |                          |
| <          | Créer une opération                      |                                                                          |                          |

## Chapitre 6. Opérations

L'application NAV Drone Web permet de planifier des opérations de drones.

En cliquant sur *Opérations* dans la barre latérale gauche, vous obtiendrez le tableau répertoriant toutes les opérations planifiées, comme indiqué ci-dessous.

| L) | Latulippe Pauline ~<br>Pauline Latulippe | Opérations            |                              |                     |                     |         |                | +      | Ajouter |
|----|------------------------------------------|-----------------------|------------------------------|---------------------|---------------------|---------|----------------|--------|---------|
| A  | Bureau                                   | operatione            |                              |                     |                     |         |                |        |         |
| 8  | Équipement                               | Clique                | rici pour afficher           |                     |                     |         |                |        |         |
|    | Utilisateurs                             | Q la liste            | e des opérations             |                     |                     |         |                | T F    | iltres  |
| 1  | Opérations                               | Nom                   | planifiées                   | Heure de début 4    | Heure de fin        | Durée   | Validation     | État   | ٥       |
| I. | Carte                                    | Mariage Françoise     | C-20062934 Pauline Latulippe | 10/10/2020 12:00:00 | 10/10/2020 18:00:00 | 6:00:00 | Autorisé       | PUBLIÉ | 1       |
| l  | Carnet de vol                            | Concert en plein air  | C-20062934 Pauline Latulippe | 03/10/2020 17:32:53 | 03/10/2020 19:32:53 | 2:00:00 | Autorisē       | PUBLIÉ | 1       |
|    |                                          | Migration canards sa  | C-20062934 Pauline Latulippe | 23/09/2020 13:07:51 | 23/09/2020 15:07:51 | 2:00:00 | Autorisé       | PUBLIÉ | 3       |
|    |                                          | Essai de livraison    | 3DR X8-M - Pauline Latulippe | 23/09/2020 10:09:14 | 23/09/2020 11:09:14 | 1:00:00 | Non autorisé   | PUBLIÉ | 1       |
|    |                                          | Test                  | C-20062934 Pauline Latulippe | 23/09/2020 09:59:48 | 23/09/2020 10:59:48 | 1:00:00 | Action Requise | PUBLIÉ | ı       |
|    |                                          | Surveillance VIP      | C-20062934 Pauline Latulippe | 20/09/2020 09:07:05 | 20/09/2020 12:07:05 | 3:00:00 | Autorisé       | PUBLIÉ | 1       |
|    |                                          | Etude de terrain - 2  | C-20062934 Pauline Latulippe | 18/09/2020 13:05:15 | 18/09/2020 14:05:15 | 1:00:00 | Autorisé       | PUBLIÉ | 3       |
|    |                                          | Inspection ligne ferr | C-20062934 Pauline Latulippe | 18/09/2020 10:48:05 | 18/09/2020 11:48:05 | 1:00:00 | Autorisé       | PUBLIÉ | 3       |
|    | Créer une opération                      |                       |                              |                     |                     |         |                |        |         |

### 6.1. Procédure de création d'une nouvelle opération

La création d'une nouvelle opération comprend cinq étapes principales :

- 1. Planification d'une opération, y compris la création d'une zone de vol et la définition des paramètres de l'opération.
- 2. Validation de l'opération par rapport aux règles et règlements applicables.
- 3. Enregistrement de l'opération en tant que Brouillon.
- 4. Publication de l'opération.
- 5. Gestion des tâches de l'opération, pour recevoir les autorisations nécessaires pour mener l'opération, le cas échéant.

Chacune de ces étapes est détaillée dans les sections ci-dessous, après une brève description de l'interface utilisateur.

### 6.2. Aperçu de l'interface utilisateur

Une opération peut être planifiée en cliquant sur le bouton **[ Créer une opération ]** dans la barre latérale gauche développée ou en cliquant sur le bouton **[ + Ajouter ]** dans le coin supérieur droit de l'écran.

| Latulippe Pauline ~<br>Pauline Latulippe |                                                                                                    | Opérations                                                                                                    |                                                                                                    |                                                                                                    |                                                                                                    |                                                                                                    |                                                                                                    |                                                                                                    | +                                                                                                    | Ajouter                                                                                                    |
|------------------------------------------|----------------------------------------------------------------------------------------------------|----------------------------------------------------------------------------------------------------|----------------------------------------------------------------------------------------------------|----------------------------------------------------------------------------------------------------|----------------------------------------------------------------------------------------------------|----------------------------------------------------------------------------------------------------|----------------------------------------------------------------------------------------------------|----------------------------------------------------------------------------------------------------|----------------------------------------------------------------------------------------------------|----------------------------------------------------------------------------------------------------|
| Bureau                                   |                                                                                                    |                                                                                                    |                                                                                                    |                                                                                                    |                                                                                                    |                                                                                                    |                                                                                                    |                                                                                                    |                                                                                                    |                                                                                                    |
| Équipement                               |                                                                                                    |                                                                                                    |                                                                                                    |                                                                                                    | Cliquer sur l'un d                                                                                                    | e ces deux                                                                                                    |                                                                                                    |                                                                                                    |                                                                                                    |                                                                                                    |
| Utilisateurs                             |                                                                                                    | Q Recherche                                                                                                    | r                                                                                                    |                                                                                                    | nouvelle opé                                                                                                    | ration                                                                                                    |                                                                                                    |                                                                                                    | ₹ F                                                                                                    | iltres                                                                                                    |
| Opérations                               |                                                                                                    | Nom                                                                                                    | Drone                                                                                                    | Pilote                                                                                                    | Heure de début +                                                                                                    | Heure de fin                                                                                                    | Durée                                                                                                    | Validation                                                                                                    | État                                                                                                    | ¢                                                                                                    |
| Carte                                    |                                                                                                    | Mariage Françoise                                                                                                    | C-20062934                                                                                                    | Pauline Latulipp                                                                                                    | 10/10/2020 12:00:00                                                                                                    | 10/10/2020 18:00:00                                                                                                    | 6:00:00                                                                                                    | Autorisé                                                                                                    | PUBLIÉ                                                                                                    | 1                                                                                                    |
| Carnet de vol                            |                                                                                                    | Concert en plein air                                                                                                    | C-20062934                                                                                                    | Pauline Latulipp                                                                                                    | oe 03/10/2020 17:32:53                                                                                                    | 03/10/2020 19:32:53                                                                                                    | 2:00:00                                                                                                    | Autorisé                                                                                                    | PUBLIÉ                                                                                                    | 1                                                                                                    |
|                                          |                                                                                                    | Migration canards sa                                                                                                    | C-20062934                                                                                                    | Pauline Latulipp                                                                                                    | 23/09/2020 13:07:51                                                                                                    | 23/09/2020 15:07:51                                                                                                    | 2:00:00                                                                                                    | Autorisé                                                                                                    | PUBLIÉ                                                                                                    | 1                                                                                                    |
|                                          |                                                                                                    | Essai de livraison                                                                                                    | 3DR X8-M - 3                                                                                                    | Pauline Latulipp                                                                                                    | 23/09/2020 10:09:14                                                                                                    | 23/09/2020 11:09:14                                                                                                    | 1:00:00                                                                                                    | Non autorisé                                                                                                    | PUBLIÉ                                                                                                    | 1                                                                                                    |
|                                          |                                                                                                    | Test                                                                                                    | C-20062934                                                                                                    | Pauline Latulipp                                                                                                    | 23/09/2020 09:59:48                                                                                                    | 23/09/2020 10:59:48                                                                                                    | 1:00:00                                                                                                    | Action Requise                                                                                                    | PUBLIÉ                                                                                                    | I.                                                                                                    |
|                                          |                                                                                                    | Surveillance VIP                                                                                                    | C-20062934                                                                                                    | Pauline Latulipp                                                                                                    | 20/09/2020 09:07:05                                                                                                    | 20/09/2020 12:07:05                                                                                                    | 3:00:00                                                                                                    | Autorisé                                                                                                    | PUBLIÉ                                                                                                    | 1                                                                                                    |
|                                          |                                                                                                    | Etude de terrain - 2                                                                                                    | C-20062934                                                                                                    | Pauline Latulipp                                                                                                    | 0e 18/09/2020 13:05:15                                                                                                    | 18/09/2020 14:05:15                                                                                                    | 1:00:00                                                                                                    | Autorisé                                                                                                    | PUBLIÉ                                                                                                    | I                                                                                                    |
| Créer une opération                      |                                                                                                    | Inspection ligne ferre                                                                                                   | C-20062934                                                                                                    | Pauline Latulipp                                                                                                    | be 18/09/2020 10:48:05                                                                                                    | 18/09/2020 11:48:05                                                                                                    | 1:00:00                                                                                                    | Autorisé                                                                                                    | PUBLIÉ                                                                                                    | 1                                                                                                    |
|                                          | Latulippe Pauline ~<br>Pauline Latulippe<br>Bureau<br>Équipement<br>Utilisateurs<br><b>Opérations</b><br>Carte<br>Carnet de vol | Latulippe Pauline ><br>Pauline Latulippe<br>Bureau<br>Équipement<br>Utilisateurs<br>Opérations<br>Carte<br>Carnet de vol | Latulippe Pauline ~<br>Pauline Latulippe<br>Bureau<br>Équipement<br>Utilisateurs<br>Opérations<br>Carte<br>Carnet de vol<br>Carnet de vol<br>Concert en plein air<br>Migration canards se<br>Essai de livraison<br>Test<br>Surveillance ViP<br>Etude de terrain - 2<br>Inspection ligne ferro | Latulippe Pauline ~       Opérations         Bureau <ul> <li>Équipement</li> <li>Utilisateurs</li> <li>Opérations</li> <li>Carte</li> <li>Carnet de vol</li> <li>Concert en plein air</li> <li>C-20062934</li> <li>Migration canards sz</li> <li>C-20062934</li> <li>Essai de livraison</li> <li>3DR X8-M -</li> <li>Test</li> <li>C-20062934</li> <li>Eureau</li> <li>Surveillance VIP</li> <li>C-20062934</li> <li>Inspection ligne ferr</li> <li>C-20062934</li> </ul> | Latulippe Pauline ~   Pauline Latulippe   Bureau   Équipement   Utilisateurs   Opérations   Carte   Carte   Carnet de vol   Concert en plein air   C-20062934   Pauline Latulippe   Migration canards sz   C-20062934   Pauline Latulippe   Migration canards sz   C-20062934   Pauline Latulippe   Essai de livraison   JDR X8-M -:   Pauline Latulippe   Surveillance VIP   C-20062934   Pauline Latulippe   Etude de terrain - 2   C-20062934   Pauline Latulippe   Inspection ligne ferr   C-20062934   Pauline Latulippe   Surveillance VIP   C-20062934   Pauline Latulippe   Inspection ligne ferr   C-20062934   Pauline Latulippe | Latulippe Pauline ~   Pauline Latulippe Pauline Stations   Bureau   Équipement   Utilisateurs   Opérations   Carte   Carnet de vol   Concert en plein air   C-20062934   Pauline Latulippe   03/10/2020 12:00:00   Concert en plein air   C-20062934   Pauline Latulippe   03/10/2020 12:00:00   Concert en plein air   C-20062934   Pauline Latulippe   03/10/2020 12:02:00   Concert en plein air   0-20062934   Pauline Latulippe   23/09/2020 10:09:14   Test   Curveiliance VIP   C-20062934   Pauline Latulippe   20/09/2020 09:07:05   Etude de terrain - 2   C-20062934   Pauline Latulippe   23/09/2020 09:07:05   Etude de terrain - 2   C-20062934   Pauline Latulippe   23/09/2020 09:07:05   Etude de terrain - 2   C-20062934   Pauline Latulippe   23/09/2020 09:07:05   Etude de terrain - 2   C-20062934   Pauline Latulippe   23/09/2020 09:07:05   Etude de terrain - 2   C-20062934   Pauline Latulippe   23/09/2020 09:07:05   Etude de terrain - 2   C-20062934   Pauline Latulippe   23/09/2020 09:07:05   Etude de terrain - 2   C-20062934   Pauline Latulip | Latulippe Pauline ~         Pauline Latulippe         Équipement         Utilisateurs         Opérations         Carte         Carnet de vol         Migration canards si       C-20062934         Pauline Latulippe       03/10/2020 12:00:00         Migration       Concert en plein air         C-20062934       Pauline Latulippe         03/10/2020 17:32:53       03/10/2020 19:32:53         Migration       canards si       C-20062934         Samet       Essai de livraison       40R K8-M         Pauline Latulippe       23/09/2020 10:09:11       23/09/2020 10:09:14         Surveillance VIP       C-20062934       Pauline Latulippe       23/09/2020 09:07:05       20/09/2020 10:09:14         Surveillance VIP       C-20062934       Pauline Latulippe       20/09/2020 09:07:05       20/09/2020 10:09:14         Surveillance VIP       C-20062934       Pauline Latulippe       20/09/2020 09:07:05       20/09/2020 10:09:14         Surveillance VIP       C-20062934       Pauline Latulippe       18/09/2020 10:09:15       18/09/2020 10:09:15         Inspection ligne ferr       C-20062934       Pauline Latulippe       18/09/2020 10:09:15       18/09/2020 10:09:15 | Latulipe Pauline *   Bureau   Équipement.   Utilisateurs   Opérations   Carte   Carnet de vol   Concert en plein ai   C-20062934   Poline Latulippe   2, 20062934   Poline Latulippe   2, 2006204   Poline Latulippe   2, 2006204   Poline Latulippe   2, 2006204   Poline Latulippe   2, 2006204   Poline Latulippe   2, 2006204   Poline Latulippe   2, 2006204   Poline Latulippe   2, 2006204   Poline Latulippe   2, 2006204   Poline Latulippe <th>Image: Pauline studinge Pauline Studinge Pauline Studinge Pa</th> <th>Latuitipe Pauline - Studies       Opérations       Image Pauline Studies       Image Pauline Studies&lt;</th> | Image: Pauline studinge Pauline Studinge Pauline Studinge Pa | Latuitipe Pauline - Studies       Opérations       Image Pauline Studies       Image Pauline Studies< |

En cliquant sur l'un de ces deux boutons, vous ouvrirez l'écran *Nouvelle opération* où vous pourrez définir la nouvelle opération du drone comme indiqué ci-dessous.

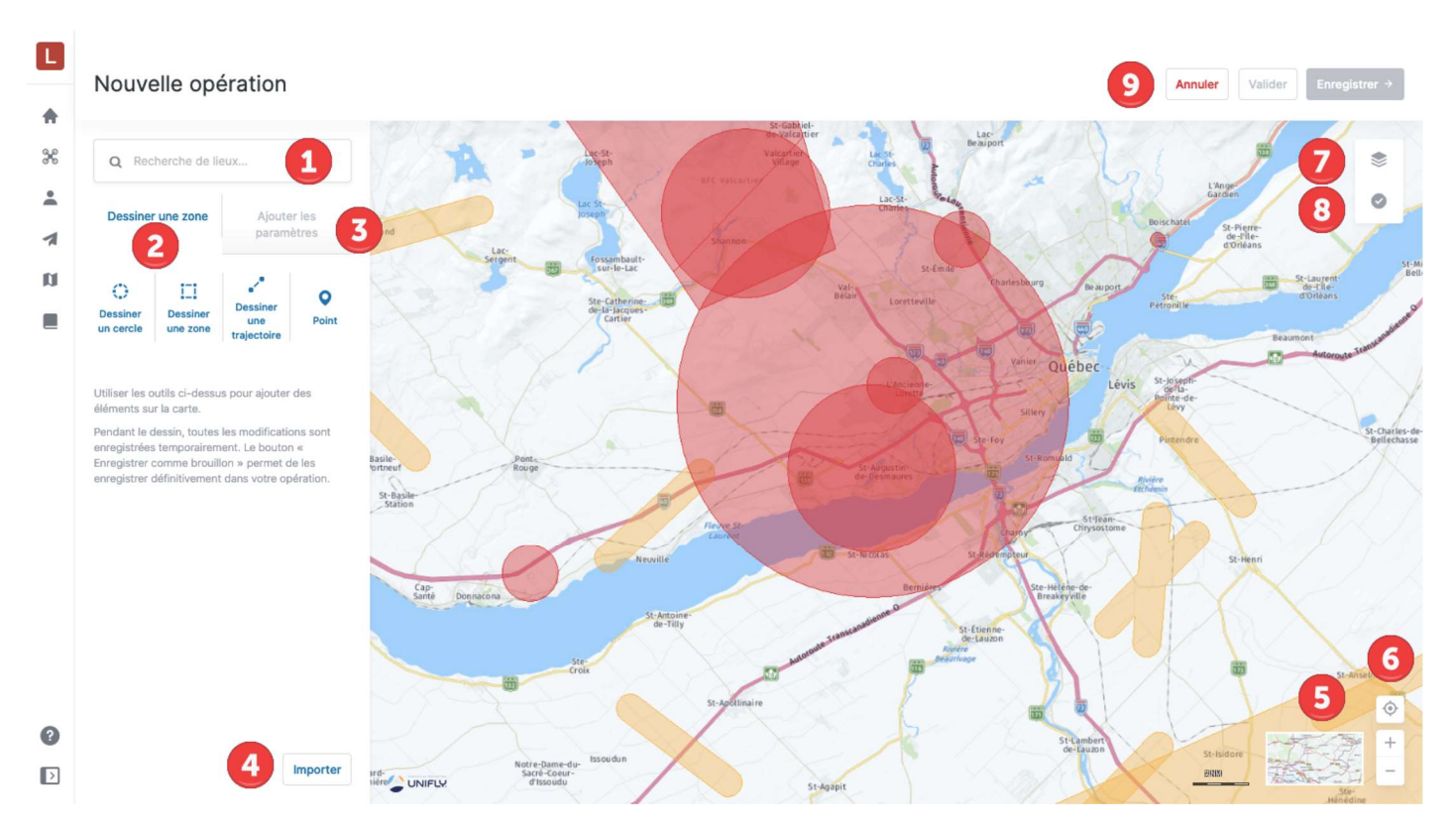

L'écran Nouvelle opération comprend les éléments d'interface utilisateur suivants :

- Le champ [ Recherche de lieux ] vous permet de rechercher des emplacements. Cliquez sur le champ, puis commencez à taper une adresse ou des coordonnées de latitude/longitude. En sélectionnant l'un des résultats de la recherche, la carte sera repositionnée et zoomée, et un marqueur bleu sera mis sur l'emplacement.
- (2) L'onglet Dessiner une zone vous permet de dessiner la zone de vol de l'opération sur la carte. Les zones de vol cylindriques (Dessiner un cercle), polygonales (Dessiner une zone) et de type trajectoire (Dessiner une trajectoire) sont prises en charge. En outre, Point vous permet de marquer sur la carte les emplacements de décollage, d'atterrissage et d'atterrissage d'urgence prévus.
- 3 L'onglet *Ajouter les paramètres* vous permet de définir les paramètres essentiels de l'opération du drone utilisés pour valider l'opération du drone.
- (4) Le bouton [ Importer ] vous permet d'importer un fichier décrivant la zone de vol de l'opération. Voir la section Importer une géométrie pour plus de détails.
- (5) Le bouton **[ Mode d'affichage ]** vous permet de sélectionner le mode d'affichage de la carte. Voir la section Changer le mode d'affichage pour plus de détails.
- (6) Les boutons « se déplacer vers l'emplacement actuel » (<sup>(⊕)</sup>) et zoom (+ et –) vous permettent de naviguer sur la carte. Vous pouvez également déplacer la carte en la glissant-déposant avec le bouton gauche de la souris et vous pouvez zoomer sur la carte en utilisant la molette de la souris ou en double-cliquant sur un endroit de la carte (bouton gauche de la souris = zoom avant; bouton droit = zoom arrière).
- (7) Le bouton vous permet de configurer les couches cartographiques qui doivent être visibles sur la carte. Voir la section Masquer/afficher les couches cartographiques pour plus de détails.
- (8) Le bouton vous permet de valider l'opération par rapport aux règles et règlements applicables. Voir la section suivante pour plus de détails.
- 9 Les trois boutons dans le coin supérieur droit de l'écran :
  - Le bouton [ Annuler ] pour annuler la création de l'opération.
  - Le bouton [**Valider**] pour valider l'opération du drone par rapport aux règles et règlements applicables. Voir la section suivante pour plus de détails.
  - Le bouton **[Enregistrer]** pour enregistrer l'opération comme brouillon jusqu'à sa publication. Voir la section Étape 4 : Publier une opération pour plus de détails.

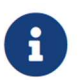

Pour plus de détails sur les couches cartographiques et sur la manière d'afficher les informations relatives à l'espace aérien, voir la section Carte.

## 6.3. Étape 1 : Planifier une opération

## 6.3.1. Zone de vol cylindrique

Pour planifier une opération avec une zone de vol cylindrique :

- 1. Sélectionnez un emplacement soit en utilisant le bouton de recherche, soit en déplaçant la carte et en utilisant les commandes de la carte.
- 2. Dans l'onglet *Dessiner une zone*, cliquez sur le bouton **[Dessiner un cercle]**. Le curseur standard de la souris (♠) se transforme en curseur en croix (+).
- 3. Sur la carte, sélectionnez un emplacement pour le centre de la zone de vol cylindrique. En cliquant sur cet emplacement, un cercle est dessiné sur la carte. La zone de vol cylindrique est représentée par ce cercle et la hauteur maximale de l'opération, qui sera définie ultérieurement.

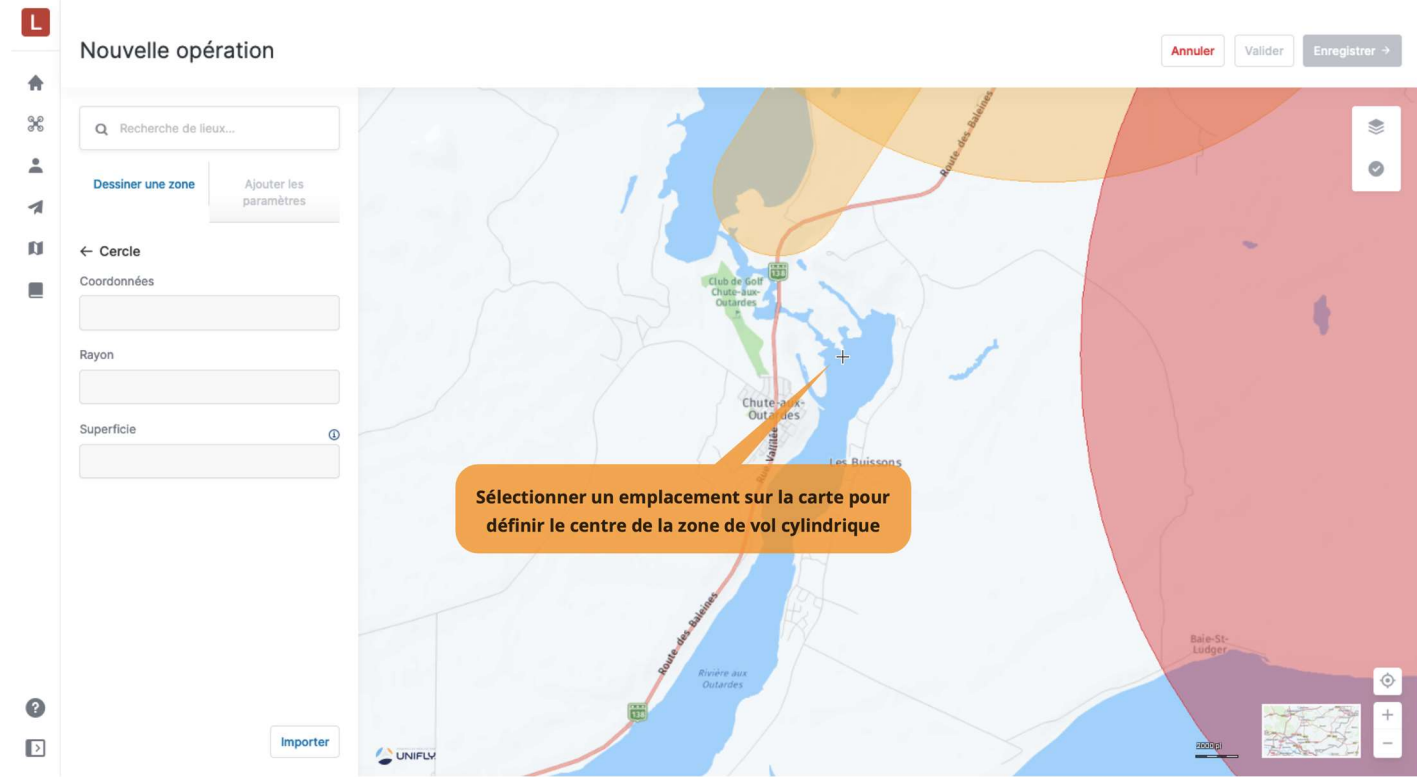

- 4. Pour modifier la zone de vol :
  - Déplacez la zone de vol en glissant-déposant le cercle.
  - · Glissez-déposez la poignée du cercle pour redimensionner la zone de vol.

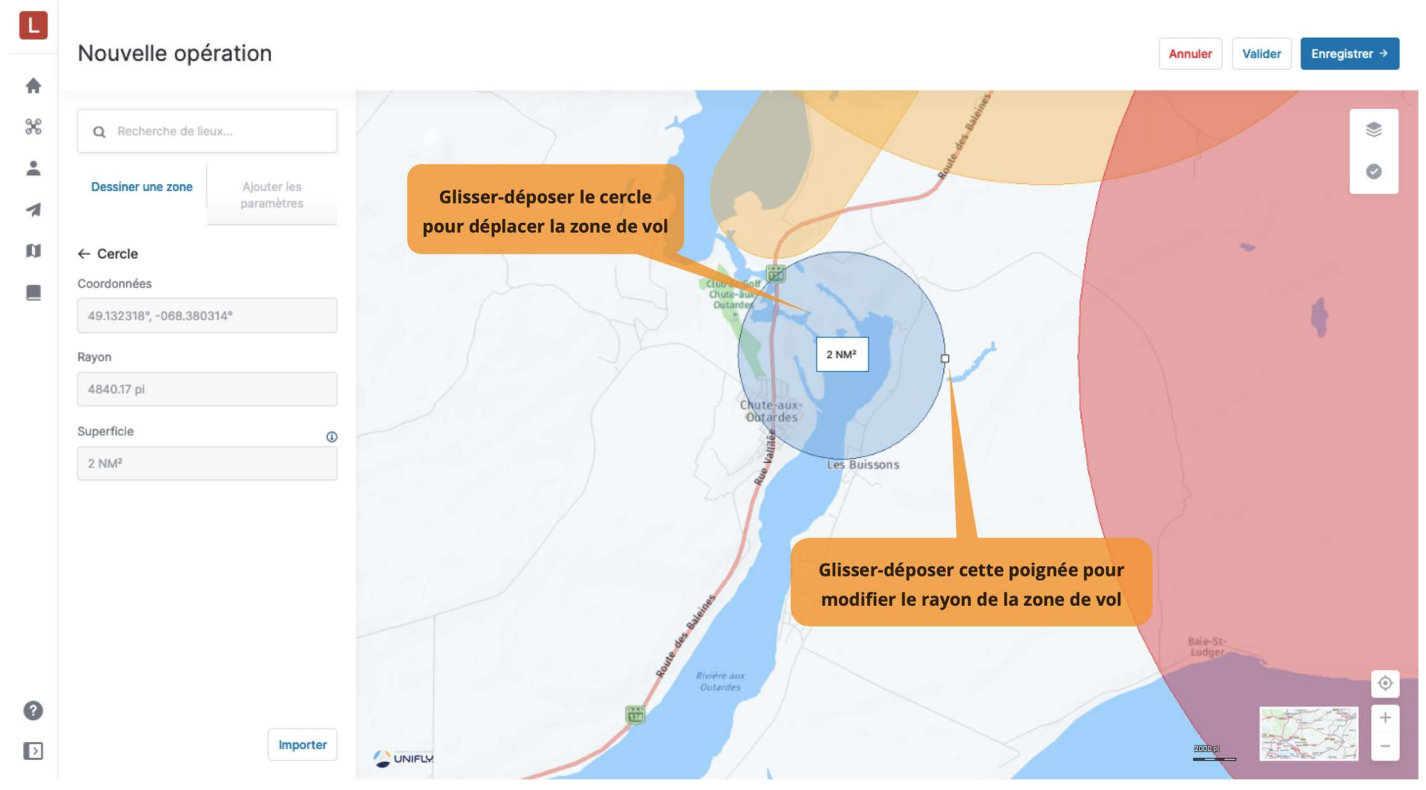

5. On peut éventuellement définir des *points* pour l'opération. Cliquez sur le bouton [ ← Cercle ] pour revenir en arrière, puis cliquez sur le bouton [ Point ]. Dans l'onglet *Dessiner une zone*, sélectionnez le type de point à ajouter (Décollage, Atterrissage, Décollage et atterrissage, Atterrissage d'urgence) et cliquez sur l'emplacement souhaité sur la carte. Plusieurs points peuvent être définis pour une opération.

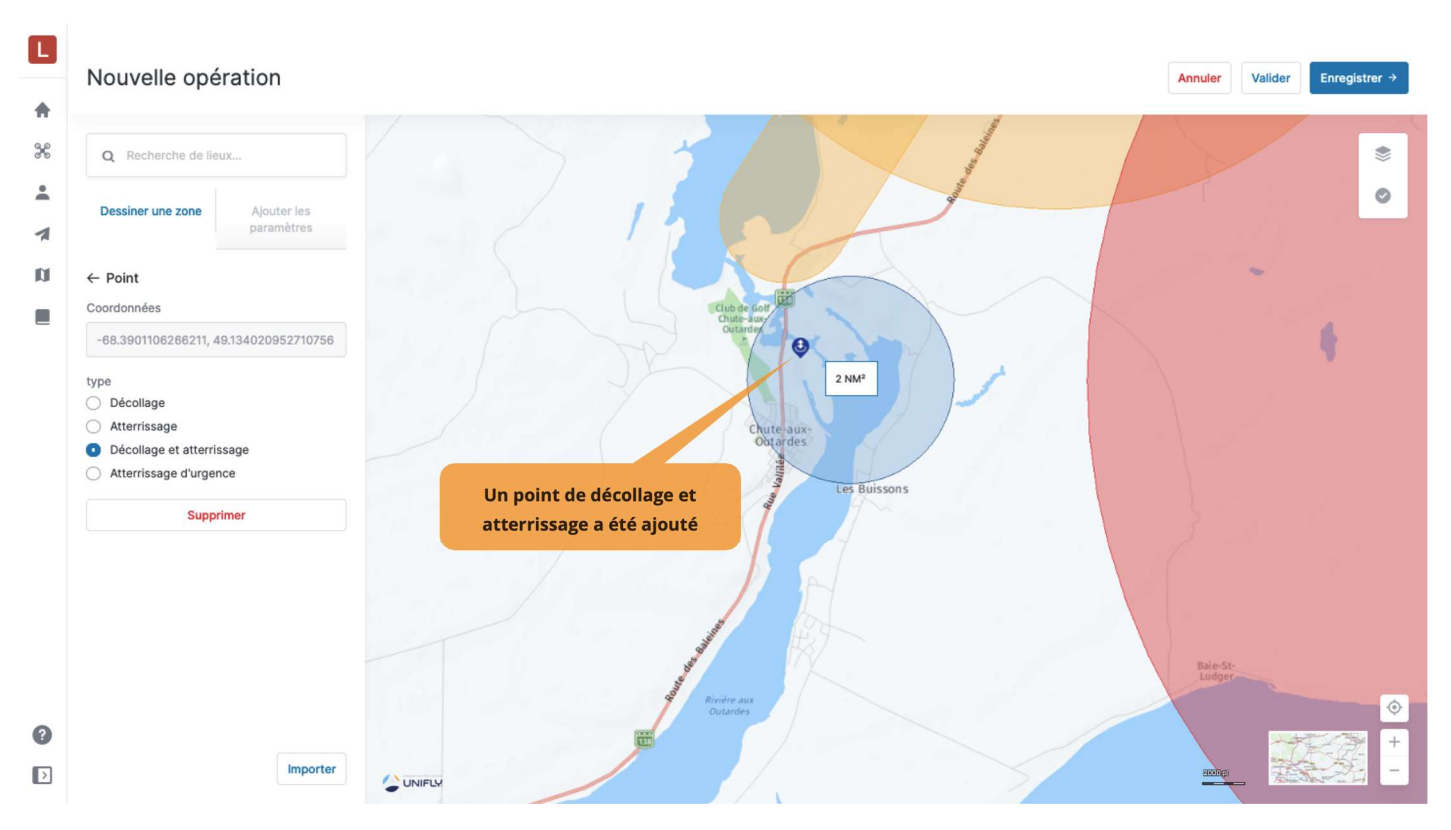

- 6. Cliquez sur l'onglet Ajouter les paramètres et remplissez les champs suivants :
  - Nom de l'opération
  - Niveau de certification : Base ou Avancé
  - · Activité : sélectionnez un type d'activité dans la liste
  - Type d'opération : VLOS, VLOS avec des observateurs ou Au-delà de VLOS
  - · Heure de début : saisissez la date et l'heure de début prévues
  - · Heure de fin : saisissez la date et l'heure de fin prévues
  - Hauteur AGL [m] ou Hauteur AGL [pi] : saisissez la hauteur de vol maximale en mètres ou en pieds (les pieds sont la norme en aviation au Canada). La hauteur exprimée dans l'autre unité sera calculée.
  - Drone : sélectionnez un drone dans la liste. La liste des drones est récupérée à partir des membres d'équipage préalablement définis dans Équipement.
  - Pilote du drone : sélectionnez un pilote dans la liste. La liste des pilotes est récupérée à partir des membres d'équipage préalablement définis dans Utilisateurs.
  - Numéro de cellulaire du pilote : le numéro de cellulaire du pilote est récupéré à partir des coordonnées de l'utilisateur mais peut être modifié si nécessaire.
  - *Description* : ajoutez éventuellement une brève description de votre opération.

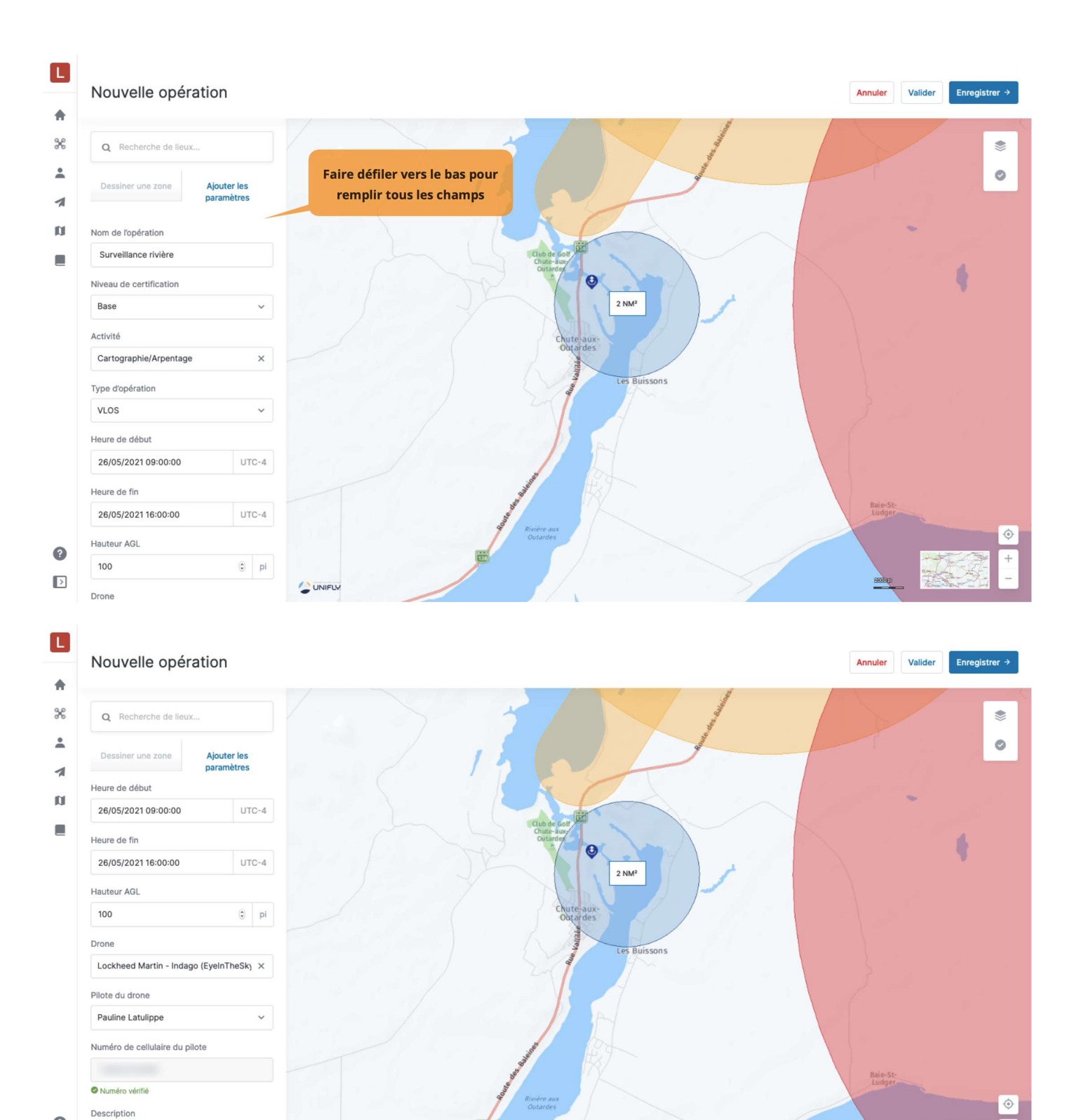

**?** ▶

UNIFLY

40

Assurez-vous de sélectionner un drone ayant un numéro d'immatriculation valide. Voir la section Associer un numéro d'immatriculation à un drone.

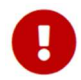

Une capacité de communication bidirectionnelle est nécessaire lors des opérations dans les zones de contrôle de NAV CANADA. Par conséquent, veillez à sélectionner un pilote dont le numéro de cellulaire est vérifié afin de publier l'opération (voir la section Informations sur l'utilisateur pour plus de détails). Veillez également à avoir votre téléphone sur vous lorsque vous effectuez le vol.

Les opérations avancées nécessitent un pilote possédant un certificat pour les opérations avancées. Voir la section Ajouter des documents utilisateur.

#### Note sur les fuseaux horaires

Lorsque vous dessinez une opération dans un fuseau horaire différent de celui défini dans vos paramètres utilisateur, une boîte de dialogue avec un avertissement apparaît.

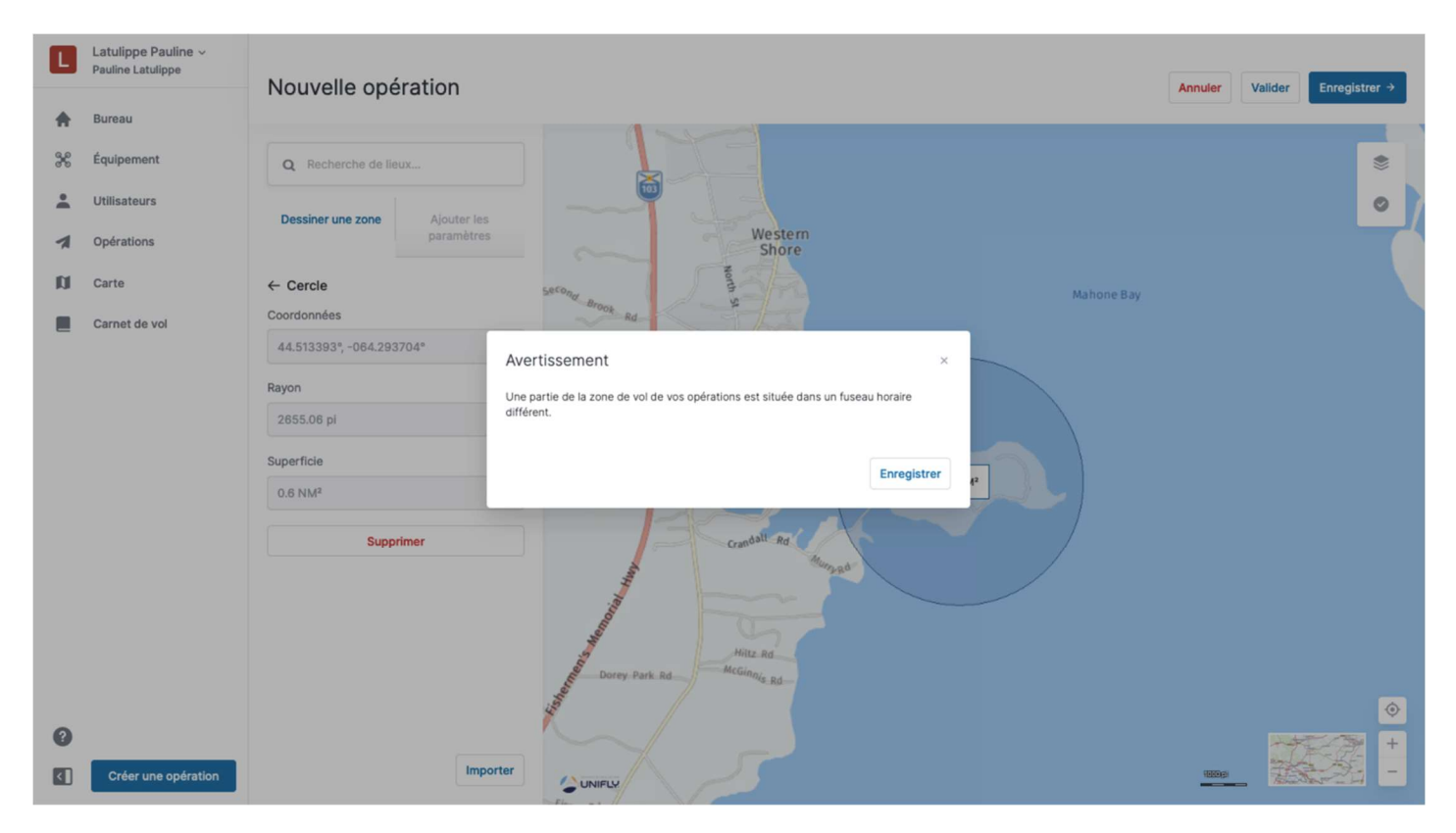

Dans les paramètres de l'opération, un message indique également qu'il y a une différence entre vos paramètres utilisateur et le fuseau horaire de l'opération (exprimé en temps universel coordonné) :

| Nouvelle opération                                                                                                    |                                                                         | Annuler Valider Enregistrer →          |
|----------------------------------------------------------------------------------------------------|-------------------------------------------------------------------------|----------------------------------------|
| Q     Recherche de lieux       Dessiner une zone     Ajouter les<br>paramètres       Niveau de certification     ¥                                                                                                    | Western<br>Shore<br>Se <sup>cond</sup> Anopo Rd                         |                                        |
| Activité  Type d'opération  VLOS  Heure de début  O2/06/2021 10:00-15  UTC-4                                                                                                    | Ces messages indiquent qu'il y a une<br>différence entre vos paramètres |                                        |
| Une partie de la zone de voi de vos opérations est<br>située dans un fuseau horaire différent. (UTC -3:00)<br>Heure de fin<br>02/06/2021 11:00:15<br>Une partie de la zone de voi de vos opérations est<br>située dans un fuseau horaire différent. (UTC -3:00)<br>Hauteur AGL | Utilisateur et le fuseau horaire de cette<br>opération                  | •                                      |
| © pi                                                                                                    |                                                                         | ······································ |

## 6.3.2. Zone de vol polygonale

Pour planifier une opération avec une zone de vol polygonale :

- 1. Sélectionnez un emplacement soit en utilisant le bouton de recherche, soit en déplaçant la carte et en utilisant les commandes de la carte.
- 2. Dans l'onglet *Dessiner une zone*, cliquez sur le bouton **[Dessiner une zone ]**. Le curseur standard de la souris (**k**) se transforme en curseur en croix (+).
- 3. Sur la carte, sélectionnez un emplacement pour le premier sommet du polygone (le point d'angle entre deux arêtes). Cliquez une fois pour créer un nouveau point d'angle, double-cliquez pour fermer le polygone.
- 4. Pour modifier la zone de vol :
  - Déplacez la zone de vol en glissant-déposant le polygone.
  - · Glissez-déposez un sommet pour le déplacer.
  - Ajoutez de nouveaux sommets en glissant-déposant une poignée de forme (le plus petit point au milieu d'une arête).
  - Supprimez un sommet en cliquant avec le bouton droit de la souris sur celui-ci et en sélectionnant **[SUPPRIMER POINT]** dans la boîte de dialogue.
- 5. Des *Points* de décollage, d'atterrissage, de décollage et d'atterrissage, et d'atterrissage d'urgence peuvent être définis pour l'opération, comme décrit dans la section Zone de vol cylindrique.
- 6. Cliquez sur l'onglet *Ajouter les paramètres* et remplissez les champs, comme décrit dans la section Zone de vol cylindrique.

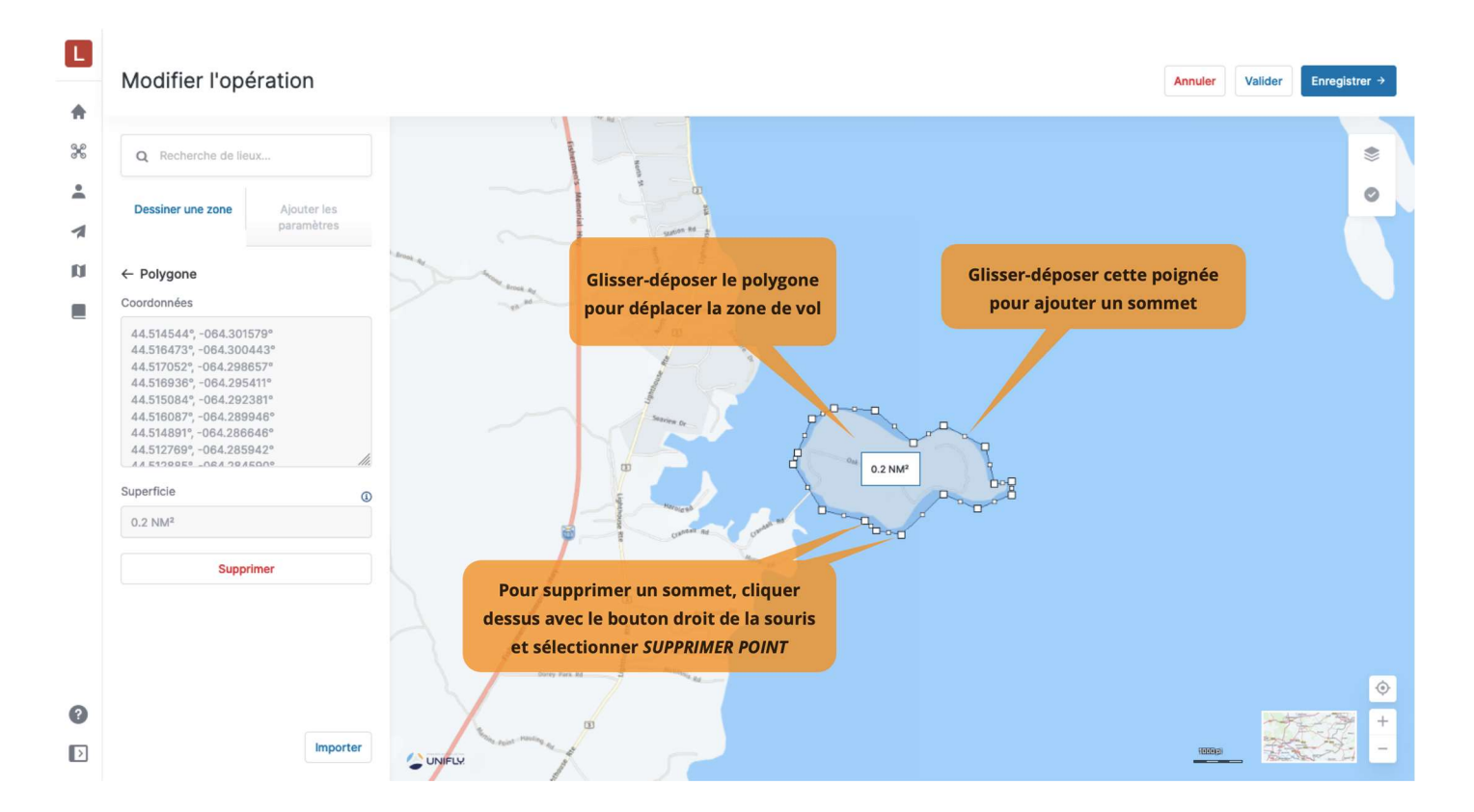

### 6.3.3. Trajectoire de vol

Pour planifier une opération avec une trajectoire de vol :

- 1. Sélectionnez un emplacement soit en utilisant le bouton de recherche, soit en déplaçant la carte et en utilisant les commandes de la carte.
- 2. Dans l'onglet *Dessiner une zone*, cliquez sur le bouton **[ Dessiner une trajectoire ]**. Le curseur standard de la souris (**b**) se transforme en curseur en croix (+).
- 3. Sur la carte, sélectionnez un emplacement pour le point de départ. Cliquez une fois pour créer un nouveau segment, double-cliquez pour sélectionner l'emplacement du point d'arrivée.
- 4. Pour modifier la zone de vol :
  - · Déplacez la zone de vol en glissant-déposant la trajectoire de vol.
  - · Glissez-déposez un point pour le déplacer.
  - Ajoutez de nouveaux segments en glissant-déposant une poignée de forme (le point le plus petit au milieu d'un segment).
  - Supprimez un point en cliquant avec le bouton droit de la souris et en sélectionnant [ SUPPRIMER POINT] dans la boîte de dialogue.
- 5. Des *Points* de décollage, d'atterrissage, de décollage et d'atterrissage, et d'atterrissage d'urgence peuvent éventuellement être définis pour l'opération, comme décrit dans la section Zone de vol cylindrique.
- 6. Cliquez sur l'onglet *Ajouter les paramètres* et remplissez les champs, comme décrit dans la section Zone de vol cylindrique.

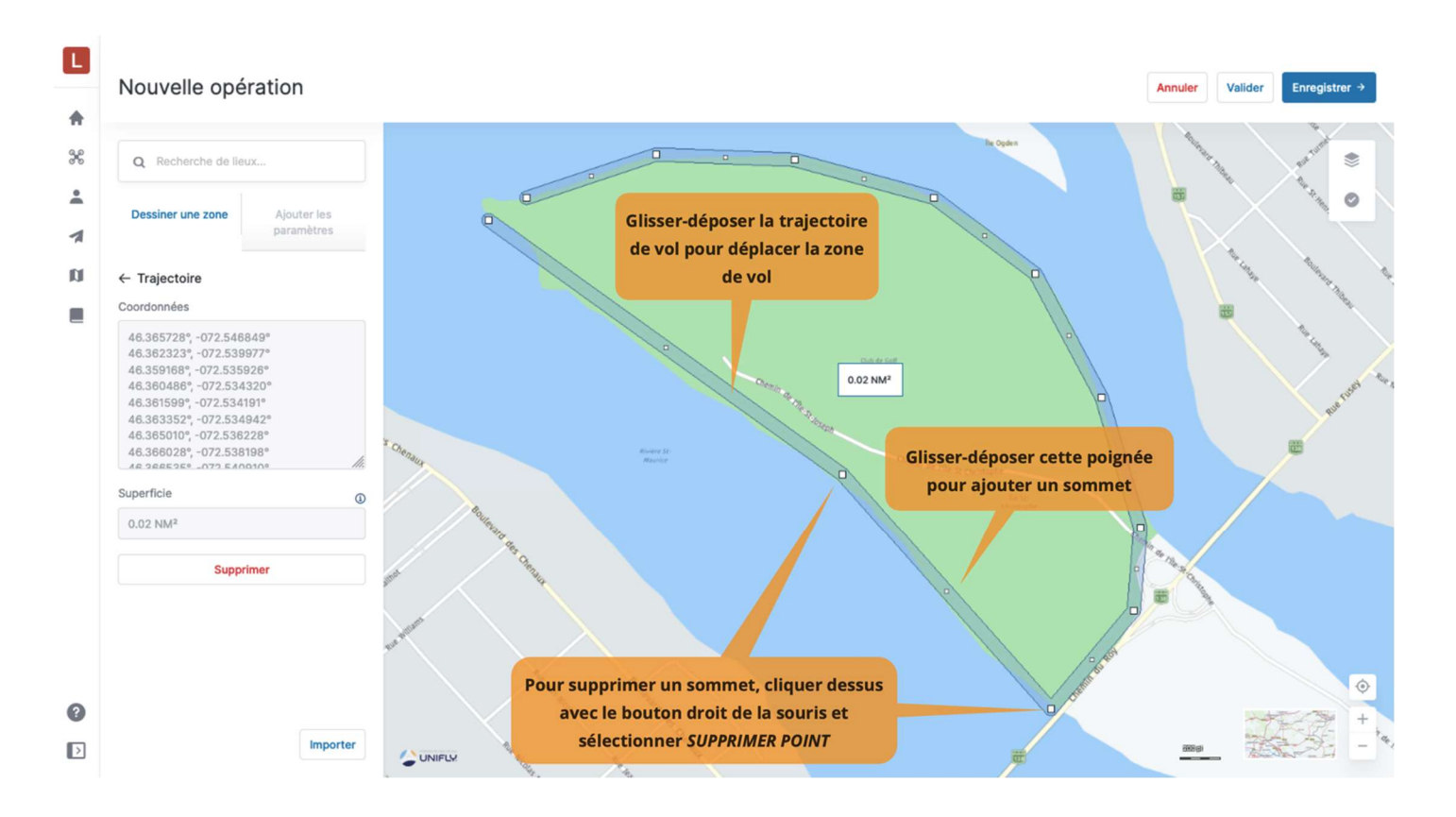

## 6.3.4. Importer une géométrie

Pour importer une géométrie d'opération :

- 1. Dans l'onglet *Dessiner une zone*, cliquez sur le bouton [Importer].
- 2. Glissez-déposez un fichier dans la boîte de dialogue ou sélectionnez un fichier à partir de votre appareil.

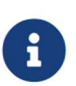

Les formats de fichiers suivants sont pris en charge pour l'importation d'une géométrie d'opération : GeoJSON, JSON ou KML.

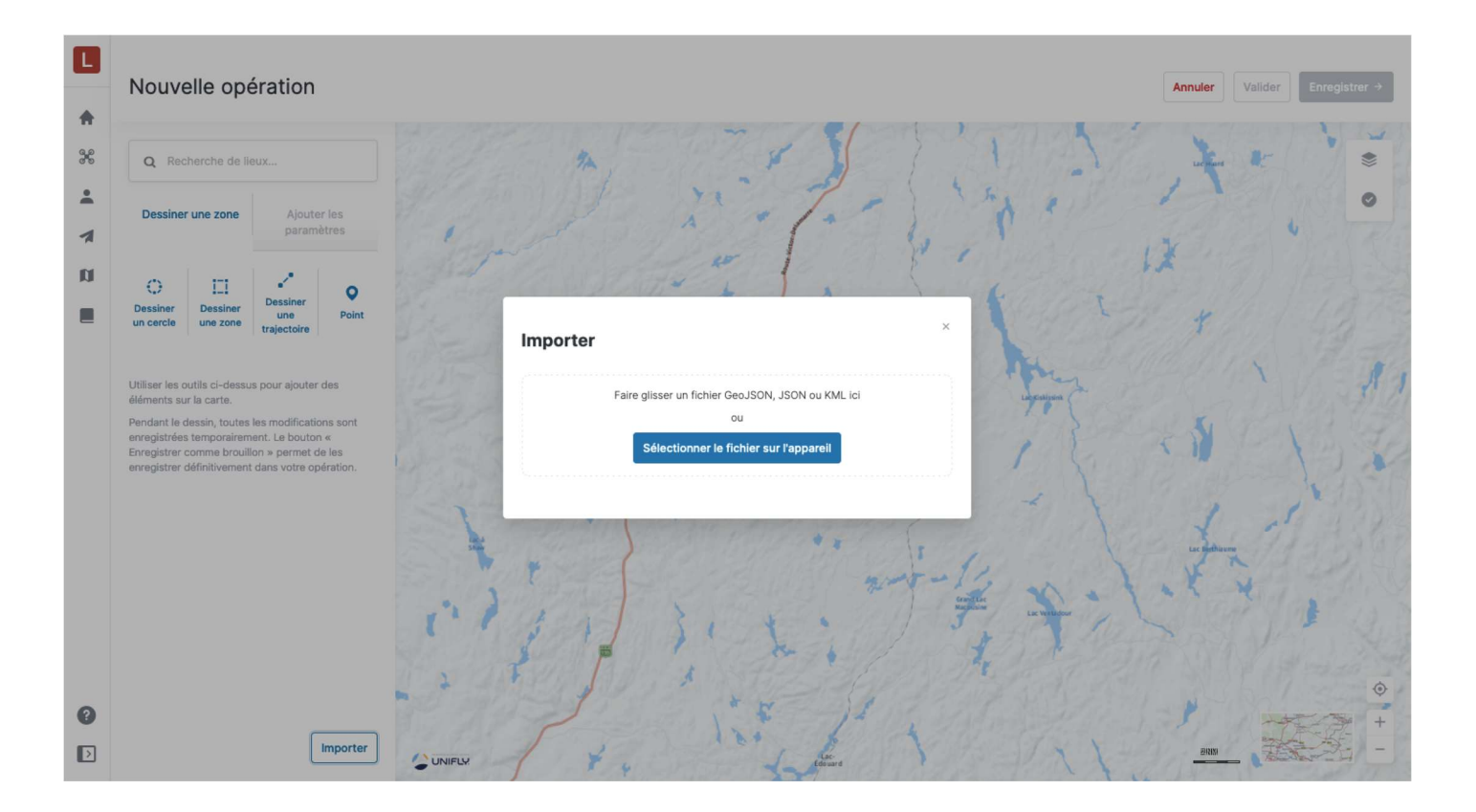

## 6.3.5. Contraintes pour une opération

#### 6.3.5.1 Contraintes de taille

La superficie maximale d'une zone de vol est limitée. Selon la forme de l'opération, les contraintes suivantes s'appliquent :

- Polygone : 10 NM carrés
- Cercle : 12,5 NM carrés (2 NM de rayon)
- Trajectoire : 0,054 NM carré (10 NM de longueur sur 32 pieds de largeur)

NAV CANADA se réserve le droit de modifier ces valeurs.

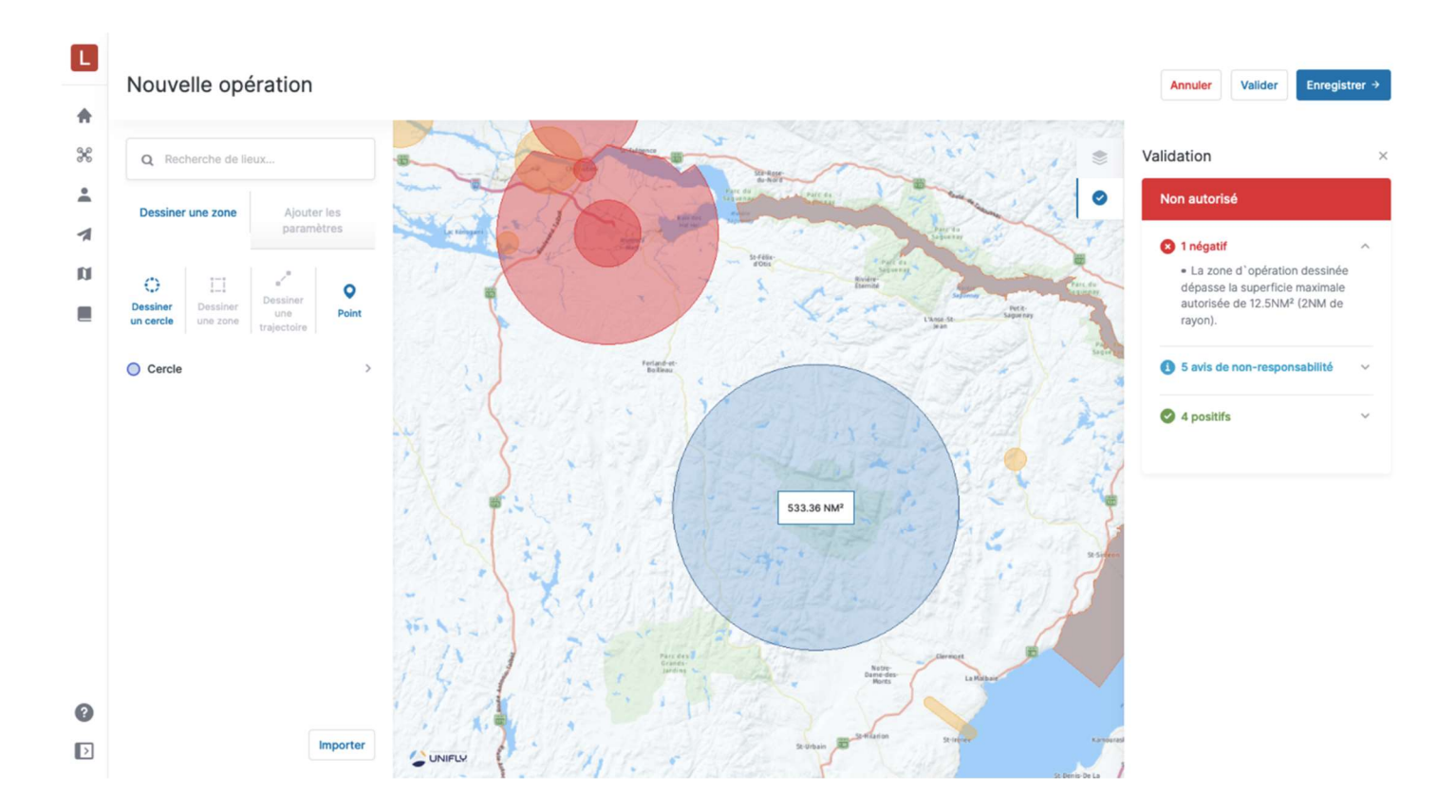

#### NAV Drone vous empêchera de publier une opération qui dépasse la superficie maximale.

| <b>∟</b><br>*<br>% | ÷ | BROUILLON Superficie Publier l'opération Tâches Vols Documents                                                                      |                                                                                                    |                                                                                                    |  |  |  |
|--------------------|---|----------------------------------------------------------------------------------------------------|----------------------------------------------------------------------------------------------------|----------------------------------------------------------------------------------------------------|--|--|--|
| *<br>*<br>1        |   | Firling                                                                                                    | Lander Harden                                                                                                    | Non autorisé Réglementation Espace aérien Météo                                                                                            |  |  |  |
|                    |   | Zone de l'opération                                                                                                    | Une erreur s'est produite<br>Impossible de publier cette opération; certains paramètres ne se<br>à l'entrée requise.<br>La zone d'opération dessinée dépasse la superficie maximale autor<br>(2NM de rayon). | opération dessinée dépasse la superficie maximale autorisée (2NM radius).      irisée de 12.5NM <sup>2</sup> forregistrer      Enregistrer |  |  |  |
|                    |   | Paramètres de l'opération<br>Type d'opération<br>VLOS<br>Drone<br>Lockheed Martin - Indago<br>Heure de début<br>01/06/2021 10:00:00 | Modifier<br>Niveau de certification<br>Base<br>Pilote<br>Latulippe Pauline<br>Heure de fin<br>01/06/2021 11:00:00                                                                                            |                                                                                                    |  |  |  |

#### 6.3.5.2 Contraintes de temps

Une opération peut être planifiée au maximum 60 jours à l'avance et ne peut durer plus de 24 heures.

NAV CANADA se réserve le droit de modifier ces valeurs.

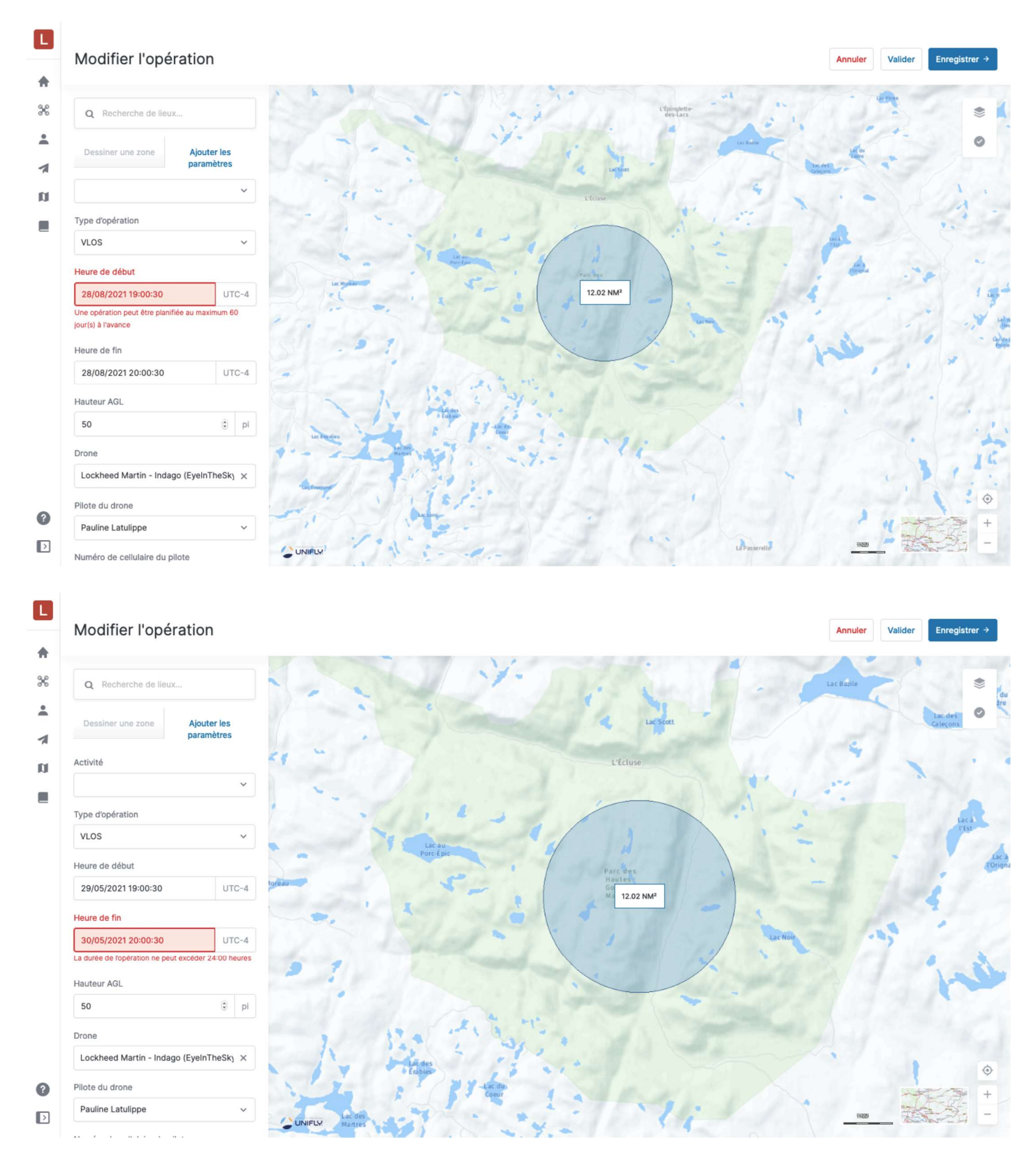

NAV Drone vous empêchera de publier une opération dépassant l'une ou l'autre des contraintes de temps.

| <b>∟</b> | ÷ | BROUILLON Superficie Détails de l'opération Tâches Vois Documents                                                                   |                                                                                                    | Annuler l'opération Publie                  | · Topération |
|----------|---|----------------------------------------------------------------------------------------------------|----------------------------------------------------------------------------------------------------|---------------------------------------------|--------------|
|          |   | Zone de l'opération                                                                                                    | Une erreur s'est produite<br>Impossible de publier cette opération; certains paramètres ne sor<br>à l'entrée requise.<br>L'opération ne peut être planifiée plus de 60 jours à l'avance | Autorisé Réglementation Espace aérien Météo | ~            |
| •        |   | Paramètres de l'opération<br>Type d'opération<br>VLOS<br>Drone<br>Lockheed Martin - Indago<br>Heure de début<br>28/08/2021 19:00:30 | Modifier<br>Niveau de certification<br>Base<br>Pilote<br>Latulippe Pauline<br>Heure de fin<br>28/08/2021 20:00:30                                                                       |                                             |              |

| ÷ | BROUILLON<br>Superficie                                           |                                                        | Annuler l'opération Publier l'opéra         | tion Y |
|---|-------------------------------------------------------------------|--------------------------------------------------------|---------------------------------------------|--------|
|   | Détails de l'opération Tâches Vois Docu                           | ments                                                  | Autorisé Réglementation Espace aérien Météo | ~      |
|   | Zone de l'opération<br>Paramètres de l'opération                  | Modifier                                               | Enregistrer                                 |        |
|   | Type d'opération<br>VLOS<br>Drone                                 | Niveau de certification<br>Base<br>Pilote              |                                             |        |
|   | Lockheed Martin - Indago<br>Heure de début<br>29/05/2021 19:00:30 | Latuippe rauine<br>Heure de fin<br>30/05/2021 20:00:30 |                                             |        |
|   |                                                                   |                                                        |                                             |        |

## 6.4. Étape 2 : Valider une opération

Une fois la zone de vol de l'opération dessinée et les paramètres de l'opération saisis, vous pouvez valider l'opération en cliquant sur le bouton **[ Valider ]** dans le coin supérieur droit de l'écran ou en cliquant sur le bouton **@** dans le coin supérieur droit de la carte.

La validation consiste à vérifier que l'opération, telle que définie par sa zone de vol et ses paramètres, est conforme aux règles et règlements applicables.

Les résultats de la validation sont affichés dans une barre latérale à droite de l'écran. Les détails de la validation sont regroupés en catégories que vous pouvez développer (icône ✓) ou réduire (icône 木) pour afficher ou masquer les détails de la validation.

Les résultats de la validation sont fournis sous deux formes :

- 1. Le résultat global de la validation : indique si l'opération est autorisée (en vert), si elle est accompagnée d'avertissements ou d'actions requises (en orange) ou si elle n'est pas autorisée (en rouge).
- Les catégories de résultats : chaque catégorie fournit des informations détaillées sur les règles que l'opération respecte ou non, ainsi que les éventuels avertissements, actions requises et avis de nonresponsabilité que le pilote doit garder à l'esprit lorsqu'il mène l'opération.

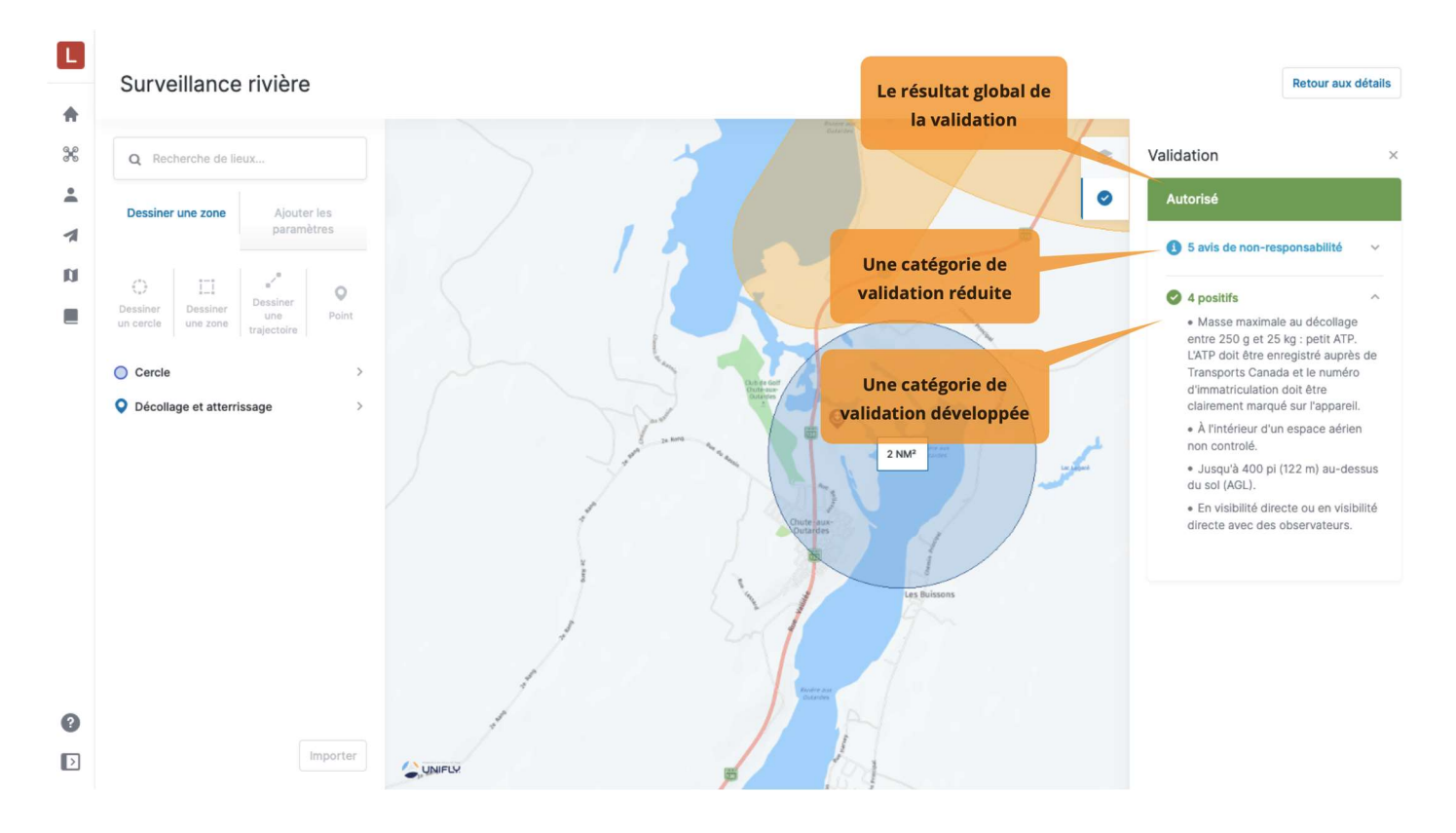

Veillez à vérifier toutes les informations de la validation fournies en faisant défiler la liste complète et en lisant tous les détails de la validation.

Si nécessaire, adaptez la zone de vol et/ou les paramètres de l'opération jusqu'à ce que vous obteniez le résultat de validation souhaité avant de poursuivre.

## 6.5. Étape 3 : Enregistrer une opération en tant que Brouillon

À tout moment de la planification d'une opération, vous pouvez utiliser le bouton [ Annuler ] dans le coin supérieur droit de l'écran pour annuler la création de l'opération, ou le bouton [ Enregistrer  $\rightarrow$  ] pour enregistrer l'opération sous forme de *Brouillon*.

| Nouvelle opérati        | on         |                       | Cliq<br>créat                                                                                                    | uer ici pour annuler la<br>tion de cette opération | Annuler Valider Enregistrer                                               |
|-------------------------|------------|-----------------------|----------------------------------------------------------------------------------------------------|----------------------------------------------------|---------------------------------------------------------------------------|
| Q Recherche de lieux    | Neuterles  | Baie des<br>Septiles  |                                                                                                    | The second                                         | <ul> <li>Validation</li> <li>utorisé</li> </ul>                           |
| Dessiner dne zone       | paramètres |                       |                                                                                                    |                                                    | 5 avis de non-responsabilité                                              |
| Nom de l'opération      |            |                       |                                                                                                    |                                                    | 4 positifs                                                                |
| Grande Basque           |            |                       |                                                                                                    | Cliquer ici pour enregistrer                       | Masse maximale au décollage                                               |
| Niveau de certification |            |                       |                                                                                                    | l'opération en tant que                            | entre 250 g et 25 kg : petit ATP.<br>L'ATP doit être enregistré auprès de |
| Base                    | ~          |                       | 5                                                                                                    | Brouillon                                          | Transports Canada et le numéro<br>d'immatriculation doit être             |
| Activité                |            |                       |                                                                                                    | Boule                                              | clairement marqué sur l'appareil.                                         |
| Récréative              | ×          | and the second second | La Gran                                                                                                    |                                                    | A l'interieur d'un espace aerien<br>non controlé.                         |
| Type d'opération        |            | Es a                  | 0.51 N                                                                                                    | IM <sup>2</sup>                                    | Jusqu'à 400 pi (122 m) au-dessu<br>du sol (AGL).                          |
| VLOS                    | ~          | 1                     |                                                                                                    |                                                    | En visibilité directe ou en visibilit<br>directe avec des observateurs.   |
| Heure de début          |            | 24.4                  |                                                                                                    | i T                                                | La Gross                                                                  |
| 08/05/2021 14:30:00     | UTC-4      | 1                     |                                                                                                    | La Petite<br>Basque                                |                                                                           |
| Heure de fin            |            | 100                   |                                                                                                    |                                                    |                                                                           |
| 08/05/2021 15:30:00     | UTC-4      | 5                     |                                                                                                    |                                                    |                                                                           |
| Hauteur AGL             |            |                       |                                                                                                    |                                                    |                                                                           |
| 200                     | (i) pi     |                       |                                                                                                    |                                                    |                                                                           |
| Drone                   |            |                       | and the second second s |                                                    |                                                                           |

Après avoir cliqué sur le bouton **[ Enregistrer**  $\rightarrow$  **]**, l'écran d'opération s'affiche et donne accès aux informations suivantes :

| <b>▲</b><br>3% | ÷ | BROUILLON<br>Grande Basque<br>Détails de l'opération Tâches Vo | ols Documents                       |          | Annuler Popération                 | Publier l'opération |
|----------------|---|----------------------------------------------------------------|-------------------------------------|----------|------------------------------------|---------------------|
| *              |   |                                                                |                                     | 5.       | Autorisé                           |                     |
| 1              |   |                                                                | La Grande<br>Basque                 |          | Réglementation Espace aérien Météo |                     |
|                |   |                                                                |                                     |          | 4 5 avis de non-responsabilité     | ~                   |
|                |   |                                                                | X A                                 |          | ✓ 4 positifs                       | ~                   |
|                |   | Canada                                                         |                                     |          |                                    |                     |
|                |   | Zone de l'opération                                            |                                     | Modifier |                                    |                     |
|                |   |                                                                |                                     |          |                                    |                     |
|                |   | Paramètres de l'opération                                      |                                     | Modifier |                                    |                     |
|                |   | Type d'opération<br>VLOS                                       | Niveau de certification<br>Base     |          |                                    |                     |
|                |   | Activité<br>Récréative                                         |                                     |          |                                    |                     |
|                |   | Drone<br>Lockheed Martin - Indago                              | Pilote<br>Latulippe Pauline         |          |                                    |                     |
| 0              |   | Heure de début<br>08/05/2021 14:30:00                          | Heure de fin<br>08/05/2021 15:30:00 |          |                                    |                     |
| Þ              |   |                                                                |                                     |          |                                    |                     |

- 1 Onglets dans le coin supérieur gauche de l'écran :
  - L'onglet Détails de l'opération donne un aperçu des caractéristiques de l'opération, y compris la zone de vol et les paramètres tels qu'ils ont été saisis précédemment. Voir la section Modifier un brouillon d'opération pour plus de détails.
  - L'onglet *Tâches* fournit des informations sur les tâches qui doivent être accomplies pour réaliser l'opération. Exemple de tâche : une demande d'autorisation. Voir la section Étape 5 : Gérer les tâches et les demandes d'autorisation pour plus de détails.
  - L'onglet *Vols* donne un aperçu des vols de drones effectués pour cette opération. Voir la section Consigner un vol pour plus de détails.
  - L'onglet *Documents* vous permet d'ajouter et de gérer les documents associés à l'opération. Voir la section Associer des documents à une opération de drone pour plus de détails.
- 2 Trois boutons dans le coin supérieur droit de l'écran :
  - Le bouton **[ Annuler l'opération ]** : pour supprimer une opération publiée. Ce bouton n'est actif qu'après la publication de l'opération et est inactif pour les brouillons d'opérations.
  - Le bouton [ Publier l'opération ] : pour sortir l'opération de l'état de brouillon. Le cas échéant, la publication d'une opération déclenche également des tâches liées à l'opération telles que l'envoi de demandes d'autorisation à NAV CANADA.
  - Le bouton ∨ : offre des fonctionnalités supplémentaires telles que la possibilité de *modifier*, de *copier* ou de *supprimer* le brouillon d'opération, ainsi que la création d'un *rapport de vol*.

#### 6.5.1. Modifier un brouillon d'opération

L'onglet *Détails de l'opération* donne un aperçu complet des caractéristiques de l'opération, y compris la zone de vol et les paramètres de l'opération. Cet onglet est accessible lors de l'enregistrement d'une nouvelle opération en tant que brouillon ou en cliquant sur une opération existante dans le tableau des opérations.

Deux liens *Modifier* permettent de modifier la zone de vol et les paramètres de l'opération. En cliquant sur l'un de ces liens, vous serez ramené à l'écran de planification des opérations, comme décrit dans la section Étape 1 : Planifier une opération.

Cet onglet fournit trois onglets supplémentaires sous le résultat global de la validation, à droite de l'écran :

- *Réglementation* : indique les catégories de résultats et les informations détaillées sur les règles que l'opération respecte ou ne respecte pas, ainsi que les éventuels avertissements et avis de non-responsabilité que le pilote doit garder à l'esprit lorsqu'il effectue l'opération.
- Espace aérien : indique les géozones que la zone de vol de l'opération croise.
- *Météo* : indique les prévisions météorologiques pour l'emplacement de l'opération et la date et l'heure prévues.

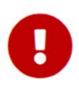

Les informations sur les prévisions météorologiques ne sont disponibles que pour les opérations planifiées jusqu'à 7 jours à l'avance.

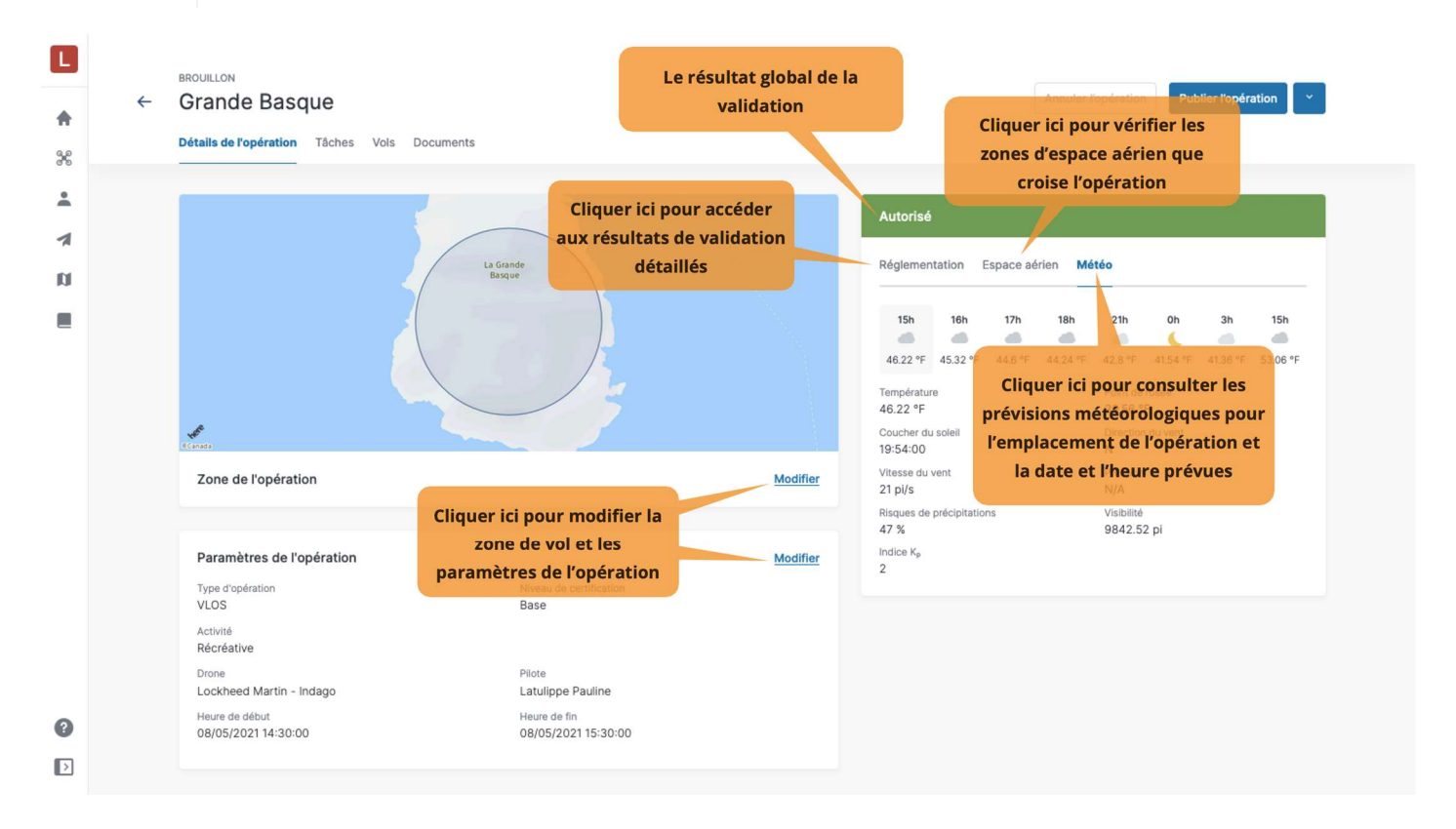

## 6.5.2. Associer des documents à une opération de drone

L'onglet *Documents* répertorie tous les documents relatifs à l'opération. Vous pouvez téléverser autant de documents que nécessaire, y compris les documents d'évaluation des risques opérationnels spécifiques (SORA).

La procédure de téléversement de documents est similaire à la procédure décrite dans la section Associer des documents à un drone.

| L          |              | BROUILLON              |                     |             |      |                     |                     |  |
|------------|--------------|------------------------|---------------------|-------------|------|---------------------|---------------------|--|
| ÷          | <del>(</del> | Grande Basc            | ue                  |             |      | Annuler l'opération | Publier l'opération |  |
| 9.0<br>8 0 |              | Details de l'operation | Taches vois Documer |             |      |                     |                     |  |
| *          |              |                        |                     |             |      |                     | Ajouter un document |  |
| 1          |              |                        |                     |             |      |                     |                     |  |
| DI         |              | Q Rechercher           |                     |             |      |                     | <b>∓</b> Filtres    |  |
|            |              | Nom                    | Créé le ↓           | Description | Туре |                     | 0                   |  |
|            |              | Annexe 1               | 03/05/2021          |             | SORA |                     | 1                   |  |
|            |              |                        |                     |             |      |                     |                     |  |
|            |              |                        |                     |             |      |                     |                     |  |
|            |              |                        |                     |             |      |                     |                     |  |
|            |              |                        |                     |             |      |                     |                     |  |
|            |              |                        |                     |             |      |                     |                     |  |
|            |              |                        |                     |             |      |                     |                     |  |
|            |              |                        |                     |             |      |                     |                     |  |
|            |              |                        |                     |             |      |                     |                     |  |
| 0          |              |                        |                     |             |      |                     |                     |  |
|            |              |                        |                     |             |      |                     |                     |  |
| >          |              |                        |                     |             |      |                     |                     |  |

## 6.6. Étape 4 : Publier une opération

Une fois qu'une opération a été définie et validée (voir les étapes 1 à 3 ci-dessus), il faut la publier. La publication d'une opération est nécessaire, par exemple, pour soumettre des tâches telles que l'autorisation requise.

Lorsqu'une opération est à l'état *Brouillon*, le bouton **[ Publier l'opération ]** s'affiche dans le coin supérieur droit. L'état de l'opération est également indiqué au-dessus du nom de l'opération :

|          | EXULLON         Addition of the state of the state o | Annuler Topération       Publier Topération       *         Cliquer ici pour publier<br>l'opération       Autorisé           Réglementation       Espace aérien       Météo           S avis de non-responsabilité              4 positifs             Modifier |
|----------|----------------------------------------------------------------------------------------------------|----------------------------------------------------------------------------------------------------|
| <b>?</b> | Paramètres de l'opération     Niveau de certification       Type d'opération     Niveau de certification       VLOS     Base       Activité     Base       Activité     Base       Drone     Pilote       Lockheed Martin - Indago     Latulippe Pauline       Heure de début     Heure de fin       08/05/2021 14:30:00     08/05/2021 15:30:00                                                                                                    | Modifier<br>0                                                                                                    |

Une fois qu'une opération est publiée, son état passe à *Publié*. Le bouton **[Annuler l'opération]** devient actif, le bouton **[Publier l'opération]** est remplacé par le bouton **[Décoller]** et une notification apparaît dans le coin inférieur droit de l'écran pour signaler que l'opération a été publiée :

| L<br>♠<br>% | ← Grande Basque  Détain de l'opération Tâches Vois Documents                                                                                                    | Cliquer ici pour annuler<br>l'opération Annuler l'opération Décoller ~<br>Cliquer ici pour indiquer le<br>décollage du drone                                                                 |
|-------------|----------------------------------------------------------------------------------------------------|----------------------------------------------------------------------------------------------------|
|             | Le statut actuel de<br>l'opération est Publié                                                                                                    | Autorisé         Réglementation       Espace aérien       Météo         I 5 avis de non-responsabilité       ~         I 5 avis de non-responsabilité       ~         I 6 4 positifs       ~ |
|             | Zone de l'opération                                                                                                    | Voir                                                                                                    |
| 2           | Paramètres de l'opération       Niveau de certification         Type d'opération       Niveau de certification         VLOS       Base         Activité       Récréative         Drone       Pilote         Lockheed Martin - Indago       Latulippe Pauline         Heure de début       Heure de fin         08/05/2021 14:30:00       08/05/2021 15:30:00 | Voir                                                                                                    |

a

Vous ne pourrez pas modifier une opération de drone après sa publication. Ne publiez pas une opération avant d'avoir fini de la modifier.

# 6.7. Étape 5 : Gérer les tâches et les demandes d'autorisation

Comme le montre l'exemple ci-dessous, les résultats de la validation indiquent si des actions sont nécessaires pour l'opération. De plus, une icône de notification rouge s'affiche à la gauche de l'onglet Tâches pour indiquer que des actions sont requises. Le nombre apparaissant dans l'icône correspond au nombre d'actions à effectuer. L'onglet *Tâches* permet à l'utilisateur de traiter les actions requises.

| ▲<br>* | ÷ | BROUILLON<br>Petite Boule<br>Détails de l'opération Tâches V | Cliquer ici pour ouvr<br>l'onglet Tâches                                                                          | ir       | Annuler l'opération Publier l'opération                                                                                                    | ×     |
|--------|---|--------------------------------------------------------------|----------------------------------------------------------------------------------------------------|----------|----------------------------------------------------------------------------------------------------|-------|
| *      |   |                                                              |                                                                                                    |          | Action Requise                                                                                                    |       |
| 1      |   |                                                              |                                                                                                    | /        | Pérlementation Espace séries Météo                                                                                                    |       |
| n      |   |                                                              |                                                                                                    |          |                                                                                                    |       |
| •      |   | Zone de l'opération                                          | Les résultats de la validation indiquent<br>qu'une action est requise et renvoient<br>vers l'onglet <i>Tâches</i> | Modifier | <ul> <li>1 action requise</li> <li>L'opération demandée se situe dans un espace aérien contrôlé au nivei<br/>ou en-dessous du seuil d'altitude le plus bas de la grille de NAV CANADA<br/>Par conséquent, une autorisation automatique sera émise lors de la<br/>soumission d'une demande d'autorisation. Vérifiez l'onglet Tâches pour p<br/>d'informations.</li> <li>6 avis de non-responsabilité</li> <li>2 positifs</li> </ul> | × lus |
|        |   | Type d'opération<br>VLOS<br>Activité<br>Recherche            | Niveau de certification<br>Avancée                                                                                |          |                                                                                                    |       |
|        |   | Drone<br>Lockheed Martin - Indago                            | Pilote<br>Latulippe Pauline                                                                                       |          |                                                                                                    |       |
| 0      |   | Heure de début<br>21/06/2021 10:15:00                        | Heure de fin<br>21/06/2021 14:15:00                                                                               |          |                                                                                                    |       |
| Þ      |   |                                                              |                                                                                                    |          |                                                                                                    |       |

L'onglet *Tâches* répertorie les *demandes d'autorisation* liées à l'opération et apparaissant dans les catégories suivantes en fonction de leur état :

- Action requise : demandes d'autorisation qui doivent être traitées.
- Soumis : demandes d'autorisation qui ont été soumises à NAV CANADA.
- Résolu : demandes d'autorisation qui ont été résolues.

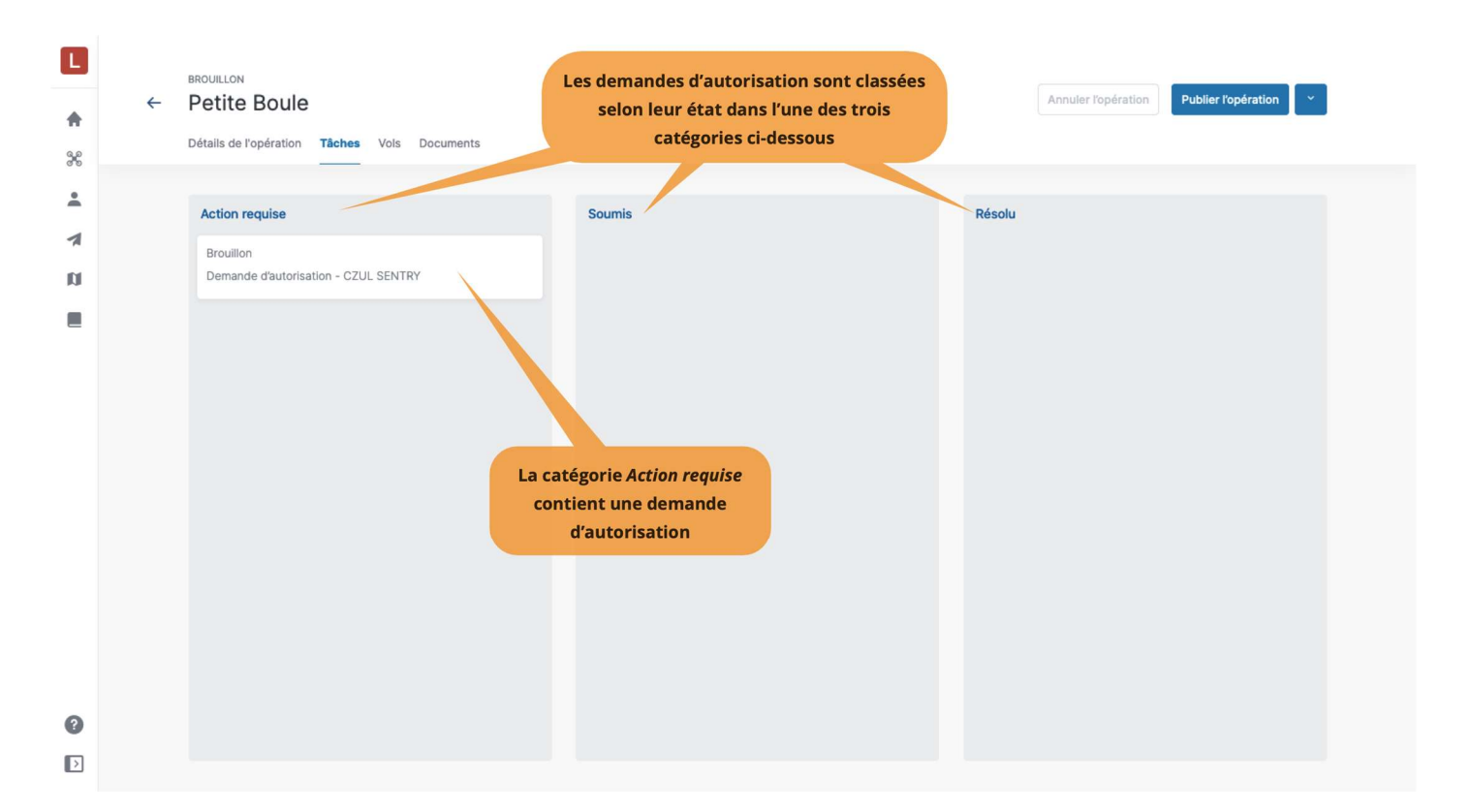

Les résultats de la validation indiqueront s'il est nécessaire d'obtenir une autorisation pour mener l'opération de drone.

Une icône de notification rouge s'affichera également à la gauche de l'onglet Tâches si des actions non résolues s'appliquent à votre opération.

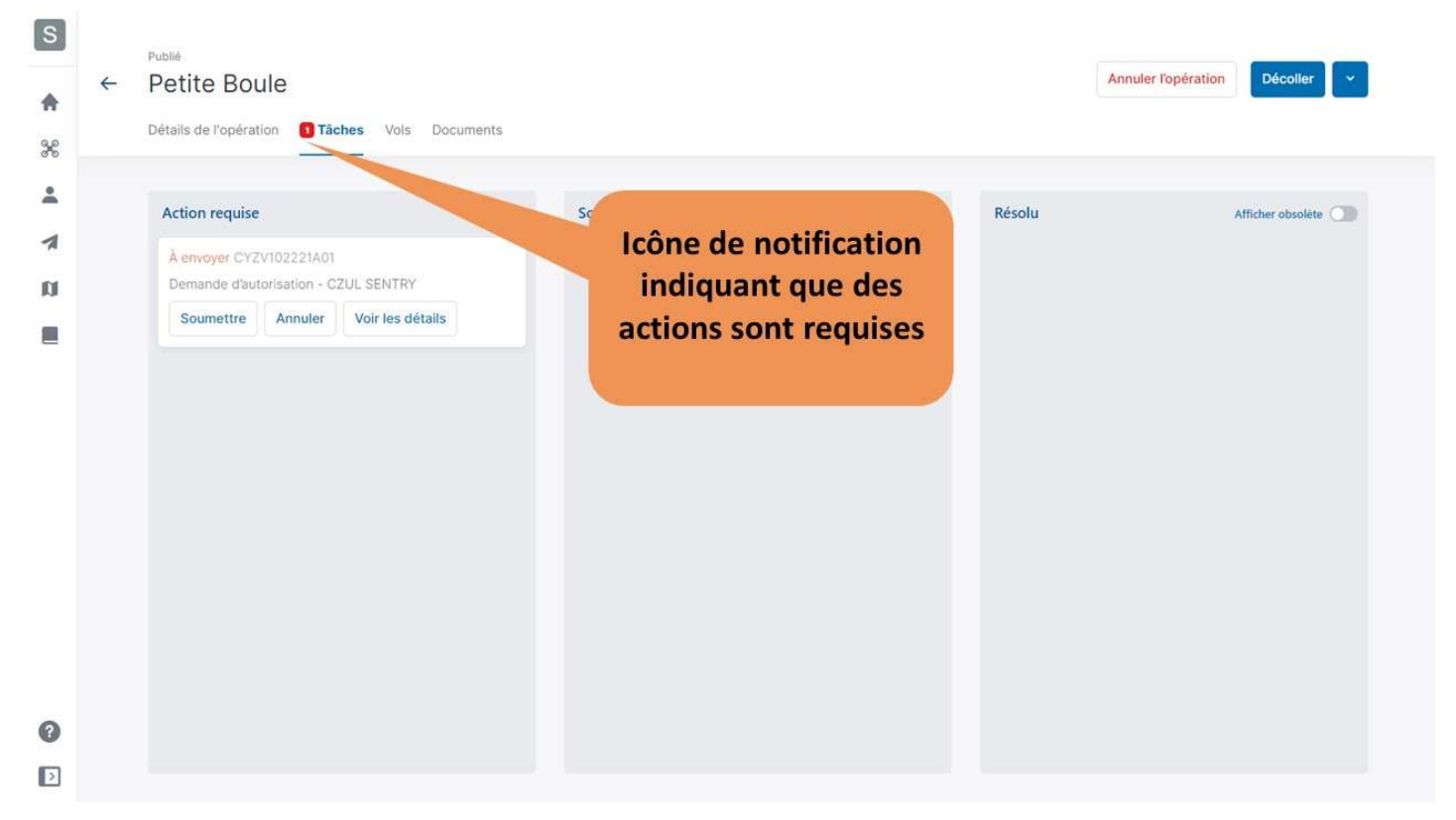

### 6.7.1. Pourquoi avez-vous besoin d'autorisations?

Comme défini dans la partie IX du *Règlement de l'aviation canadien*, des autorisations sont nécessaires pour mener des opérations *avancées* dans l'espace aérien contrôlé par NAV CANADA.

Les demandes d'autorisation sont évaluées soit automatiquement, soit manuellement :

- *Approbation automatique* : demandes d'autorisation qui sont automatiquement approuvées dans NAV Drone.
- *Coordination supplémentaire requise* : demandes d'autorisation qui doivent être évaluées par NAV CANADA avant de pouvoir être approuvées ou rejetées.

Le fait qu'une demande d'autorisation ait une *approbation automatique* ou une *coordination supplémentaire requise* dépend de la hauteur et de l'emplacement de la zone de vol de l'opération.

Lors de la création d'une zone de vol pour une opération *avancée*, l'espace aérien contrôlé par NAV CANADA est identifié sur la carte par une grille dans laquelle une couleur est attribuée à chaque cellule. Ce code de couleurs indique la hauteur maximale à laquelle la demande d'autorisation d'une opération peut être automatiquement approuvée dans NAV Drone. Au-dessus de cette hauteur maximale, les demandes d'autorisation devront être évaluées plus avant par NAV CANADA lorsqu'elles seront soumises par le pilote/l'exploitant.

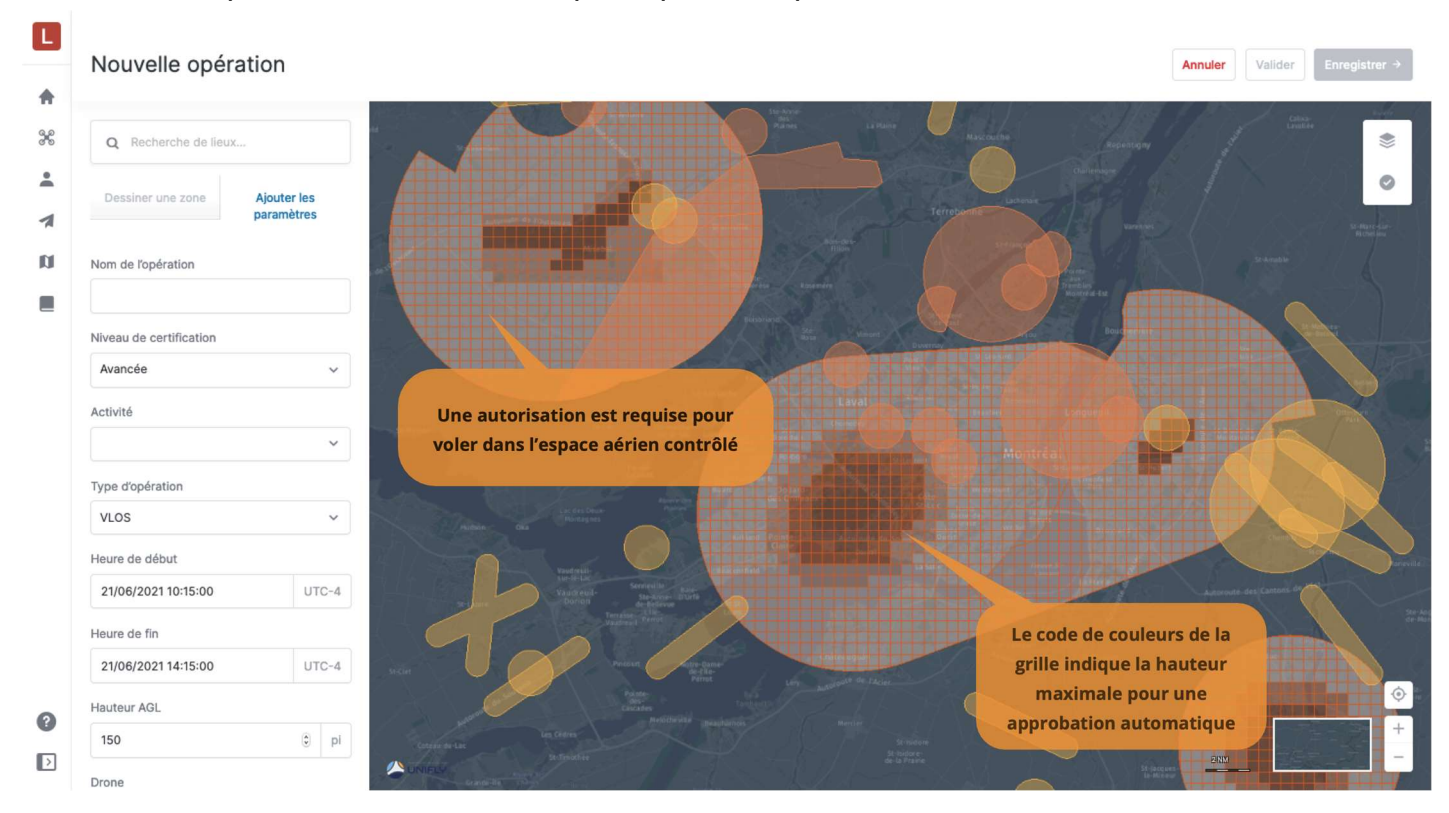

Les sections ci-dessous présentent le déroulement des opérations pour soumettre une demande d'autorisation et en suivre l'état.

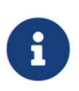

Si la zone de vol de votre opération chevauche plusieurs zones de contrôle de NAV CANADA, NAV Drone générera une tâche distincte (demande d'autorisation)

pour chaque zone de contrôle concernée dans la catégorie Action requise. Chaque tâches devra être soumise et évaluée indépendamment.

#### 6.7.2. Demandes d'autorisation automatiquement approuvées

Dans l'espace aérien contrôlé par NAV CANADA, lorsque la hauteur d'une opération *avancée* est égale ou inférieure à la hauteur maximale des cellules de la grille sur la carte, la demande d'autorisation peut être automatiquement approuvée dans NAV Drone une fois soumise.

Comme indiqué ci-dessous, une demande d'autorisation associée à un brouillon d'opération aura également l'état *Brouillon*.

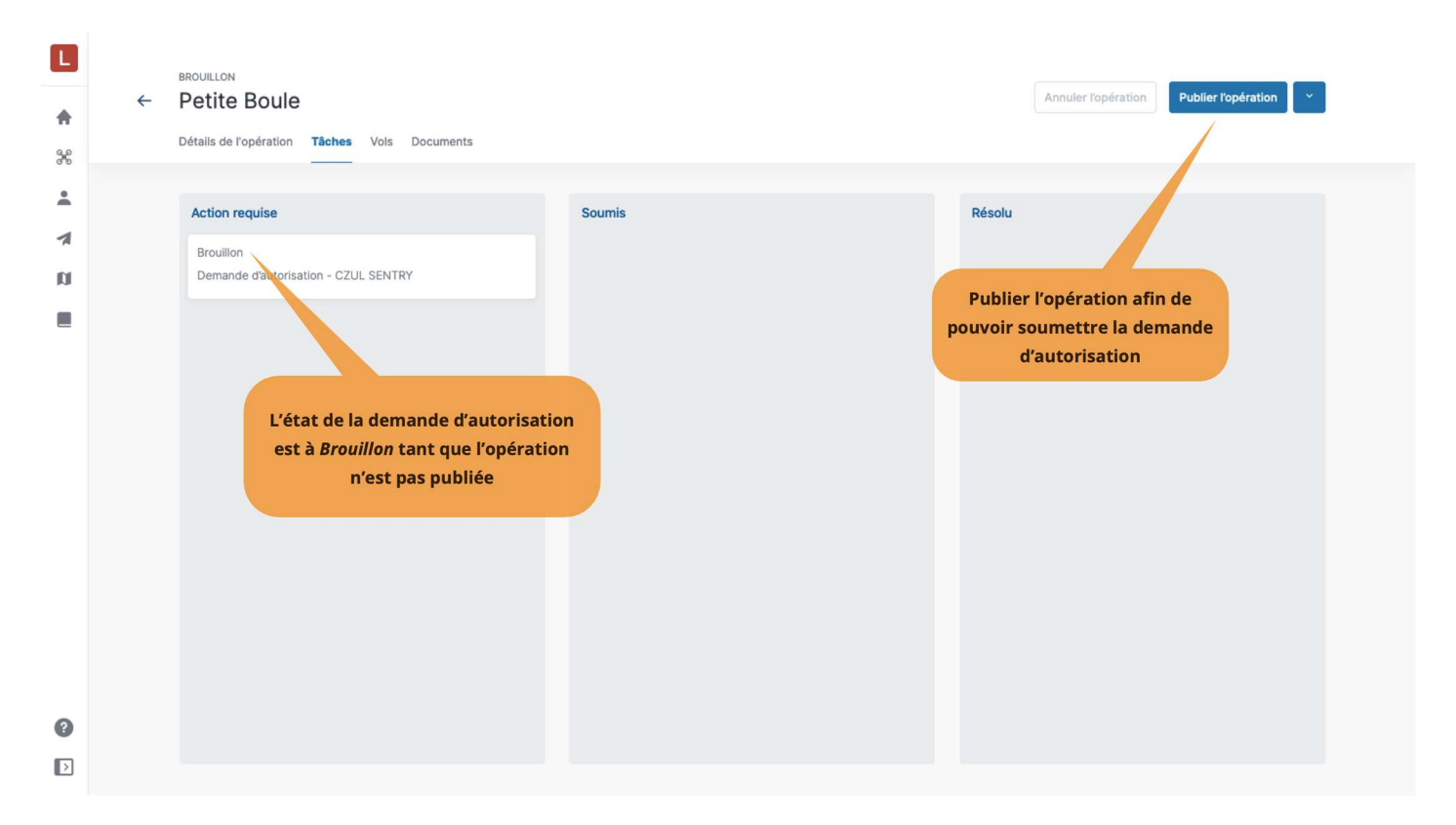

Pour soumettre une demande d'autorisation, assurez-vous que l'opération a été *publiée*. Voir la section Étape 4 : Publier une opération.

Lorsque l'opération est publiée, l'état de la demande d'autorisation passe à *À envoyer* et un *code de référence NAV CANADA* est attribué par NAV Drone à la demande d'autorisation.

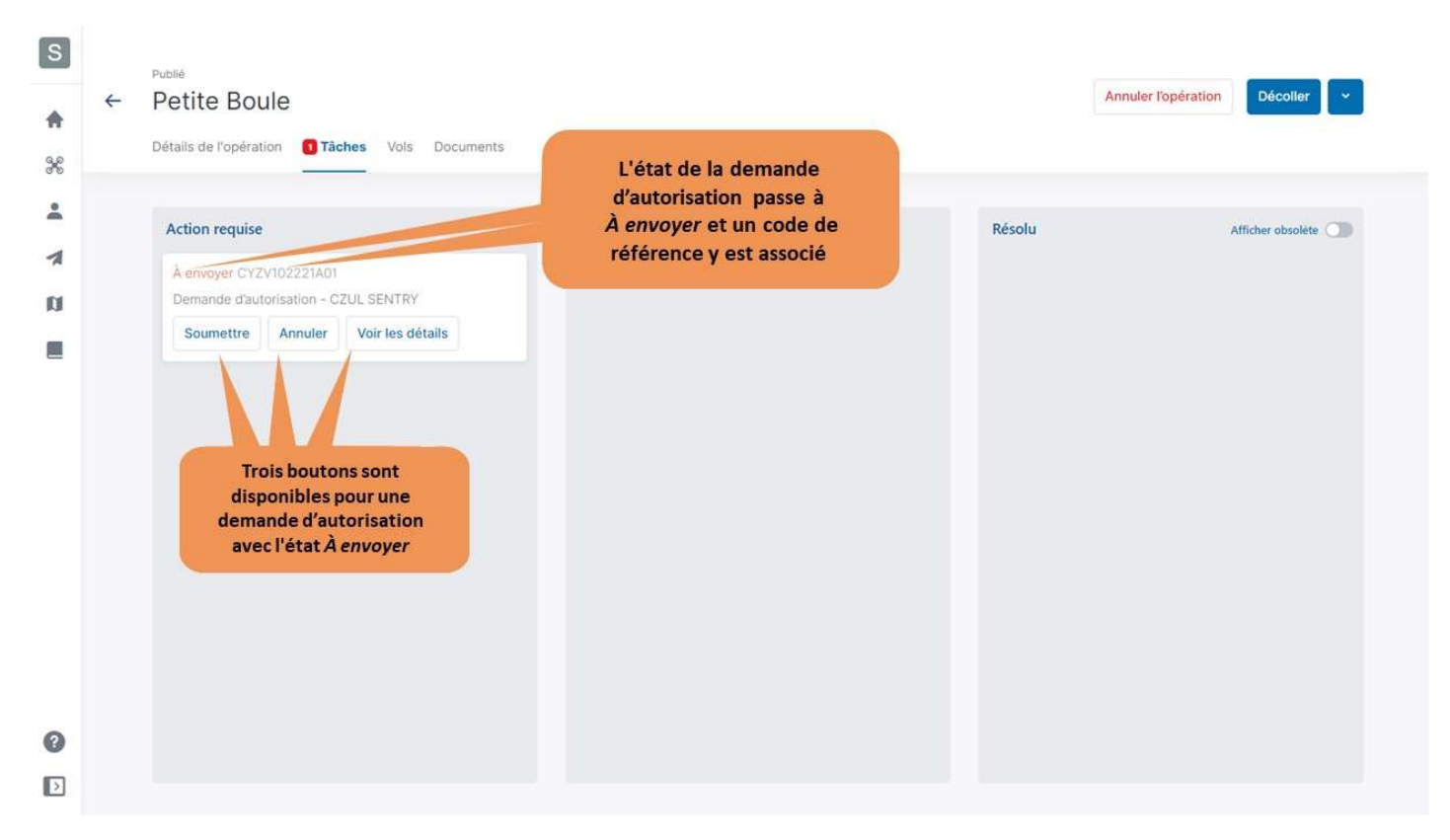

Trois boutons sont disponibles pour les demandes d'autorisation avec l'état À envoyer :

- *Soumettre* : en cliquant sur ce bouton, une boîte de dialogue s'affiche pour fournir des informations supplémentaires, comme indiqué ci-dessous.
- Annuler : en cliquant sur ce bouton, la demande d'autorisation sera annulée.
- Voir les détails : en cliquant sur ce bouton, des informations supplémentaires sont fournies sur la demande d'autorisation, telles que l'autorité compétente et l'activité (historique des événements associés à cette demande d'autorisation).

| S                |                  |                                                                                                    |                                                                                                    |            |                 |                           |
|------------------|------------------|----------------------------------------------------------------------------------------------------|----------------------------------------------------------------------------------------------------|------------|-----------------|---------------------------|
|                  | ←                | Petite Boule                                                                                                    | Autorisation                                                                                                    | ×          | Ani             | uler l'opération Décotler |
| <b>n</b><br>     |                  | Détails de l'opération <b>1 Tâches</b> Vots Docu                                                                                                    | A faltitude ou à la distance maximale de l'opération, quel est le proces                                                                                       | isus et le |                 |                           |
| •                |                  |                                                                                                    | Atterrissage immédiat                                                                                                    | ~          |                 |                           |
|                  |                  | Action requise                                                                                                    | Minutes :                                                                                                    | F          | lésolu          | Afficher obsoléte         |
| ñ                |                  | Å envoyer CYZV102221A01<br>Demande dautorisation - CZUL SENTRY                                                                                                    | 1                                                                                                    |            |                 |                           |
|                  |                  | Soumettre Annuler Voir les détails                                                                                                    | Description des procédures SATP préprogrammées et des profils de<br>seront suivis dans l'éventualité d'une perte de liaison C2 :                               | vol qui    |                 |                           |
|                  |                  |                                                                                                    | Atterrissage immédiat                                                                                                    | ~          |                 |                           |
|                  |                  |                                                                                                    | Minutes:                                                                                                    |            |                 |                           |
|                  |                  |                                                                                                    | 1                                                                                                    |            |                 |                           |
|                  |                  |                                                                                                    | Si l'opération exige un COAS, inclure le numéro dans ce champ :                                                                                                |            |                 |                           |
|                  |                  |                                                                                                    |                                                                                                    |            |                 |                           |
|                  |                  |                                                                                                    | Remarques supplémentaires ou le code de référence NAV CANADA d<br>demande précédente au cas où une nouvelle soumission est requise.                            | e la       |                 |                           |
|                  |                  |                                                                                                    |                                                                                                    |            |                 |                           |
|                  |                  |                                                                                                    | Fichier Téléverser                                                                                                    |            |                 |                           |
|                  |                  |                                                                                                    | Déposer le fichier ici                                                                                                    |            |                 |                           |
|                  |                  |                                                                                                    |                                                                                                    |            |                 |                           |
| 0                |                  |                                                                                                    |                                                                                                    |            |                 |                           |
|                  |                  |                                                                                                    | Annu                                                                                                    | ler OK     |                 |                           |
|                  |                  |                                                                                                    |                                                                                                    |            |                 |                           |
|                  |                  |                                                                                                    |                                                                                                    |            |                 |                           |
| S                | Did              | NIĂ                                                                                                    |                                                                                                    |            |                 |                           |
| S                | ← P              | etite Boule                                                                                                    |                                                                                                    |            | Annul           | er l'opération Décoller 💙 |
| s<br>A           | ← P              | etite Boule                                                                                                    | iments                                                                                                    |            | Annuk           | er l'opération Décoller 👻 |
| s<br>•           | ← P<br>Dé        | etite Boule<br>ttails de l'opération                                                                                                    | iments                                                                                                    |            | Annuk           | er l'opération Décoller 🗸 |
| S<br>♠<br>%      | ← Put<br>Dé      | etite Boule<br>tails de l'opération <b>① Tâches</b> Vots Docu<br>Action requise                                                                                                    | iments<br>Soumis                                                                                                    |            | Annul           | er l'opération Décoller 💌 |
| S<br>♠<br>%      | ← P<br>Dé        | bilé<br>etite Boule<br>italis de l'opération <b>1 Tâches</b> Vols Docu<br>Action requise<br>À envoyer CYZV102221A01                                                                      | iments                                                                                                    | R          | Annul<br>tésolu | er l'opération Décoller 💌 |
| S<br>A<br>X<br>I | ← P<br>Dé        | etite Boule<br>tialis de l'opération <b>1 Tâches</b> Vols Docu<br>Action requise<br>À envoyer CYZV102221A01<br>Demande d'autorisation - CZUL SENTRY                                      | uments                                                                                                    | R          | Annul           | er l'opération Décoiler 💌 |
| €<br>*<br>*      | ← P<br>Dé        | elle<br>etite Boule<br>tails de l'opération Tâches Vois Docu<br>Action requise<br>Aenvoyer CYZV102221A01<br>Demande d'autorisation - CZUL SENTRY<br>Soumettre Annule Voir les détails    | A envoyer CYZV102221A01<br>Demande d'autorisation -                                                                                                    | ×          | Annuk           | er l'opération Décoller 💌 |
| S<br>♠<br>%      | ← P<br>Dé        | etite Boule<br>tails de l'opération Tâches Vols Docu<br>Action requise<br>À envoyer CYZV102221A01<br>Demande d'autorisation - CZUL SENTRY<br>Soumettre Annuler Voir les détails          | Iments Soumis A envoyer CYZV102221A01 Demande d'autorisation - Type Autorité compétente CZUL SENTRY                                                            | ×          | Annul           | er l'opération Décoller 😴 |
| S + %            | ← P<br>Dé        | etite Boule<br>tails de l'opération Tâches Vois Docu<br>Action requise<br>À envoyer CYZV102221A01<br>Demande d'autorisation - CZUL SENTRY<br>Soumettre Annuler Voir les détails          | ments Soumis A envoyer CYZV102221A01 Demande d'autorisation - Type Autorité compétente CZUL SENTRY                                                             | ×          | Annuk           | er l'opération Décoiler   |
| S<br>♠<br>%<br>¤ | Put<br>← P<br>Dé | elle<br>etite Boule<br>tails de l'opération Tâches Vois Docu<br>Action requise<br>A envoyer CYZV102221A01<br>Demande d'autorisation - CZUL SENTRY<br>Soumettre Annuler Voir les détails  | ments  Soumis  A envoyer CYZV102221A01 Demande d'autorisation -  Type Approbation manuelle CZUL SENTRY  Activité                                               | ×          | Annuk           | er l'opération Décoller   |
| S ↑ % ▲ 7 ₪      | ← P<br>Dé        | elié<br>etite Boule<br>tailis de l'opération Tâches Vols Docu<br>Action requise<br>À envoyer CYZV102221A01<br>Demande d'autorisation - CZUL SENTRY<br>Soumettre Annuler Voir les détails | Iments Soumis A envoyer CYZV102221A01 Demande d'autorisation - Type Approbation manuelle CZUL SENTRY Activité Aucune activité sélectionnée                     | ×          | Annul<br>tésolu | er l'opération Décoller   |
| S 🛧 💥            | ← P<br>Dé        | etite Boule<br>tails de l'opération Tâches Vols Docu<br>Action requise<br>À envoyer CYZV102221A01<br>Demande d'autorisation - CZUL SENTRY<br>Soumettre Annuler Voir les détails          | Imments Soumis A envoyer CYZV102221A01 Demande d'autorisation - Type Approbation manuelle Activité Aucune activité sélectionnée                                | ×          | Annul           | er l'opération Décoller   |
| S 🔺              | ← P<br>Dé        | etite Boule<br>ttails de l'opération Tâches Vois Docu<br>Action requise<br>À envoyer CYZV102221A01<br>Demande d'autorisation - CZUL SENTRY<br>Soumettre Annuler Voir les détails         | ments Soumis Aenvoyer CYZV102221A01 Demande d'autorisation - Type Autorité compétente CZUL SENTRY Activité Aucune activité sélectionnée                        | ×          | Annuk           | er l'opération Décoiler   |
| S<br>♠<br>%      | Put<br>P<br>Dé   | etite Boule<br>tails de l'opération Tâches Vois Docu<br>Action requise<br>A envoyer CYZV102221A01<br>Demande d'autorisation - CZUL SENTRY<br>Soumettre Annuler Voir les détails          | ments  Soumis  A envoyer CYZV102221A01 Demande d'autorisation -  Type Autorité compétente CZUL SENTRY  Approbation manuelle CZUL SENTRY  Autorité sélectionnée | ×          | ésolu           | er l'opération Décoller   |
| S ↑ % ▲ 1 ₪      | ← P<br>Dé        | elié<br>etite Boule<br>tails de l'opération Tâches Vols Docu<br>Action requise<br>À envoyer CYZV102221A01<br>Demande d'autorisation - CZUL SENTRY<br>Soumettre Annuler Voir les détails  | Iments Soumis A envoyer CYZV102221A01 Demande d'autorisation - Type Autorité compétente CZUL SENTRY Activité Aucune activité sélectionnée                      | ×          | Annuk<br>tésolu | er l'opération            |
| S 🛧 💥            | ← P<br>Dé        | etite Boule<br>tails de l'opération Tâches Vois Docu<br>Action requise<br>À envoyer CYZV102221A01<br>Demande d'autorisation - CZUL SENTRY<br>Soumettre Annuler Voir les détails          | Imments Soumis Aenvoyer CYZV102221A01 Demande d'autorisation - Type Approbation manuelle Activité Aucune activité sélectionnée                                 | ×          | Annul           | er l'opération Décoller   |
| S + %            | ← P<br>Dé        | etite Boule<br>ttails de l'opération Taches Vois Docu<br>Action requise<br>À envoyer CYZV102221A01<br>Demande d'autorisation - CZUL SENTRY<br>Soumettre Annuler Voir les détails         | ments  Soumis  A envoyer CYZV102221A01 Demande d'autorisation -  Type Approbation manuelle CZUL SENTRY  Activité Aucune activité sélectionnée                  | ×          | Annuk           | er l'opération Décoller   |

Lorsqu'une demande d'autorisation soumise est admissible à l'approbation automatique, NAV Drone l'approuve automatiquement et change son état à *Approuvé*.

La demande d'autorisation approuvée apparaît dans la catégorie *Résolu* et un courriel est envoyé à l'adresse électronique de l'utilisateur.

| <b>∟</b><br>♠<br>೫ | ÷ | PUBLIÉ<br>Petite Boule<br>Détails de l'opération Tâches Vols Documents |                                                                             | Annuler l'opération Décoller Y                                                                                                    |
|--------------------|---|------------------------------------------------------------------------|-----------------------------------------------------------------------------|----------------------------------------------------------------------------------------------------|
|                    |   | Action requise                                                         | Soumis<br>L'état de la demande<br>d'autorisation passe à<br><i>Approuvé</i> | Résolu         Approuvé CYZV050321A01         Demande d'autorisation - CZUL SENTRY         Voir l'avis    Cliquer ici pour visualiser l'avis lié à cette demande d'autorisation |
| •                  |   |                                                                        |                                                                             |                                                                                                    |

Le bouton **[Voir l'avis ]** permet d'accéder à l'avis de demande d'autorisation, qui contient toutes les informations relatives à la demande d'autorisation. Cet avis peut être téléchargé en format PDF comme preuve que l'opération est autorisée.

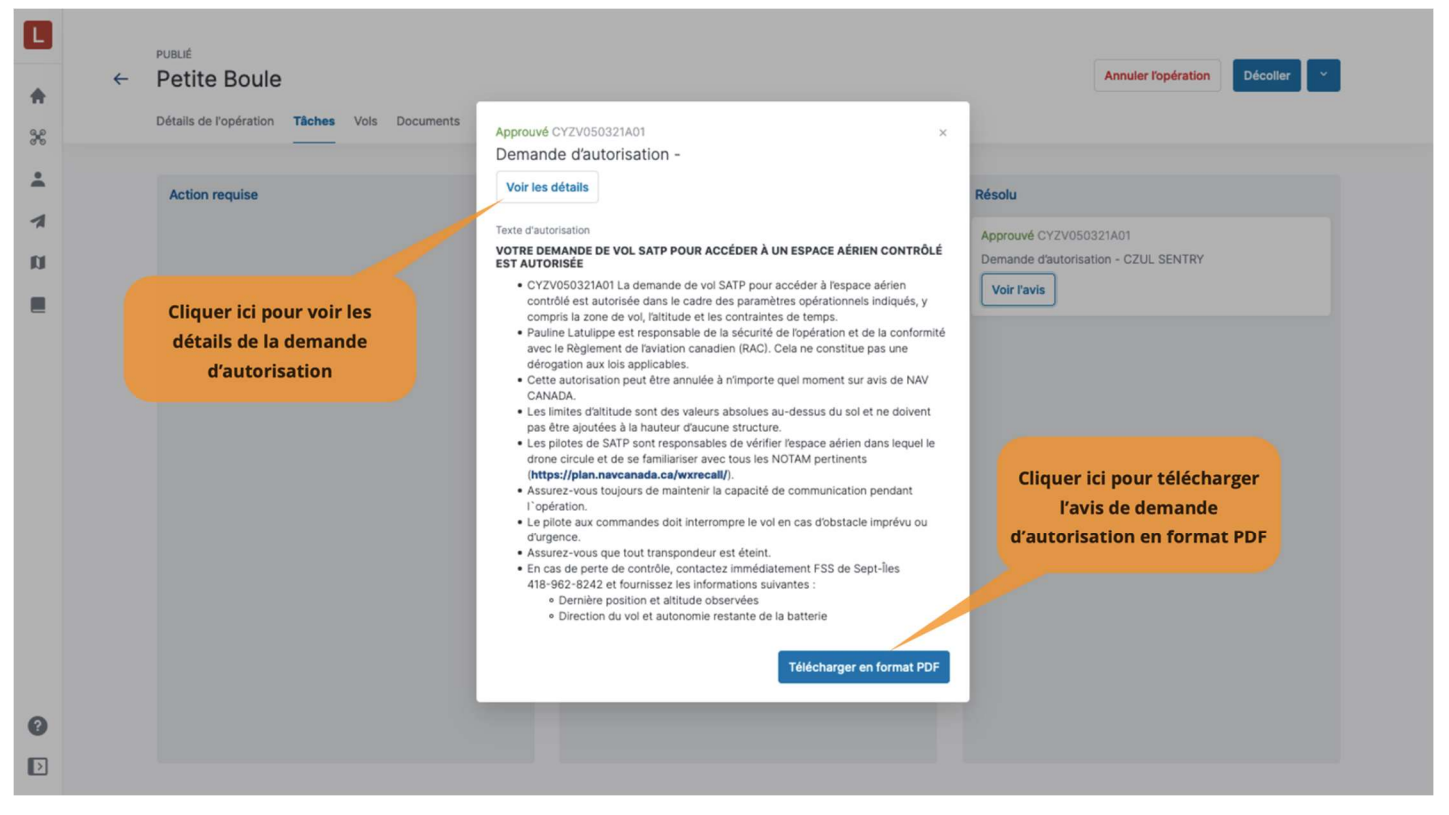

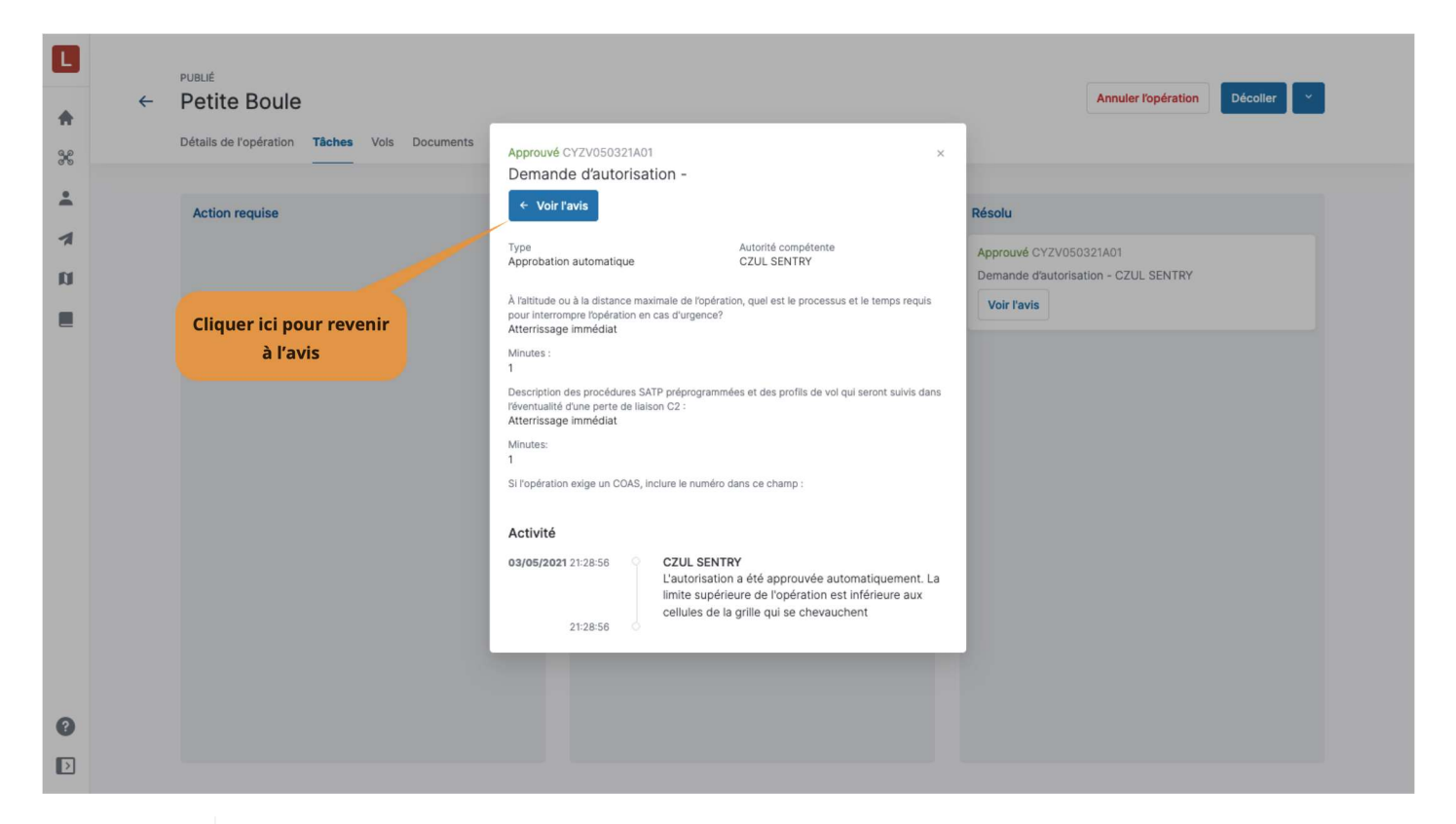

NAV CANADA se réserve le droit de résilier à tout moment une demande d'autorisation approuvée. Dans ce cas, l'opération n'est plus autorisée. Voir la section Demandes d'autorisation résiliées pour plus de détails.

## 6.7.3. Demandes d'autorisation nécessitant une coordination supplémentaire

Dans l'espace aérien contrôlé par NAV CANADA, lorsque la hauteur de l'opération est supérieure à la hauteur maximale des cellules de la grille sur la carte, la demande d'autorisation doit être évaluée par NAV CANADA une fois soumise.

Une demande d'autorisation associée à un brouillon d'opération aura l'état *Brouillon*, comme indiqué ci-dessous.

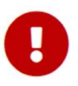

| ▲<br>% | ÷ | BROUILLON<br>Inspection voie ferrée<br>Détails de l'opération <b>Tâches</b> Vols Documents                                                                                |        | Annuler l'opération                                                                     |
|--------|---|----------------------------------------------------------------------------------------------------|--------|-----------------------------------------------------------------------------------------|
|        |   | Action requise<br>Brouillon<br>Demande distion - CZUL SENTRY<br>L'état de la demande d'autorisation<br>indique <i>Brouillon</i> tant que l'opération<br>n'est pas publiée | Soumis | Résolu<br>Publier l'opération afin de<br>pouvoir soumettre la demande<br>d'autorisation |
| 2      |   |                                                                                                    |        |                                                                                         |

Pour soumettre une demande d'autorisation, assurez-vous que l'opération a été *publiée*. Voir la section Étape 4 : Publier une opération.

Lorsque l'opération est publiée, l'état de la demande d'autorisation passe à *À envoyer* et un *code de référence NAV CANADA* est attribué par NAV Drone à la demande d'autorisation.

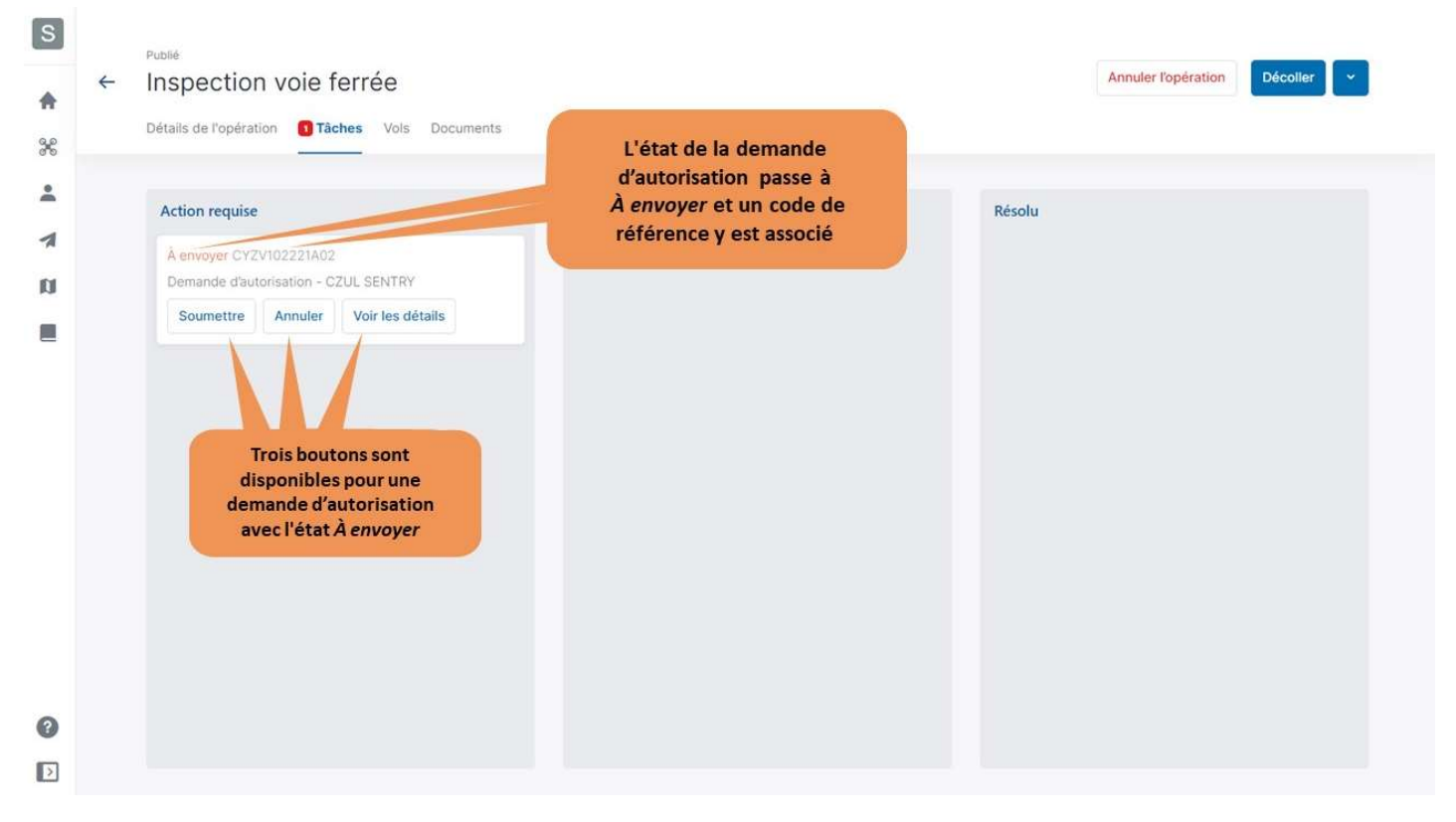

Trois boutons sont disponibles pour les demandes d'autorisation avec l'état À envoyer :

- *Soumettre* : en cliquant sur ce bouton, une boîte de dialogue s'affiche et fournit des informations supplémentaires, comme indiqué ci-dessous.
- Annuler : en cliquant sur ce bouton, la demande d'autorisation sera annulée.
- Voir les détails : en cliquant sur ce bouton, des informations supplémentaires sont fournies sur la demande d'autorisation, telles que l'autorité compétente et l'activité (historique des événements associés à cette demande d'autorisation).

| \$<br>↑<br>% | Publié<br>← Inspection voie ferrée<br>Détails de l'opération <b>© Tâches</b> Vois Documents                             | Autorisation A faltitude ou à la distance maximale de l'opération, quel est le processus et le temps requis pour interrompre l'opération en cas d'urgence? Retour à la maison V                                                                                                    | Annuler Topération Décoller 👻                                                                                                    |
|--------------|----------------------------------------------------------------------------------------------------|----------------------------------------------------------------------------------------------------|----------------------------------------------------------------------------------------------------|
|              | Action requise<br>A envoyer CYZVI02221A02<br>Demande d'autorisation - CZUL SENTRY<br>Soumettre Annuler Voir les détails | Minutes : 5 Description des procédures SATP préprogrammées et des profils de vol qui seront suivis dans l'éventualité d'une perte de liaison C2 : Retour à la maison  Minutes: 5 Si l'opération exige un COAS, inclure le numéro dans ce champ : Remarques supplémentaires ou le code de référence NAV CANADA de la demande précédente au cas où une nouvelle soumission est requise. Fichier Téléverser Déposer le fichier ici | Résolu         Image: Image: |
| 0            |                                                                                                    | Annuler OK                                                                                                    |                                                                                                    |

Lorsqu'une demande d'autorisation soumise nécessite une coordination supplémentaire, NAV Drone l'envoie à NAV CANADA, fait passer son état à *Envoyé* et la déplace dans la catégorie *Soumis*. L'utilisateur a encore la possibilité d'annuler la demande d'autorisation ou d'en voir les détails.

| <b>▲</b> | ÷ | PUBLIÉ Inspection voie ferrée Détails de l'opération Tâches Vois Documents |                                                                                           |        | Annuler l'opération | Décoller |  |
|----------|---|----------------------------------------------------------------------------|-------------------------------------------------------------------------------------------|--------|---------------------|----------|--|
|          |   | Action requise                                                             | Soumis  Ervoyé CYZV050321A02 Demande d'autorisation - CZUL SENTRY Anuler Voir les détails | Résolu |                     |          |  |
| <b>?</b> |   |                                                                            |                                                                                           |        |                     |          |  |

Une demande d'autorisation avec l'état *Envoyé* signifie que la demande d'autorisation a été soumise avec succès à NAV CANADA. Lorsque NAV CANADA entame l'évaluation, elle change l'état de la demande d'autorisation à *En cours d'évaluation* pour en informer l'utilisateur.

| ►<br>* | ÷ | PUBLIÉ Inspection voie ferrée Détails de l'opération Tâches Vois Documents |                                                                                                    |        | Annuler l'opération | Décoller |  |
|--------|---|----------------------------------------------------------------------------|----------------------------------------------------------------------------------------------------|--------|---------------------|----------|--|
|        |   | Action requise                                                             | Soumis  En cours d'évaluation CY2V050321A02 Demande d'autorisation - CZUL SENTRY Annuler Voir les détails | Résolu |                     |          |  |
| 0      |   |                                                                            |                                                                                                    |        |                     |          |  |

L'évaluation peut avoir l'un des trois résultats suivants :

• Approuvé : après évaluation, NAV CANADA a déterminé que l'opération est autorisée.

- *Rejeté* : après évaluation, NAV CANADA a déterminé que l'opération n'est **pas autorisée**.
- *Action requise* : après évaluation, NAV CANADA a déterminé qu'une action de l'exploitant est nécessaire avant qu'une décision puisse être prise.

Lorsqu'une demande d'autorisation a été *approuvée*, elle est déplacée dans la catégorie *Résolu* et un courriel est envoyé à l'adresse électronique de l'utilisateur. Le bouton **[Voir l'avis ]** permet d'accéder à l'avis de demande d'autorisation, qui contient toutes les informations relatives à la demande d'autorisation et peut être téléchargé en format PDF comme preuve que l'opération est autorisée.

| ▲<br>*   | ÷ | PUBLIÉ Inspection voie ferrée Détails de l'opération Tâches Vois Documents |        | Annuler l'opération Décoller                                                                           |
|----------|---|----------------------------------------------------------------------------|--------|----------------------------------------------------------------------------------------------------|
|          |   | Action requise                                                             | Soumis | Résolu         Approuvé CYZV050321A02         Demande d'autorisation - CZUL SENTRY         Voir l'avis |
| <b>?</b> |   |                                                                            |        |                                                                                                    |

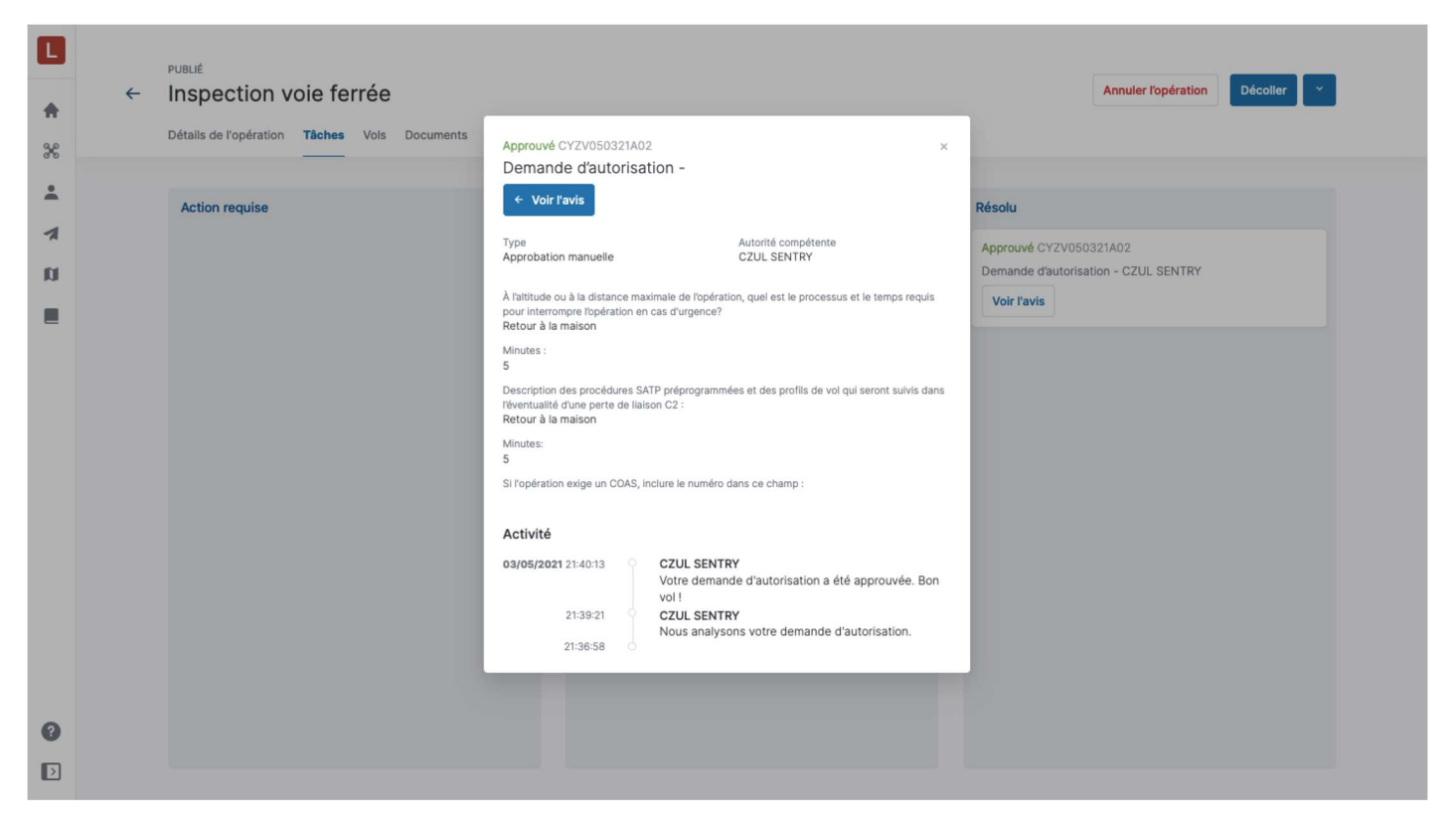

Lorsqu'une demande d'autorisation a été *rejetée*, elle est déplacée dans la catégorie *Résolu*.

Lorsqu'une demande d'autorisation a une *action requise*, elle est déplacée dans la catégorie *Action requise*.

Dans les deux cas, les utilisateurs recevront un courriel de NAV CANADA expliquant pourquoi leur demande a été rejetée ou nécessite une action. Ces informations peuvent également être consultées sur l'écran de détails de la demande d'autorisation sous *Activité*.

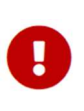

NAV CANADA se réserve le droit de résilier à tout moment une demande d'autorisation approuvée. Dans ce cas, l'opération n'est plus autorisée. Voir la section Demandes d'autorisation résiliées pour plus de détails.

#### 6.7.4. Demandes d'autorisation ayant pour état Action requise

Lorsqu'une demande d'autorisation a été évaluée par NAV CANADA et que son état est *Action requise*, des modifications de l'opération peuvent être nécessaires en fonction de la raison fournie par NAV CANADA.

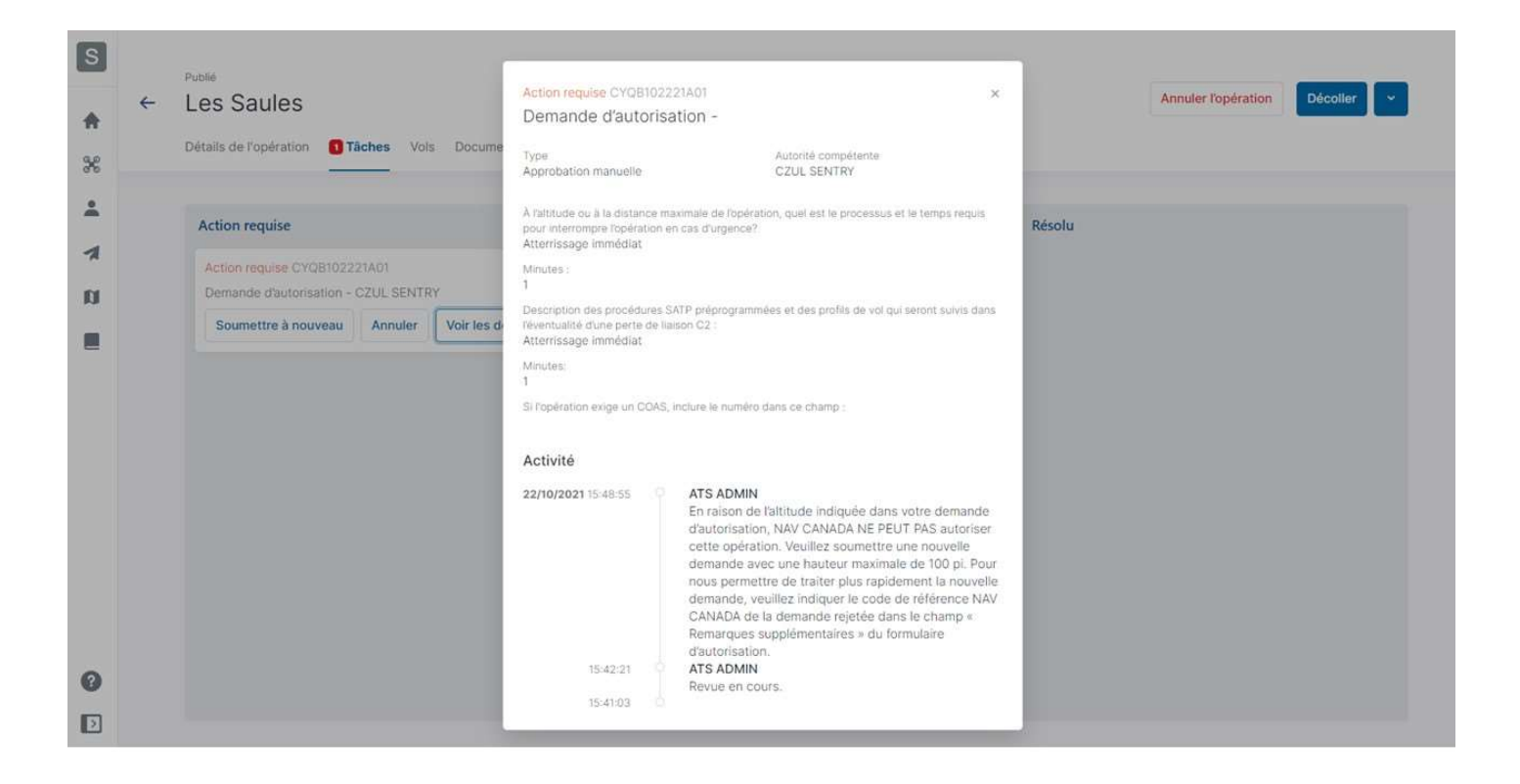

Lorsque NAV CANADA exige de modifier la zone de vol et/ou les paramètres de l'opération, la modification de la demande d'autorisation publiée annulera la demande précédente et toutes les tâches associées, et générera une nouvelle demande d'autorisation. Afin d'accélérer l'évaluation, fournissez le *code de référence NAV CANADA* de la demande précédente (celle qui a été annulée).

Suivez la procédure ci-dessous lorsque des modifications de l'opération sont nécessaires :

- 1. Cliquez sur le bouton V dans le coin supérieur droit de l'écran et sélectionnez *Modifier*.
- 2. Lorsque vous voyez le message d'avertissement ci-dessous, cliquez sur le bouton [ Oui ] pour continuer.
- 3. Apportez les modifications nécessaires à l'opération.
- 4. Enregistrez l'opération comme Brouillon.
- 5. Publiez l'opération.

Н

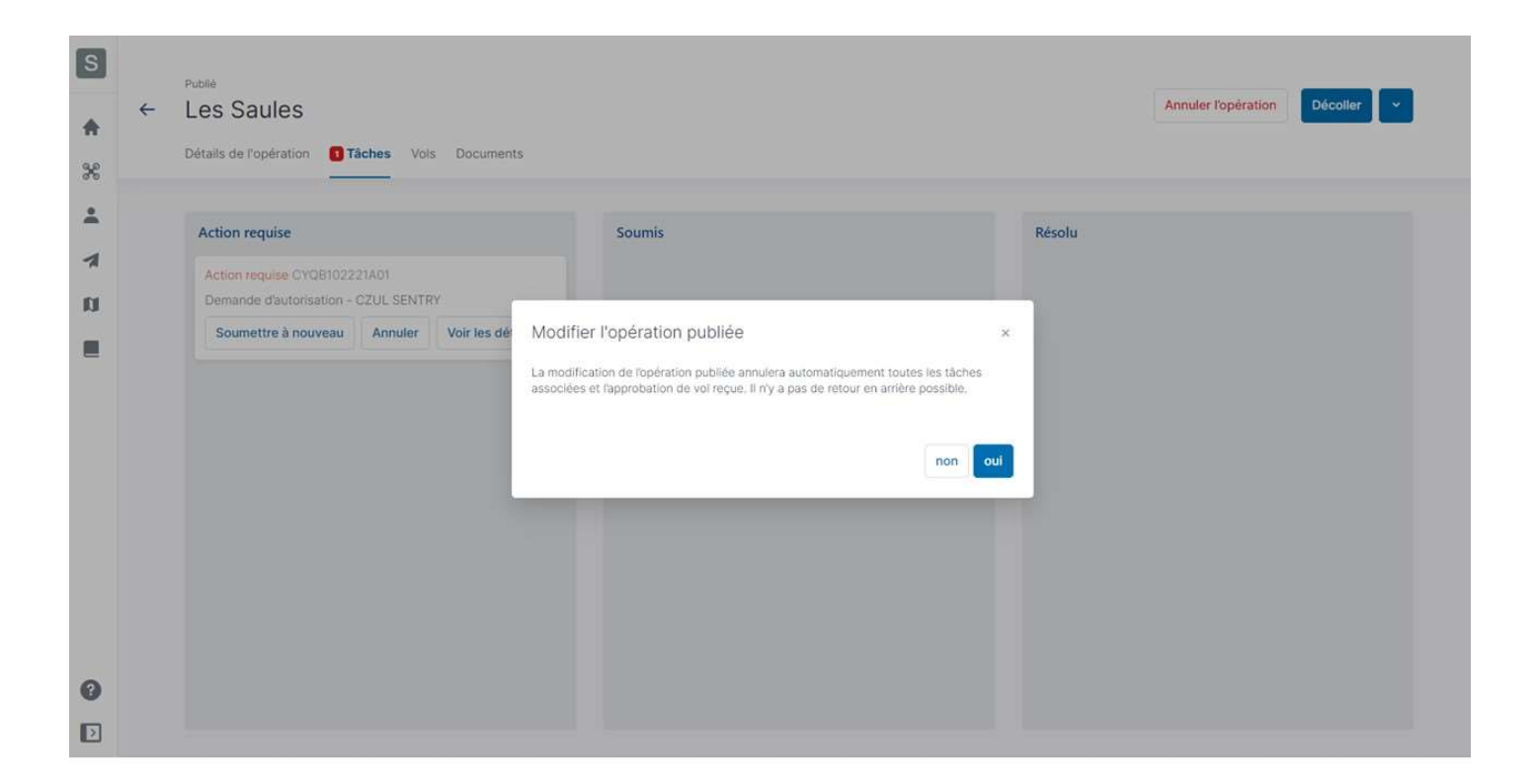

Une nouvelle demande d'autorisation a été créée pour l'opération. Le reste de la procédure est identique à celle décrite dans la section Demandes d'autorisation nécessitant une coordination supplémentaire.

0

NAV CANADA se réserve le droit de résilier à tout moment une demande d'autorisation approuvée. Dans ce cas, l'opération n'est plus autorisée. Voir la section Demandes d'autorisation résiliées pour plus de détails.

#### 6.7.5. Demandes d'autorisation résiliées

Si une demande d'autorisation est résiliée, NAV CANADA fournira la raison pour laquelle l'état de l'autorisation a été modifié.

Le fait qu'une demande d'autorisation a été résiliée est communiqué de trois manières différentes à l'utilisateur :

- Si l'utilisateur est connecté au système au moment où la demande d'autorisation est résiliée, un avis s'affiche dans le coin inférieur droit de l'écran.
- Un courriel est envoyé à l'adresse électronique de l'utilisateur.
- L'état de la validation de l'opération indique qu'une action est requise pour accuser réception de l'avis de résiliation de la demande d'autorisation. Cette tâche est également affichée dans l'onglet *Tâches* de l'opération dans la catégorie *Action requise*.

Il n'est pas courant qu'une demande d'autorisation soit résiliée par NAV CANADA.

Lorsque cela se produit, il est obligatoire d'accuser réception de l'avis de résiliation de la demande d'autorisation afin de confirmer que l'exploitant comprend que l'opération n'est plus autorisée.

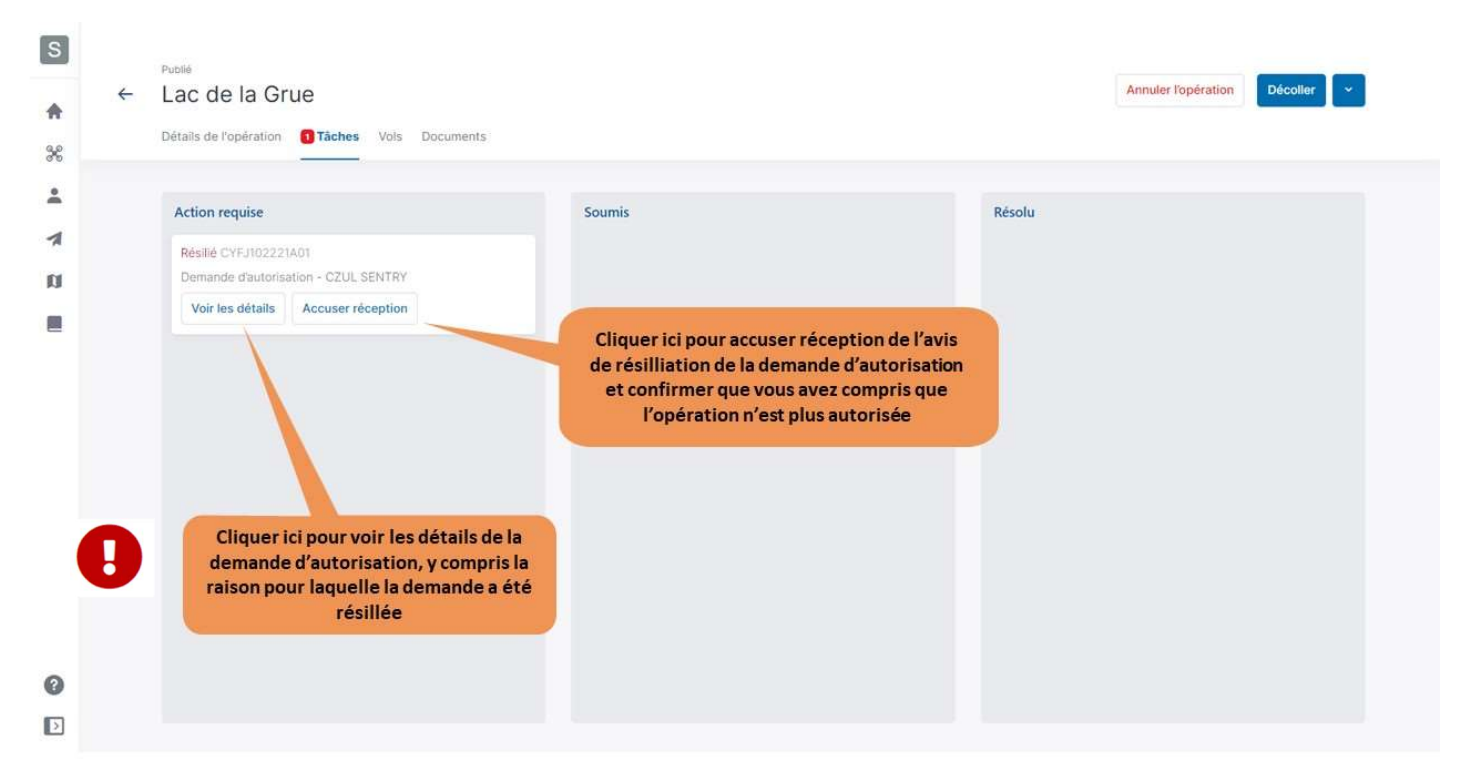

Cliquer sur le bouton **[ Voir les détails ]** ouvre une boîte de dialogue qui donne plus d'informations sur la demande d'autorisation. Les informations relatives aux raisons pour lesquelles l'état de l'autorisation a été modifié peuvent être consultées sous *Activité*.

En cliquant sur le bouton **[ Accuser réception ]**, l'état de la demande d'autorisation passe de *Résilié* à *Annulé* et la demande est déplacée dans la catégorie *Résolu*.

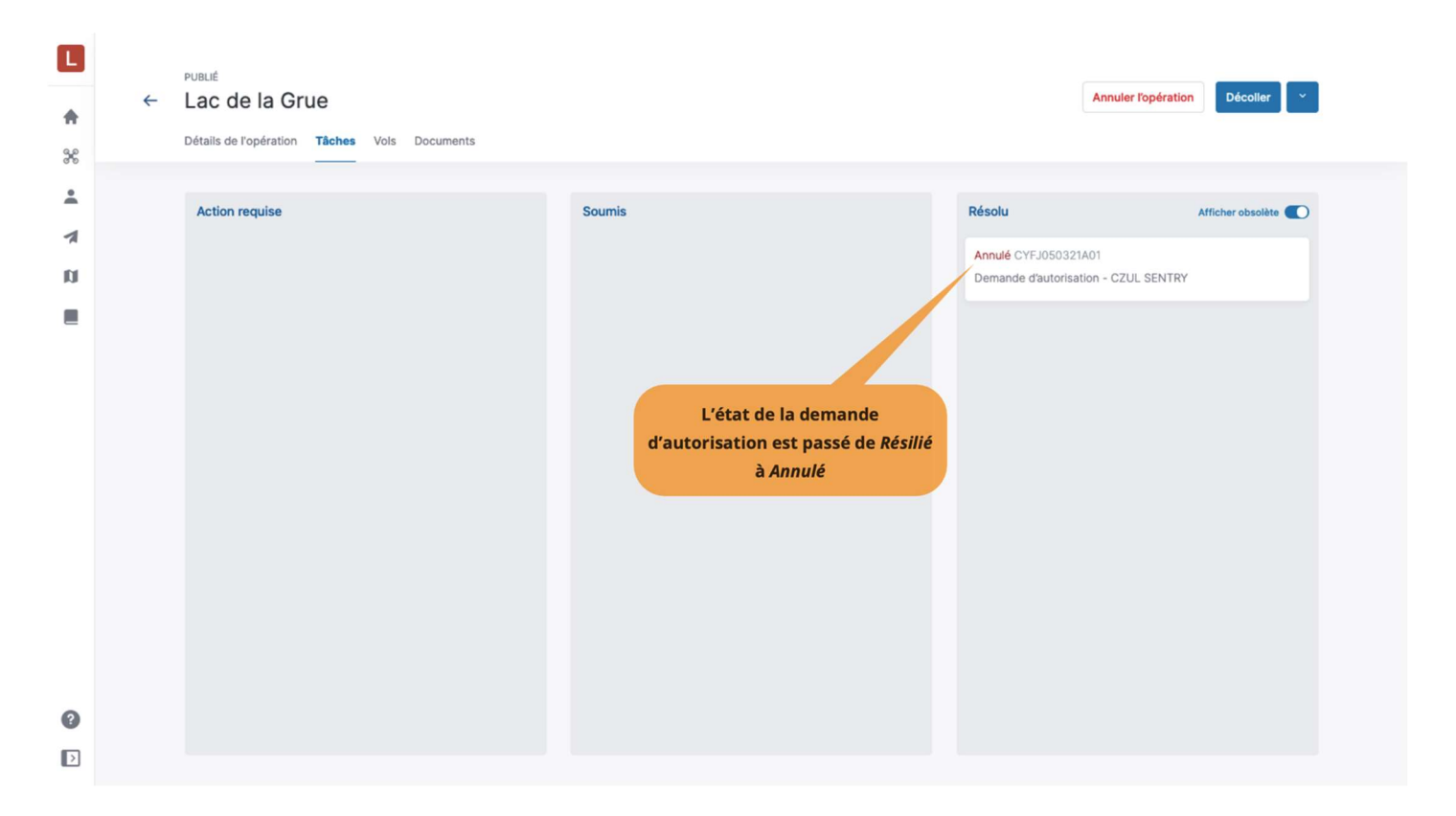

## 6.8. Consigner un vol

Lorsque vous sélectionnez une opération publiée dans le tableau des opérations, un bouton **[ Décoller** ] est disponible dans le coin supérieur droit de l'écran. Pour consigner un vol dans NAV Drone pendant que l'opération se déroule sur le terrain :

- 1. Cliquez sur le bouton [ Décoller ] pour indiquer qu'un vol vient de commencer (le drone décolle). Le bouton [ Décoller ] est alors remplacé par le bouton [ Atterrir ].
- Cliquez sur le bouton [ Atterrir ] pour indiquer que le vol est terminé (le drone atterrit). Le bouton [ Décoller ] réapparaît.

Un vol est considéré comme une séquence comportant un décollage et un atterrissage. Par conséquent, une opération peut consister en plusieurs vols.

Les vols peuvent également être consignés sous votre compte en utilisant l'application NAV Drone Mobile.

0

Dans le cas où l'opération comprend des actions non résolues, un message d'avertissement s'affiche pour demander à l'utilisateur de confirmer s'il souhaite poursuivre le décollage. Une action non résolue signifie que vous n'avez pas terminé le processus de demande d'autorisation et que vous N'AVEZ PAS l'autorisation de NAV CANADA d'effectuer un vol dans une ou plusieurs zones de contrôle. Veuillez effectuer toute action non résolue avant le décollage.

La consignation d'un vol dans NAV Drone enregistre l'heure de début, l'heure de fin et le temps de vol, et associe ces informations au drone et au pilote sélectionnés pour cette opération.

L'onglet Vols de l'opération fournit un tableau qui répertorie tous les vols consignés dans NAV Drone

| L          |                                                                                                    | PUBLIÉ                                 |                     |         |         |                               | _                |  |
|------------|----------------------------------------------------------------------------------------------------|----------------------------------------|---------------------|---------|---------|-------------------------------|------------------|--|
| *          | +                                                                                                    | Kayak                                  |                     |         |         | Annuler l'opérat              | tion Décoller Y  |  |
| 6.0<br>0 0 |                                                                                                    | Détails de l'opération Tâches Vols D   | ocuments            |         |         |                               |                  |  |
| •          |                                                                                                    |                                        |                     |         |         | Cliquer ici pour consigner un |                  |  |
| 1          |                                                                                                    | Q Rechercher                           |                     |         |         | to pour cette operation       | <b>₹</b> Filtres |  |
| n          |                                                                                                    | Drone                                  | Décollage *         | Durée   | État    | Pilote                        | 0                |  |
|            |                                                                                                    | EyeInTheSky-1 - Lockheed Martin Indago | 04/05/2021 11:42:21 | 0:12:10 | Atterri | Pauline Li                    | atulippe         |  |
|            | EyeInTheSky-1 - Lockheed Martin Indago       04/05/2021 11:42:21       0:12:10       Atterri         EyeInTheSky-1 - Lockheed Martin Indago       04/05/2021 11:54:58       0:07:57       Atterri         Tous les vols consignés pour l'opération apparaissent dans le tableau des vols       I'opération apparaissent dans le tableau des vols       10:12:10 |                                        |                     |         |         | Pauline L                     | atulippe         |  |
| 0          |                                                                                                    |                                        |                     |         |         |                               |                  |  |
| Þ          |                                                                                                    |                                        |                     |         |         |                               |                  |  |

G

La consignation de vos vols dans NAV Drone vous permet de consulter l'historique de vos vols à partir de votre carnet de vol comme décrit dans la section Carnet de vol.

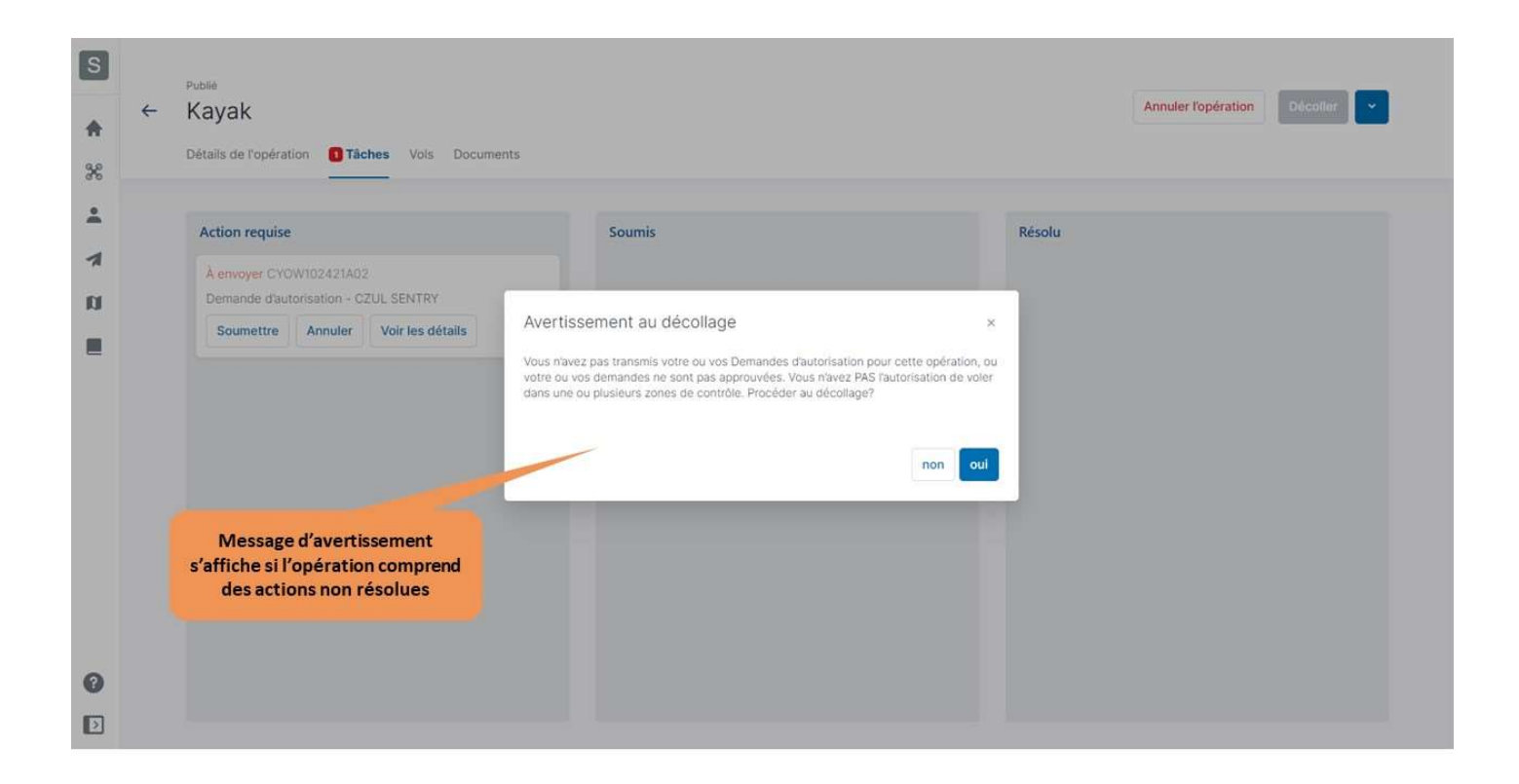
## 6.9. Archiver une opération

Pour archiver une opération, sélectionnez *Archiver l'opération* dans le menu d'accès rapide (voir la section Menu d'accès rapide à l'opération).

|                  | Opérations             |                                        |                   |                     |                     |           |                |         | + Ajo                                                                   | uter |
|------------------|------------------------|----------------------------------------|-------------------|---------------------|---------------------|-----------|----------------|---------|-------------------------------------------------------------------------|------|
| *                | Q Rechercher           |                                        |                   |                     |                     |           |                |         | <b>⊽</b> Filtre                                                         | 5    |
| 1                | Nom                    | Drone                                  | Pilote            | Heure de début 🕈    | Heure de fin        | État      | Validation     | Durée   | Code de référence NA\ 4                                                 | •    |
| a                | Kayak                  | EyelnTheSky-1 - Lockheed Martin Indago | Pauline Latulippe | 03/05/2021 21:55:03 | 03/05/2021 22:55:03 | PUBLIÉ    | Autorisé       | 1:00:00 |                                                                         | 1    |
|                  | Grande Basque          | EyeInTheSky-1 - Lockheed Martin Indago | Pauline Latulippe | 08/05/2021 14:30:00 | 08/05/2021 15:30:00 | PUBLIÉ    | Autorisé       | 1:00:00 | <ul><li>Q Voir les détails</li><li>Rapport de vol</li></ul>             |      |
|                  | Tremblant Nord         | EyeInTheSky-1 - Lockheed Martin Indago | Pauline Latulippe | 09/05/2021 13:35:35 | 09/05/2021 14:35:35 | BROUILLON | Non autorisé   | 1:00:00 | <ul><li>Publier l'opération</li><li>Modifier</li></ul>                  |      |
|                  | Surveillance rivière   | EyeInTheSky-1 - Lockheed Martin Indago | Pauline Latulippe | 26/05/2021 09:00:00 | 26/05/2021 16:00:00 | PUBLIÉ    | Autorisé       | 7:00:00 | <ul> <li>Copier</li> <li>Annuler l'opération</li> </ul>                 |      |
|                  | Inspection voie ferrée | EyeInTheSky-1 - Lockheed Martin Indago | Pauline Latulippe | 27/05/2021 08:30:00 | 27/05/2021 16:45:00 | PUBLIÉ    | Autorisé       | 8:15:00 | <ul> <li>Archiver l'opération</li> <li>Supprimer l'opération</li> </ul> | on   |
|                  | Superficie             | EyeInTheSky-1 - Lockheed Martin Indago | Pauline Latulippe | 29/05/2021 19:00:30 | 29/05/2021 20:00:30 | ANNULÉ    | Autorisé       | 1:00:00 |                                                                         | 1    |
|                  | Parcours golf          | EyeInTheSky-1 - Lockheed Martin Indago | Pauline Latulippe | 04/06/2021 09:45:00 | 04/06/2021 11:45:00 | PUBLIÉ    | Autorisé       | 2:00:00 |                                                                         | 1    |
|                  | Mahone Bay             | EyeInTheSky-1 - Lockheed Martin Indago | Pauline Latulippe | 05/06/2021 14:30:00 | 05/06/2021 15:30:23 | BROUILLON | Autorisé       | 1:00:23 |                                                                         | 1    |
| 2                | Les Saules             | EyeInTheSky-1 - Lockheed Martin Indago | Pauline Latulippe | 16/06/2021 15:45:30 | 16/06/2021 16:45:30 | PUBLIÉ    | Action Requise | 1:00:00 | CYQB050321A01                                                           | 1    |
| $\triangleright$ |                        |                                        |                   |                     |                     |           |                |         |                                                                         |      |

L'opération sera supprimée du tableau des opérations.

Pour récupérer les opérations archivées, sélectionnez le filtre *Archivé*? (voir Filtrer les entrées du tableau dans la section Fonctionnalités des tableaux) et cochez la case *oui*. Le tableau des opérations sera filtré par opérations archivées.

| L        | Opérations                                                                                                    |                                        |                   |                     |                     |        |            |         | + Ajo                              | uter |
|----------|----------------------------------------------------------------------------------------------------|----------------------------------------|-------------------|---------------------|---------------------|--------|------------|---------|------------------------------------|------|
| *        | and the second second sec |                                        |                   |                     |                     |        |            |         |                                    |      |
| 88<br>99 | Q Rechercher                                                                                                    |                                        |                   |                     |                     |        |            |         | 1 Filtre:                          |      |
| 1        | Archivé?: yes                                                                                                    | <u>Ajouter</u> ~                       |                   |                     |                     |        |            |         |                                    |      |
| n        | Nc yes                                                                                                    | Drone                                  | Pilote            | Heure de début 🛧    | Heure de fin        | État   | Validation | Durée   | Code de référence NA\ 40<br>CANADA |      |
|          | Kayak                                                                                                    | EyeInTheSky-1 - Lockheed Martin Indago | Pauline Latulippe | 03/05/2021 21:55:03 | 03/05/2021 22:55:03 | PUBLIÉ | Autorisé   | 1:00:00 |                                    | 1    |
|          |                                                                                                    |                                        |                   |                     |                     |        |            |         |                                    |      |
| 0        |                                                                                                    |                                        |                   |                     |                     |        |            |         |                                    |      |
| Þ        |                                                                                                    |                                        |                   |                     |                     |        |            |         |                                    |      |

En sélectionnant *Désarchiver l'opération* dans le menu d'accès rapide, l'opération apparaîtra dans le tableau.

| L | Opérations                     |                                        |                   |                     |                     |        |            |         | + Ajo                                                                                                    | puter         |
|---|--------------------------------|----------------------------------------|-------------------|---------------------|---------------------|--------|------------|---------|----------------------------------------------------------------------------------------------------|---------------|
| * | Q Rechercher<br>Archivé?: yes@ | Ajouter ~                              |                   |                     |                     |        |            |         | 1 Filtre                                                                                                    | 15            |
| n | Nom                            | Drone                                  | Pilote            | Heure de début 🕈    | Heure de fin        | État   | Validation | Durée   | Code de référence NA\<br>CANADA                                                                                                    | ¢             |
| = | Kayak                          | EyelnTheSky-1 - Lockheed Martin Indago | Pauline Latulippe | 03/05/2021 21:55:03 | 03/05/2021 22:55:03 | PUBLIÉ | Autorisé   | 1:00:00 | <ul> <li>Q. Voir les détails</li> <li>Rapport de vol</li> <li>Publier l'opération</li> <li>Modifier</li> <li>Copier</li> <li>Annuler l'opération</li> <li>Désarchiver l'opération</li> <li>Supprimer l'opération</li> </ul> | :<br>ion<br>n |
| 9 |                                |                                        |                   |                     |                     |        |            |         |                                                                                                    |               |

#### 6.10. Menu d'accès rapide à l'opération

Dans le tableau des opérations, l'icône du menu ( <sup>‡</sup> ) à droite de chaque opération permet d'accéder rapidement aux actions suivantes :

- Voir les détails : ouvre les détails de l'opération.
- Rapport de vol : télécharge un rapport de vol pour l'opération sélectionnée.
- *Publier l'opération* : publie un brouillon d'opération. Si une opération est déjà *publiée*, ce bouton est désactivé.
- Modifier : permet de modifier la zone de vol de l'opération et les paramètres.
- Copier : crée une copie de l'opération sélectionnée.
- *Annuler l'opération* : annule l'opération. Seules les opérations *publiées* peuvent être annulées. L'annulation est nécessaire avant de supprimer une opération *publiée*.
- *Archiver l'opération* : L'opération est archivée et n'apparaît plus dans le tableau des opérations. Elle peut être récupérée en utilisant le filtre.
- Supprimer l'opération : supprime un brouillon ou une opération annulée.

|   | Opérations             |                                        |                   |                     |                                                      |                        |                |         | + Ajouter                                                               |
|---|------------------------|----------------------------------------|-------------------|---------------------|------------------------------------------------------|------------------------|----------------|---------|-------------------------------------------------------------------------|
| - |                        |                                        |                   |                     |                                                      |                        |                |         |                                                                         |
|   | Q Rechercher           | Drone                                  | Pilote            | Heure de début 🕈    | Heure de fin                                         | État                   | Validation     | Durée   |                                                                         |
|   | Kayak                  | EyeInTheSky-1 - Lockheed Martin Indago | Pauline Latulippe | 03/05/2021 21:55:03 | 03/05/2021 22:55:03                                  | PUBLIÉ                 | Autorisé       | 1:00:00 | 1                                                                       |
|   | Grande Basque          | EyeInTheSky-1 - Lockheed Martin Indago | Pauline Latulippe | Cliquer sur         | r le bouton de l<br>ournit un accè<br>ctions suivant | menu d'u<br>s rapide a | ne<br>aux sé   | 1:00:00 | <ul><li>Q. Voir les détails</li><li>Rapport de vol</li></ul>            |
|   | Tremblant Nord         | EyeInTheSky-1 - Lockheed Martin Indago | Pauline Latulippe | 09/05/2021 13:35:35 | 09/05/2021 14:35:35                                  | BROUILLON              | Non autorisé   | 1:00:00 | <ul> <li>Publier l'opération</li> <li>Modifier</li> </ul>               |
|   | Surveillance rivière   | EyeInTheSky-1 - Lockheed Martin Indago | Pauline Latulippe | 26/05/2021 09:00:00 | 26/05/2021 16:00:00                                  | PUBLIÉ                 | Autorisé       | 7:00:00 | <ul> <li>Copier</li> <li>Annuler l'opération</li> </ul>                 |
|   | Inspection voie ferrée | EyeInTheSky-1 - Lockheed Martin Indago | Pauline Latulippe | 27/05/2021 08:30:00 | 27/05/2021 16:45:00                                  | PUBLIÉ                 | Autorisé       | 8:15:00 | <ul> <li>Archiver l'opération</li> <li>Supprimer l'opération</li> </ul> |
|   | Superficie             | EyeInTheSky-1 - Lockheed Martin Indago | Pauline Latulippe | 29/05/2021 19:00:30 | 29/05/2021 20:00:30                                  | ANNULÉ                 | Autorisé       | 1:00:00 | 1                                                                       |
|   | Parcours golf          | EyeInTheSky-1 - Lockheed Martin Indago | Pauline Latulippe | 04/06/2021 09:45:00 | 04/06/2021 11:45:00                                  | PUBLIÉ                 | Autorisé       | 2:00:00 | I                                                                       |
|   | Mahone Bay             | EyeInTheSky-1 - Lockheed Martin Indago | Pauline Latulippe | 05/06/2021 14:30:00 | 05/06/2021 15:30:23                                  | BROUILLON              | Autorisé       | 1:00:23 | I                                                                       |
|   | Les Saules             | EyeInTheSky-1 - Lockheed Martin Indago | Pauline Latulippe | 16/06/2021 15:45:30 | 16/06/2021 16:45:30                                  | PUBLIÉ                 | Action Requise | 1:00:00 | CYQB050321A01                                                           |
|   |                        |                                        |                   |                     |                                                      |                        |                |         |                                                                         |

#### 6.11. Fonctionnalités des tableaux

Le tableau des opérations, qui est vide lors de la création d'un compte, contient toutes les entrées liées à vos opérations. Cette section présente les fonctionnalités disponibles dans l'application NAV Drone Web pour vous aider à trouver et à organiser vos opérations de façon conviviale.

#### 6.11.1. Ajuster la largeur d'une colonne

Pour ajuster la largeur d'une colonne, déplacez le curseur de votre souris dans la zone d'en-tête de la colonne et placez-le sur la bordure entre deux colonnes. Glissez-déposez le délimiteur de bordure vers la gauche ou la droite pour ajuster la largeur de la colonne en conséquence.

# 6.11.2. Repositionner une colonne

Pour modifier l'ordre des colonnes, glissez-déposez un en-tête de colonne de sa position initiale à la position de votre choix.

| - c | Opérations             |                                        |                   |                     | Sélectionn          | ier un en- | tête           |         | + Aj                            | outer |
|-----|------------------------|----------------------------------------|-------------------|---------------------|---------------------|------------|----------------|---------|---------------------------------|-------|
|     |                        |                                        |                   |                     | de coloni           | ne depuis  | sa             |         |                                 |       |
|     | Q Rechercher           |                                        |                   |                     | positio             | minitiale  |                |         | ₹ Filtre                        | es    |
|     | Nom                    | Drone                                  | Pilote            | Heure de début 🕈    | Heure de fin        | État       | Validation     | Durée   | Code de référence NA\<br>CANADA | ¢     |
| 1   | Kayak                  | EyeInTheSky-1 - Lockheed Martin Indago | Pauline Latulippe | 03/05/2021 21:55:03 | 03/05/2021 22:55:03 | PUBLIÉ     | Autorisé       | 1:00:00 |                                 | I     |
| !   | Grande Basque          | EyeInTheSky-1 - Lockheed Martin Indago | Pauline Latulippe | 08/05/2021 14:30:00 | 08/05/2021 15:30:00 | PUBLIÉ     | Autorisé       | 1:00:00 |                                 | ÷     |
|     | Tremblant Nord         | EyeInTheSky-1 - Lockheed Martin Indago | Pauline Latulippe | 09/05/2021 13:35:35 | 09/05/2021 14:35:35 | BROUILLON  | Non autorisé   | 1:00:00 |                                 | I     |
|     | Surveillance rivière   | EyeInTheSky-1 - Lockheed Martin Indago | Pauline Latulippe | 26/05/2021 09:00:00 | 26/05/2021 16:00:00 | PUBLIÉ     | Autorisé       | 7:00:00 |                                 | I     |
|     | Inspection voie ferrée | EyeInTheSky-1 - Lockheed Martin Indago | Pauline Latulippe | 27/05/2021 08:30:00 | 27/05/2021 16:45:00 | PUBLIÉ     | Autorisé       | 8:15:00 | CYZV050321A02                   | I     |
|     | Superficie             | EyeInTheSky-1 - Lockheed Martin Indago | Pauline Latulippe | 29/05/2021 19:00:30 | 29/05/2021 20:00:30 | ANNULÉ     | Autorisé       | 1:00:00 |                                 | ł     |
|     | Parcours golf          | EyeInTheSky-1 - Lockheed Martin Indago | Pauline Latulippe | 04/06/2021 09:45:00 | 04/06/2021 11:45:00 | PUBLIÉ     | Autorisé       | 2:00:00 |                                 | ł     |
|     | Mahone Bay             | EyeInTheSky-1 - Lockheed Martin Indago | Pauline Latulippe | 05/06/2021 14:30:00 | 05/06/2021 15:30:23 | BROUILLON  | Autorisé       | 1:00:23 |                                 | :     |
|     | Les Saules             | EyeInTheSky-1 - Lockheed Martin Indago | Pauline Latulippe | 16/06/2021 15:45:30 | 16/06/2021 16:45:30 | PUBLIÉ     | Action Requise | 1:00:00 | CYQB050321A01                   | I     |
|     |                        |                                        |                   |                     |                     |            |                |         |                                 |       |

| * | Opérations             |                      | Et glisser-déposer l<br>colonne à la position | 'en-tête de<br>on désirée |                        |                     |           |         | + А                             | jouter |
|---|------------------------|----------------------|-----------------------------------------------|---------------------------|------------------------|---------------------|-----------|---------|---------------------------------|--------|
| • |                        |                      | 🕂 FAIT                                        | ES GLISSER LES COL        | ONNES ICI POUR REGROUF | PER                 |           |         |                                 |        |
| 1 | Nom                    | Validation (Dirone   |                                               | Pilote                    | Heure de début 🕈       | Heure de fin        | État      | Durée   | Code de référence NA\<br>CANADA | ¢      |
| a | Kayak                  | Autorisé EyclnThe    | Sky-1 - Lockheed Martin Indago                | Pauline Latulippe         | 03/05/2021 21:55:03    | 03/05/2021 22:55:03 | PUBLIÉ    | 1:00:00 |                                 | 1      |
| • | Grande Basque          | Autorisé EyelnThe    | Sky-1 - Lockheed Martin Indago                | Pauline Latulippe         | 08/05/2021 14:30:00    | 08/05/2021 15:30:00 | PUBLIÉ    | 1:00:00 |                                 | Ŧ.     |
|   | Tremblant Nord         | Non autorisé /einThe | Sky-1 - Lockheed Martin Indago                | Pauline Latulippe         | 09/05/2021 13:35:35    | 09/05/2021 14:35:35 | BROUILLON | 1:00:00 |                                 | 1      |
|   | Surveillance rivière   | Autorisé EyelnThe    | Sky-1 - Lockheed Martin Indago                | Pauline Latulippe         | 26/05/2021 09:00:00    | 26/05/2021 16:00:00 | PUBLIÉ    | 7:00:00 |                                 | I.     |
|   | Inspection voie ferrée | Autorisé EyelhThe    | Sky-1 - Lockheed Martin Indago                | Pauline Latulippe         | 27/05/2021 08:30:00    | 27/05/2021 16:45:00 | PUBLIÉ    | 8:15:00 | CYZV050321A02                   | 1      |
|   | Superficie             | Autorisé EyelhThe    | Sky-1 - Lockheed Martin Indago                | Pauline Latulippe         | 29/05/2021 19:00:30    | 29/05/2021 20:00:30 | ANNULÉ    | 1:00:00 |                                 | 1      |
|   | Parcours golf          | Autorisé EyelnThe    | Sky-1 - Lockheed Martin Indago                | Pauline Latulippe         | 04/06/2021 09:45:00    | 04/06/2021 11:45:00 | PUBLIÉ    | 2:00:00 |                                 | 1      |
|   | Mahone Bay             | Autorisé EyelhThe    | Sky-1 - Lockheed Martin Indago                | Pauline Latulippe         | 05/06/2021 14:30:00    | 05/06/2021 15:30:23 | BROUILLON | 1:00:23 |                                 | 1      |
|   | Les Saules             | Action Requise nThe  | Sky-1 - Lockheed Martin Indago                | Pauline Latulippe         | 16/06/2021 15:45:30    | 16/06/2021 16:45:30 | PUBLIÉ    | 1:00:00 | CYQB050321A01                   | 1      |
| > |                        |                      |                                               |                           |                        |                     |           |         |                                 |        |

# 6.11.3. Masquer/afficher les colonnes

L'icône 🍄 vous permet de configurer les colonnes à afficher/masquer :

- 1 Cliquez sur l'icône 🌣 à droite de la ligne d'en-têtes de colonne pour afficher la liste des colonnes.
- 2 Cochez les colonnes à afficher et décochez les colonnes à masquer. Si nécessaire, faites défiler la page vers le bas pour voir toutes les colonnes disponibles.
- 3 Cliquez à nouveau sur l'icône 🌣 pour masquer la liste des colonnes.

| *       | Opérations                             |                            |                                                                                  |                                                   |                                                           | _                                               | Cliquer sur<br>afficher ou<br>des | cette ic<br>masque<br>colonne | ône pour<br>er la liste                                                       |
|---------|----------------------------------------|----------------------------|----------------------------------------------------------------------------------|---------------------------------------------------|-----------------------------------------------------------|-------------------------------------------------|-----------------------------------|-------------------------------|-------------------------------------------------------------------------------|
| *       | Q Rechercher                           | Validation                 | Drone                                                                            | Pilote                                            | Heure de début *                                          | Heure de fin                                    | État                              | Durée                         | <b>⊽</b> Filtres Code de référence NA                                         |
| 2<br>10 | Kayak<br>Grande Basque                 | Autorisé<br>Autorisé       | EyeInTheSky-1 - Lockheed Martin Indago<br>EyeInTheSky-1 - Lockheed Martin Indago | Pauline La Cocher<br>Décoche<br>Pauline Latulippe | la case pour a<br>r la case pour r<br>08/05/2021 14:30:00 | fficher la co<br>nasquer la<br>08/05/2021 15:30 | colonne<br>colonne<br>0:00 PUBLIÉ | 1:00:00                       | Nom     Drone     Pilote                                                      |
|         | Tremblant Nord<br>Surveillance rivière | Non autorisé<br>Autorisé   | EyeInTheSky-1 - Lockheed Martin Indago<br>EyeInTheSky-1 - Lockheed Martin Indago | Pauline Latulippe<br>Pauline Latulippe            | 09/05/2021 13:35:35<br>26/05/2021 09:00:00                | 09/05/2021 14:31<br>26/05/2021 16:00            | 5:35 BROUILLON<br>D:00 PUBLIÉ     | 1:00:00<br>7:00:00            | Heure de début     Heure de fin     Durée     Validation                      |
|         | Inspection voie ferrée                 | Autorisé                   | EyelnTheSky-1 - Lockheed Martin Indago                                           | Pauline Latulippe                                 | 27/05/2021 08:30:00                                       | 27/05/2021 16:45                                | 5:00 PUBLIÉ                       | 8:15:00                       | État     État du vol     État du vol     Code de référence     NAV CANADA     |
|         | Parcours golf                          | Autorisé                   | EyeinTheSky-1 - Lockheed Martin Indago                                           | Pauline Latulippe Pauline Latulippe               | 29/05/2021 19:00:30<br>04/06/2021 09:45:00                | 04/06/2021 11:45                                | 5:00 PUBLIÉ                       | 2:00:00                       | <ul> <li>Tâches</li> <li>État de la notification</li> <li>Archivé?</li> </ul> |
| 0       | Mahone Bay<br>Les Saules               | Autorisé<br>Action Requise | EyelnTheSky-1 - Lockheed Martin Indago<br>EyelnTheSky-1 - Lockheed Martin Indago | Pauline Latulippe<br>Pauline Latulippe            | 05/06/2021 14:30:00<br>16/06/2021 15:45:30                | 05/06/2021 15:30<br>16/06/2021 16:45            | 0:23 BROUILLON<br>5:30 PUBLIÉ     | 1:00:23                       | CYQB050321A01                                                                 |
| D       |                                        |                            |                                                                                  |                                                   |                                                           |                                                 |                                   |                               |                                                                               |

### 6.11.4. Trier les entrées du tableau

Le tri affiche les entrées du tableau par ordre croissant ou décroissant. Pour trier les entrées du tableau, cliquez sur un en-tête de colonne.

Une flèche verticale pointant *vers le haut* est affichée à côté de l'en-tête de colonne pour indiquer que les entrées du tableau sont triées par ordre *croissant* selon cet attribut.

Une flèche verticale pointant *vers le bas* est affichée à côté de l'en-tête de colonne pour indiquer que les entrées du tableau sont triées par ordre *décroissant* selon cet attribut.

|          | Opérations             | c              | liquer sur un en-tête de co            | lonne pour        |                     |                     |           |         | +                              | Ajouter |
|----------|------------------------|----------------|----------------------------------------|-------------------|---------------------|---------------------|-----------|---------|--------------------------------|---------|
| 90<br>90 | Q Pacharchar           |                | croissant/décroissa                    | int               |                     |                     |           |         | = Fil                          | tres    |
| *        | Nom *                  | Validation     | Drone                                  | Pilote            | Heure de début      | Heure de fin        | État      | Durée   | Code de référence NA<br>CANADA | \$      |
| n        | Grande Basque          | Autorisé       | EyeInTheSky-1 - Lockheed Martin Indago | Pauline Latulippe | 08/05/2021 14:30:00 | 08/05/2021 15:30:00 | PUBLIÉ    | 1:00:00 |                                | :       |
| -        | Inspection voie ferrée | Autorisé       | EyeInTheSky-1 - Lockheed Martin Indago | Pauline Latulippe | 27/05/2021 08:30:00 | 27/05/2021 16:45:00 | PUBLIÉ    | 8:15:00 | CYZV050321A02                  | I       |
|          | Kayak                  | Autorisé       | EyeInTheSky-1 - Lockheed Martin Indago | Pauline Latulippe | 03/05/2021 21:55:03 | 03/05/2021 22:55:03 | PUBLIÉ    | 1:00:00 |                                | I       |
|          | Lac de la Grue         | Action Requise | EyeInTheSky-1 - Lockheed Martin Indago | Pauline Latulippe | 27/06/2021 13:50:56 | 27/06/2021 14:50:56 | PUBLIÉ    | 1:00:00 | CYFJ050321A01                  | ł       |
|          | Les Saules             | Action Requise | EyeInTheSky-1 - Lockheed Martin Indago | Pauline Latulippe | 16/06/2021 15:45:30 | 16/06/2021 16:45:30 | PUBLIÉ    | 1:00:00 | CYQB050321A01                  | :       |
|          | Mahone Bay             | Autorisé       | EyeInTheSky-1 - Lockheed Martin Indago | Pauline Latulippe | 05/06/2021 14:30:00 | 05/06/2021 15:30:23 | BROUILLON | 1:00:23 |                                | I       |
|          | Parcours golf          | Autorisé       | EyeInTheSky-1 - Lockheed Martin Indago | Pauline Latulippe | 04/06/2021 09:45:00 | 04/06/2021 11:45:00 | PUBLIÉ    | 2:00:00 |                                | 1       |
|          | Petite Boule           | Autorisé       | EyeInTheSky-1 - Lockheed Martin Indago | Pauline Latulippe | 21/06/2021 10:15:00 | 21/06/2021 14:15:00 | PUBLIÉ    | 4:00:00 | CYZV050321A01                  | :       |
| 0        | Roberval               | Action Requise | EyeInTheSky-1 - Lockheed Martin Indago | Pauline Latulippe | 30/06/2021 22:45:30 | 30/06/2021 23:45:30 | PUBLIÉ    | 1:00:00 | CYRJ050321A01                  | 1       |
| >        |                        |                |                                        |                   |                     |                     |           |         |                                |         |

#### 6.11.5. Filtrer les entrées du tableau

Le filtrage garantit que seules les entrées du tableau correspondant au filtre défini sont affichées. Pour définir un nouveau filtre :

- (1) Cliquez sur le bouton [ Filtres ].
- 2 Un bouton **[Ajouter]** s'affiche au-dessus de l'en-tête de la première colonne. Cliquez sur le bouton pour afficher la liste des champs disponibles.
- ③ Sélectionnez dans la liste le champ que vous souhaitez utiliser comme filtre.
- (4) Cliquez sur le bouton de filtre et commencez à écrire la chaîne de caractères selon laquelle filtrer. Le filtrage se fait au fur et à mesure que vous écrivez.

|         |   | Opérations                                                                                                    |                                                          |                                                                                                    |                                                  |                                                                                                    |                                                            |                                |                             | + Ajo                             | outer      |
|---------|---|----------------------------------------------------------------------------------------------------|----------------------------------------------------------|----------------------------------------------------------------------------------------------------|--------------------------------------------------|----------------------------------------------------------------------------------------------------|------------------------------------------------------------|--------------------------------|-----------------------------|-----------------------------------|------------|
| *       |   |                                                                                                    |                                                          |                                                                                                    |                                                  |                                                                                                    |                                                            |                                |                             |                                   |            |
| *       |   | Q Rechercher                                                                                                    |                                                          |                                                                                                    |                                                  |                                                                                                    |                                                            |                                |                             | ₹ Filtre                          | s          |
| 1       |   | No Nom                                                                                                    | Validation                                               | Drone                                                                                                    | Pilote                                           | Heure de début                                                                                                    | Heure de fin                                               | État                           | Durée                       | Code de référence NA\ 4<br>CANADA | >          |
|         |   | G Pilote                                                                                                    | Autorisé                                                 | EyeInTheSky-1 - Lockheed Martin Indago                                                                                                    | Pauline Latulippe                                | 08/05/2021 14:30:00                                                                                                    | 08/05/2021 15:30:00                                        | ) PUBLIÉ                       | 1:00:00                     |                                   | 1          |
|         |   | Heure de début<br>In Heure de fin                                                                                | Autorisé                                                 | EyelnTheSky-1 - Lockheed Martin Indago                                                                                                    | Pauline Latulippe                                | 27/05/2021 08:30:00                                                                                                    | 27/05/2021 16:45:00                                        | PUBLIÉ                         | 8:15:00                     | CYZV050321A02                     | I.         |
|         |   | K Validation                                                                                                    | Autorisé                                                 | EyelnTheSky-1 - Lockheed Martin Indago                                                                                                    | Pauline Latulippe                                | 03/05/2021 21:55:03                                                                                                    | 03/05/2021 22:55:03                                        | B PUBLIÉ                       | 1:00:00                     |                                   | 1          |
|         |   | Etat                                                                                                    | Action Requise                                           | EyelnTheSky-1 - Lockheed Martin Indago                                                                                                    | Pauline Latulippe                                | 27/06/2021 13:50:56                                                                                                    | 27/06/2021 14:50:56                                        | 9 PUBLIÉ                       | 1:00:00                     | CYFJ050321A01                     | 1          |
|         |   | Code de réference<br>NAV CANADA<br>Li<br>Tâches                                                                  | Action Requise                                           | EyelnTheSky-1 - Lockheed Martin Indago                                                                                                    | Pauline Latulippe                                | 16/06/2021 15:45:30                                                                                                    | 16/06/2021 16:45:30                                        | PUBLIÉ                         | 1:00:00                     | CYQB050321A01                     | 1          |
|         |   | État de la<br>M notification                                                                                     | Autorisé                                                 | EyelnTheSky-1 - Lockheed Martin Indago                                                                                                    | Pauline Latulippe                                | 05/06/2021 14:30:00                                                                                                    | 05/06/2021 15:30:23                                        | BROUILLON                      | 1:00:23                     |                                   | 1          |
|         |   | P Archivé le                                                                                                    | Autorisé                                                 | EyelnTheSky-1 - Lockheed Martin Indago                                                                                                    | Pauline Latulippe                                | 04/06/2021 09:45:00                                                                                                    | 04/06/2021 11:45:00                                        | PUBLIÉ                         | 2:00:00                     |                                   | I.         |
|         |   | Petite Boule                                                                                                    | Autorisé                                                 | EyelnTheSky-1 - Lockheed Martin Indago                                                                                                    | Pauline Latulippe                                | 21/06/2021 10:15:00                                                                                                    | 21/06/2021 14:15:00                                        | PUBLIÉ                         | 4:00:00                     | CYZV050321A01                     | 1          |
| •       |   | Roberval                                                                                                    | Action Requise                                           | EyelnTheSky-1 - Lockheed Martin Indago                                                                                                    | Pauline Latulippe                                | 30/06/2021 22:45:30                                                                                                    | 30/06/2021 23:45:30                                        | ) PUBLIÉ                       | 1:00:00                     | CYRJ050321A01                     | I.         |
|         |   |                                                                                                    |                                                          |                                                                                                    |                                                  |                                                                                                    |                                                            |                                |                             |                                   |            |
| ĥ       | C | Opérations                                                                                                    | Clique                                                   | er et entrer le mot clé                                                                                                    |                                                  |                                                                                                    |                                                            |                                |                             | + Ajout                           | er         |
| *       | C | Q Rechercher                                                                                                    |                                                          | er et entrer le mot clé<br>elon lequel filtrer                                                                                                    |                                                  |                                                                                                    |                                                            |                                |                             | + Ajoute                          | 97         |
|         | c | Opérations<br>Q Rechercher<br>Nom: su                                                                            | Clique<br>se<br>4 • Aje<br>Validation D                  | er et entrer le mot clé<br>elon lequel filtrer                                                                                                    | Pilote                                           | Heure de début                                                                                                    | Heure de fin                                               | État C                         | Durée                       | + Ajout                           | ər         |
|         | c | Opérations                                                                                                    | Clique<br>Se<br>Valdation D<br>Autorisé I                | er et entrer le mot clé<br>elon lequel filtrer                                                                                                    | Pilote<br>Pauline Latulippe                      | Heure de début de 29/05/2021 19:00:30                                                                                                    | Heure de fin 29/05/2021 20:00:30                           | État C<br>ANNULÉ ·             | Durée<br>1:00:00            | + Ajout                           | 97         |
| ▲<br>** | c | Opérations                                                                                                    | Clique<br>Se<br>Validation D<br>Autorisé I               | er et entrer le mot clé<br>elon lequel filtrer                                                                                                    | Pilote<br>Pauline Latulippe<br>Pauline Latulippe | Heure de début 229/05/2021 19:00:30 1                                                                                                    | Heure de fin 29/05/2021 20:00:30                           | État C<br>ANNULÉ PUBLIÉ        | Durée<br>1:00:00<br>7:00:00 | + Ajout                           | er         |
|         | c | Opérations          Q       Rechercher         Nom: su       Nom *         Superficie       Surveillance rivière | Clique<br>Se<br>Validation D<br>Autorisé I<br>Autorisé I | er et entrer le mot clé<br>elon lequel filtrer                                                                                                    | Pilote<br>Pauline Latulippe<br>Pauline Latulippe | Heure de début de la construit de début de la construit de la construit de la | Heure de fin 29/05/2021 20:00:30 26/05/2021 16:00:00       | État C<br>ANNULÉ ?<br>PUBLIÉ ? | Durée<br>1:00:00<br>7:00:00 | + Ajout                           |            |
| ★       | C | Opérations          Q       Rechercher         Nom: su       Nom *         Superficie       Surveillance rivière | Clique<br>Se<br>Validation D<br>Autorisé d<br>Autorisé d | er et entrer le mot clé<br>elon lequel filtrer                                                                                                    | Pilote Pauline Latulippe Pauline Latulippe       | Heure de début d<br>29/05/2021 19:00:30<br>28/05/2021 09:00:00                                                                                                    | Heure do fin 29/05/2021 20:00:30 26/05/2021 16:00:00       | État C<br>ANNULÉ ?             | Durée<br>1:00:00<br>7:00:00 | + Ajout                           | 97<br>97   |
|         |   | Dpérations                                                                                                    | Clique<br>Se<br>Validation D<br>Autorisé d<br>Autorisé d | er et entrer le mot clé<br>elon lequel filtrer                                                                                                    | Pilote Pauline Latulippe Pauline Latulippe       | Heure de début 3<br>29/06/2021 19:00:30 2<br>26/06/2021 09:00:00 4                                                                                                    | Heure de fin 29/05/2021 20:00:30 26/05/2021 16:00:00       | État C<br>ANNULÉ ?<br>PUBLIÉ ? | Durée<br>1:00:00<br>7:00:00 | + Ajout                           | 31         |
|         |   | Dpérations                                                                                                    | Autorisé                                                 | er et entrer le mot clé<br>elon lequel filtrer<br>puter ~<br>trone<br>EyeInTheSky-1 - Lockheed Martin Indago<br>EyeInTheSky-1 - Lockheed Martin Indago | Pilote Pauline Latulippe Pauline Latulippe       | Heure de début d<br>29/05/2021 19:00:300<br>26/05/2021 09:00:00<br>4                                                                                                    | Heure de fin<br>29/05/2021 20:00:30<br>26/05/2021 16:00:00 | État C<br>ANNULÉ ?             | Durée<br>1:00:00<br>7:00:00 | + Ajout                           | 9 <b>r</b> |
|         |   | Dpérations                                                                                                    | Autorisé                                                 | er et entrer le mot clé<br>elon lequel filtrer                                                                                                    | Pilote<br>Pauline Latulippe<br>Pauline Latulippe | неиле de début<br>29/05/2021 19:00:300<br>26/05/2021 09:00:00                                                                                                    | Heure de fin<br>29/05/2021 20:00:30<br>26/05/2021 16:00:00 | État C<br>ANNULÉ 1<br>PUBLIÉ 1 | Durée<br>1:00:00<br>7:00:00 | + Ajout                           | 5F         |
|         |   | Dpérations                                                                                                    | Autorisé                                                 | er et entrer le mot clé<br>elon lequel filtrer                                                                                                    | Pilote<br>Pauline Latulippe<br>Pauline Latulippe | неиле de début<br>29/05/2021 19:00:300<br>26/05/2021 09:00:00                                                                                                    | Heure de fin<br>29/05/2021 20:00:30<br>26/05/2021 16:00:00 | État C<br>ANNULÉ 1             | Durée<br>1:00:00<br>7:00:00 | + Ajout                           | 5F         |

Si nécessaire, des filtres supplémentaires peuvent être ajoutés. Le nombre sur le bouton **[Filtres]** indique combien de filtres sont actifs. Des filtres multiples sont appliqués selon une fonction booléenne *ET*, comme indiqué ci-dessous.

| Opération                                                  | S                      |                                                                                                    |                                                                 |                             |                    |                                                                      |                                                      |                          |                           | + Ajout                |
|------------------------------------------------------------|------------------------|----------------------------------------------------------------------------------------------------|-----------------------------------------------------------------|-----------------------------|--------------------|----------------------------------------------------------------------|------------------------------------------------------|--------------------------|---------------------------|------------------------|
| and a second screening of the                              |                        |                                                                                                    | Cliquer ici pour                                                | aiouter un                  |                    |                                                                      |                                                      |                          |                           |                        |
|                                                            |                        |                                                                                                    | filtre supplé                                                   | mentaire                    |                    |                                                                      |                                                      |                          |                           |                        |
| Q Recherc                                                  | her                    |                                                                                                    |                                                                 |                             |                    |                                                                      |                                                      |                          |                           | 1 Filtres              |
| Nom: su                                                    |                        | Ajouter Y                                                                                                    |                                                                 |                             |                    |                                                                      |                                                      |                          |                           |                        |
| Nom *                                                      | Validation             | Drone                                                                                                    |                                                                 | Pilote                      | Heure de début     | Heure de fin                                                         | État                                                 | Durée                    | Code de réfe<br>CANADA    | érence NA\ 🔅           |
| Superficie                                                 | Autorisé               | Pilote<br>Heure de débu                                                                                                    | ut heed Martin Indag                                            | go Pauline Latulippe        | 29/05/2021 19:00:3 | 0 29/05/2021 20:00:3                                                 | 0 ANNULÉ                                             | 1:00:00                  |                           |                        |
| Surveillance rivièn                                        | Autorisé               | Durée<br>Validation<br>État<br>État du vol<br>Code de référe<br>NAV CANADA<br>Tâches<br>État de la<br>notification<br>Archivé?<br>Archivé le | heed Martin Inday                                               | go Pauline Latulippe        | 25/05/2021 09:00:0 | 0 26/05/2021 16:00:0                                                 | ) PUBLIÉ                                             | 7:00:00                  |                           |                        |
| Dpérations                                                 |                        |                                                                                                    |                                                                 |                             |                    |                                                                      |                                                      |                          |                           | + Ajouter              |
| Opérations                                                 | 5                      | Sélectionner d                                                                                                    | dans la liste les                                               |                             |                    |                                                                      |                                                      |                          |                           | + Ajouter              |
| Opérations                                                 | 5                      | Sélectionner c<br>valeurs selo                                                                                                    | dans la liste les<br>on lesquelles                              |                             |                    |                                                                      |                                                      |                          |                           | + Ajouter              |
| Opérations                                                 | 5                      | Sélectionner o<br>valeurs selo<br>applique                                                                                                   | dans la liste les<br>on lesquelles<br>er le filtre              |                             | с                  | e chiffre indiq                                                      | ue le nor                                            | nbre                     |                           | + Ajouter              |
| Opérations<br>Q Recherche<br>Nom: su                       | s<br>0                 | Sélectionner o<br>valeurs selo<br>applique<br>État: PUELEO                                                                                   | dans la liste les<br>on lesquelles<br>er le filtre<br>Ajouter ~ |                             | c                  | e chiffre indiq<br>de filtres                                        | ue le nor<br>actifs                                  | nbre                     |                           | + Ajouter<br>2 Filtres |
| Opérations<br>Q Recherche<br>Nom: su                       | välidation             | Sélectionner o<br>valeurs selo<br>applique<br>État: PUILLEO<br>BROUILLON<br>PUBLIÉ A                                                         | dans la liste les<br>on lesquelles<br>er le filtre<br>Ajouter ~ | Pilote                      | Heure de début     | e chiffre indiq<br>de filtres<br>Heure de fin                        | ue le nor<br>actifs                                  | nbre<br>Durée            | Code de référen<br>CANADA | + Ajouter<br>2 Filtres |
| Opérations<br>Q Recherche<br>Nom *<br>Surveillance rivière | Validation<br>Autotisé | Sélectionner o<br>valeurs selo<br>applique<br>État: PUBLIÉ<br>PUBLIÉ<br>EN<br>ATTENTE<br>APPROUVÉ<br>ANNULÉ                                  | dans la liste les<br>on lesquelles<br>er le filtre<br>Ajouter ~ | Pilote<br>Pauline Latulippe | Leure de début     | e chiffre indiq<br>de filtres<br>Heure de fin<br>26/05/2021 16:00:00 | u <mark>e le nor<br/>actifs</mark><br>έtat<br>ΡυΒιΙΈ | nbre<br>Durée<br>7:00:00 | Code de référen<br>CANADA | + Ajouter              |

Supprimez un filtre en cliquant sur l'icône × située à droite du filtre.

| L        | Opérations           |            |                 |                        |                   |                     |                     |        |         | + A                             | jouter |
|----------|----------------------|------------|-----------------|------------------------|-------------------|---------------------|---------------------|--------|---------|---------------------------------|--------|
| ÷        | oporatione           | CI         | iquer sur ce    | tte icône              |                   |                     |                     |        |         |                                 |        |
| *        | Q Rechercher         | o          | État: PUBLIÉ©   | Ajouter ~              |                   |                     |                     |        |         | 2 Filtr                         | es     |
| <b>1</b> | Nom *                | Validation | Drone           |                        | Pilote            | Heure de début      | Heure de fin        | État   | Durée   | Code de référence NA\<br>CANADA | ¢      |
|          | Surveillance rivière | Autorisé   | EyeInTheSky-1 - | Lockheed Martin Indago | Pauline Latulippe | 26/05/2021 09:00:00 | 26/05/2021 16:00:00 | PUBLIÉ | 7:00:00 |                                 | 1      |
|          |                      |            |                 |                        |                   |                     |                     |        |         |                                 |        |
|          |                      |            |                 |                        |                   |                     |                     |        |         |                                 |        |
|          |                      |            |                 |                        |                   |                     |                     |        |         |                                 |        |
|          |                      |            |                 |                        |                   |                     |                     |        |         |                                 |        |
| 0        |                      |            |                 |                        |                   |                     |                     |        |         |                                 |        |
|          |                      |            |                 |                        |                   |                     |                     |        |         |                                 |        |

### 6.11.6. Regrouper les entrées du tableau

#### **Regroupement simple**

Le regroupement affiche les entrées du tableau en groupes en fonction de leurs attributs ou de leurs champs.

Pour regrouper les entrées du tableau :

- 1 Faites glisser l'en-tête de colonne du champ sélectionné. Une barre horizontale grise avec le texte *FAITES GLISSER LES COLONNES ICI POUR REGROUPER* s'affiche au-dessus des en-têtes de colonne.
- 2 Déposez l'en-tête de la colonne sélectionnée dans cette nouvelle barre.

| Opérations                      |                          |                                                                                  |                                             |                                                        |                     |         |                     | + Aj                            | outer |
|---------------------------------|--------------------------|----------------------------------------------------------------------------------|---------------------------------------------|--------------------------------------------------------|---------------------|---------|---------------------|---------------------------------|-------|
|                                 |                          | e‡≉ FAIT                                                                         | ES GLISSER LES COLO                         | DNNES ICI POUR REGROUP                                 | ER                  |         |                     | 2                               |       |
| <u>Ajouter</u> ∽<br>Nom         | Validation               | Drone                                                                            | Glisser-dép<br>colonne (ch<br>grise pour re | oser un en-tête<br>amp) dans la ba<br>grouper les entr | de<br>rre<br>rées   | État 🕲  | 1                   | Code de référence NA\<br>CANADA | 0     |
| Kayak                           | Autorisé                 | EyelnTheSky-1 - Lockheed Martin Indago                                           | Pauline Latulippe <b>du</b>                 | I tableau1 21:55:03                                    | 03/05/2021 22:55:03 | PUBLIÉ  | 1:00:00             |                                 | i.    |
| Grande Basque<br>Tremblant Nord | Autorisé<br>Non autorisé | EyeInTheSky-1 - Lockheed Martin Indago<br>EyeInTheSky-1 - Lockheed Martin Indago | Pauline Latulippe Pauline Latulippe         | 08/05/2021 14:30:00                                    | 08/05/2021 15:30:00 | PUBLIÉ  | 1:00:00<br>ON:00:00 |                                 | 1     |
| Surveillance rivière            | Autorisé                 | EyelnTheSky-1 - Lockheed Martin Indago                                           | Pauline Latulippe                           | 26/05/2021 09:00:00                                    | 26/05/2021 16:00:00 | PUBLIÉ  | 7:00:00             |                                 | 1     |
| Inspection voie ferrée          | Autorisé                 | EyelnTheSky-1 - Lockheed Martin Indago                                           | Pauline Latulippe                           | 27/05/2021 08:30:00                                    | 27/05/2021 16:45:00 | PUBLIÉ  | 8 15:00             | CYZV050321A02                   | ı.    |
| Superficie                      | Autorisé                 | EyelnTheSky-1 - Lockheed Martin Indago                                           | Pauline Latulippe                           | 29/05/2021 19:00:30                                    | 29/05/2021 20:00:30 | ANNULÉ  | 1:00:00             |                                 | 1     |
| Parcours golf                   | Autorisé                 | EyeInTheSky-1 - Lockheed Martin Indago                                           | Pauline Latulippe                           | 04/06/2021 09:45:00                                    | 04/06/2021 11:45:00 | PUBLIÉ  | 2:00:00             |                                 | 1     |
| Mahone Bay                      | Autorisé                 | EyelnTheSky-1 - Lockheed Martin Indago                                           | Pauline Latulippe                           | 05/06/2021 14:30:00                                    | 05/06/2021 15:30:23 | BROUILL | ON 00:23            |                                 | 1     |
| Les Saules                      | Action Requise           | EyeInTheSky-1 - Lockheed Martin Indago                                           | Pauline Latulippe                           | 16/06/2021 15:45:30                                    | 16/06/2021 16:45:30 | PUBLIÉ  | 1:00:00             | CYQB050321A01                   | I     |

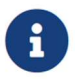

La fonction de regroupement n'est pas nécessairement disponible pour tous les champs.

Les groupes pour le champ sélectionné seront automatiquement créés selon les entrées du tableau. Dans l'exemple ci-dessous, *État* est le champ utilisé pour le regroupement.

Chaque état constitue donc un groupe qui contient toutes les opérations ayant cet état spécifique. Le nombre à droite d'un groupe indique le nombre d'entrées du tableau contenues dans ce groupe.

Dans l'exemple ci-dessous, le regroupement selon le champ *État* donne trois groupes (trois états) contenant, pour le premier groupe, deux entrées (deux opérations à l'état de brouillon).

Développez ou réduisez les entrées du tableau contenues dans un groupe en utilisant les icônes + et – à gauche du groupe.

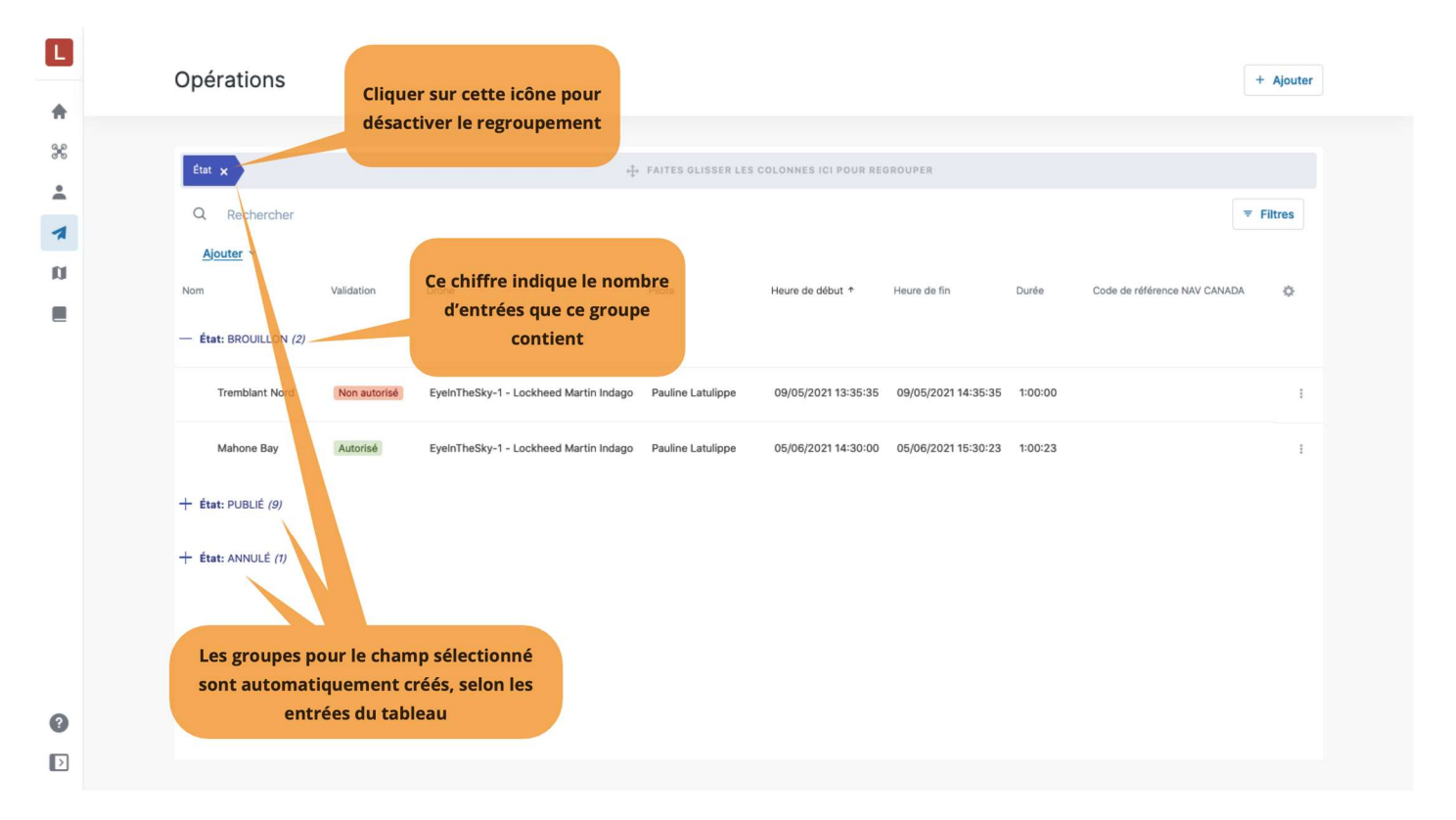

Désactivez le regroupement en cliquant sur l'icône × située à droite du groupe dans la barre grise audessus des en-têtes de colonne.

# Regroupement imbriqué

Les groupes imbriqués sont des groupes à plusieurs niveaux, ou des groupes à l'intérieur de groupes. Des groupes imbriqués peuvent être créés en sélectionnant plusieurs champs.

Pour créer un deuxième niveau de regroupement, glissez-déposez l'en-tête de colonne d'un autre champ dans la barre *FAITES GLISSER LES COLONNES ICI POUR REGROUPER* au-dessus des en-têtes de colonne.

Dans l'exemple ci-dessous, *Validation* est le deuxième champ utilisé pour le regroupement, après le regroupement par *État*. En conséquence, des sous-groupes sont créés sous chaque groupe. Dans ce cas, deux sous-groupes *Validation* sont créés sous le groupe *État* : *BROUILLON* existant.

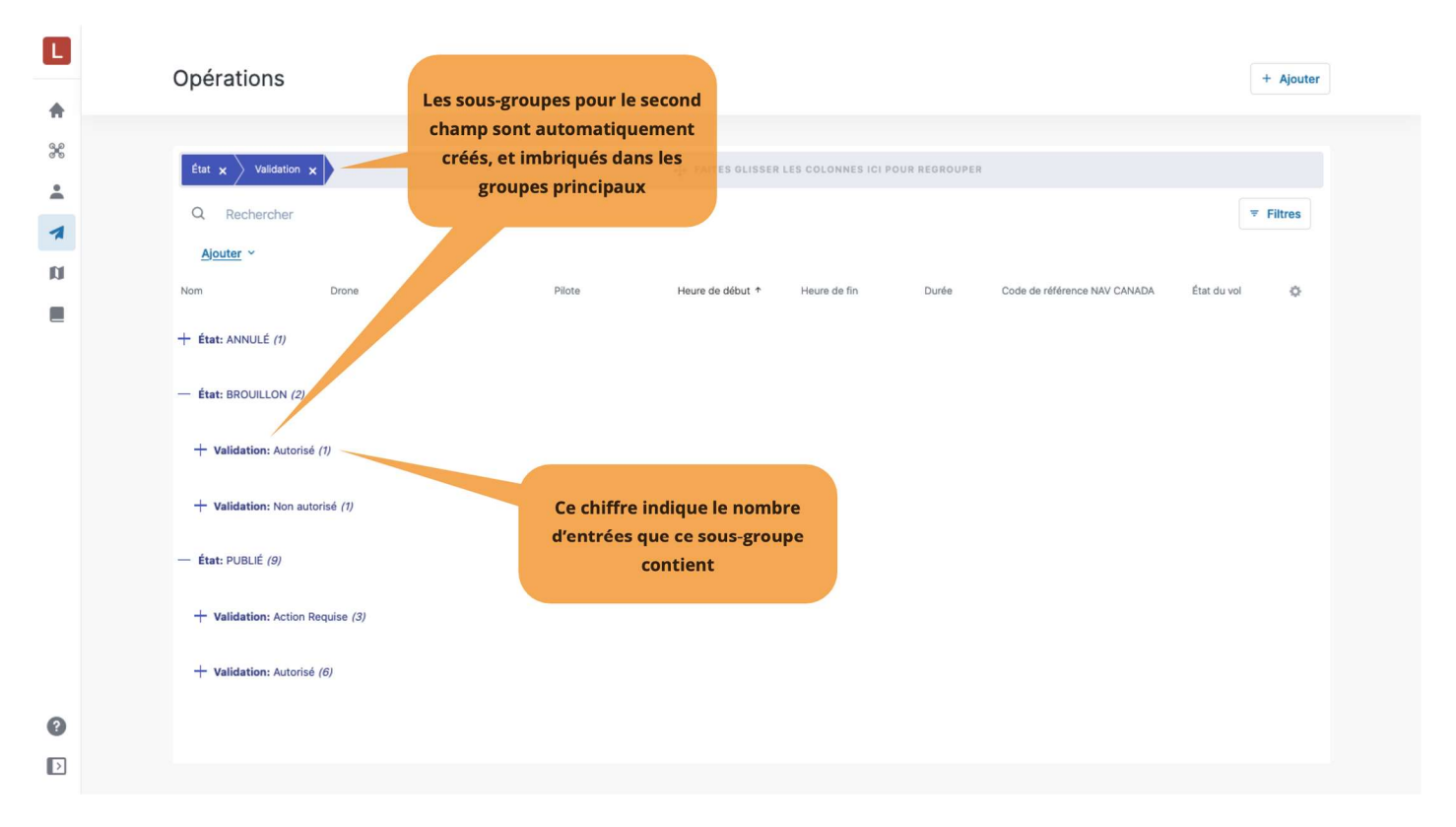

L'ordre a son importance dans le regroupement imbriqué. En d'autres termes, si l'on considère les champs utilisés dans l'exemple ci-dessus, la sélection du champ *Validation* d'abord, puis du champ *État*, conduira à des résultats différents, comme indiqué ci-dessous où *Validation* définit les groupes principaux et *État* les sous-groupes.

| L          | Opérations + Ajouter                                                                                   |
|------------|----------------------------------------------------------------------------------------------------|
| *          |                                                                                                    |
| 6 0<br>0 0 | Validation x Etat x                                                                                    |
| 1          | Q Rechercher                                                                                           |
| n          | Ajouter ~ Nom Drone Pour cette séquence de champs, in Durée Code de référence NAV CANADA État du vol 🌣 |
|            | + Validation: Action Requise (3) groupes principaux et État                                            |
|            | + Validation: Non autorisé (1)                                                                         |
|            | — Validation: Autorisé (8)                                                                             |
|            | + État: BROUILLON (1)                                                                                  |
|            | + État: PUBLIÉ (6)                                                                                     |
|            | + État: ANNULÉ (1)                                                                                     |
| 0          |                                                                                                    |
| Þ          |                                                                                                    |

# Chapitre 7. Carte

L'application NAV Drone Web vous permet de visualiser les informations sur l'espace aérien ainsi que les zones de vol de vos opérations de drones dans le module *Carte* 

Cliquez sur Carte dans la barre latérale gauche pour accéder à ce module.

### 7.1. Aperçu de l'interface utilisateur

L'écran Carte comprend les éléments d'interface utilisateur suivants :

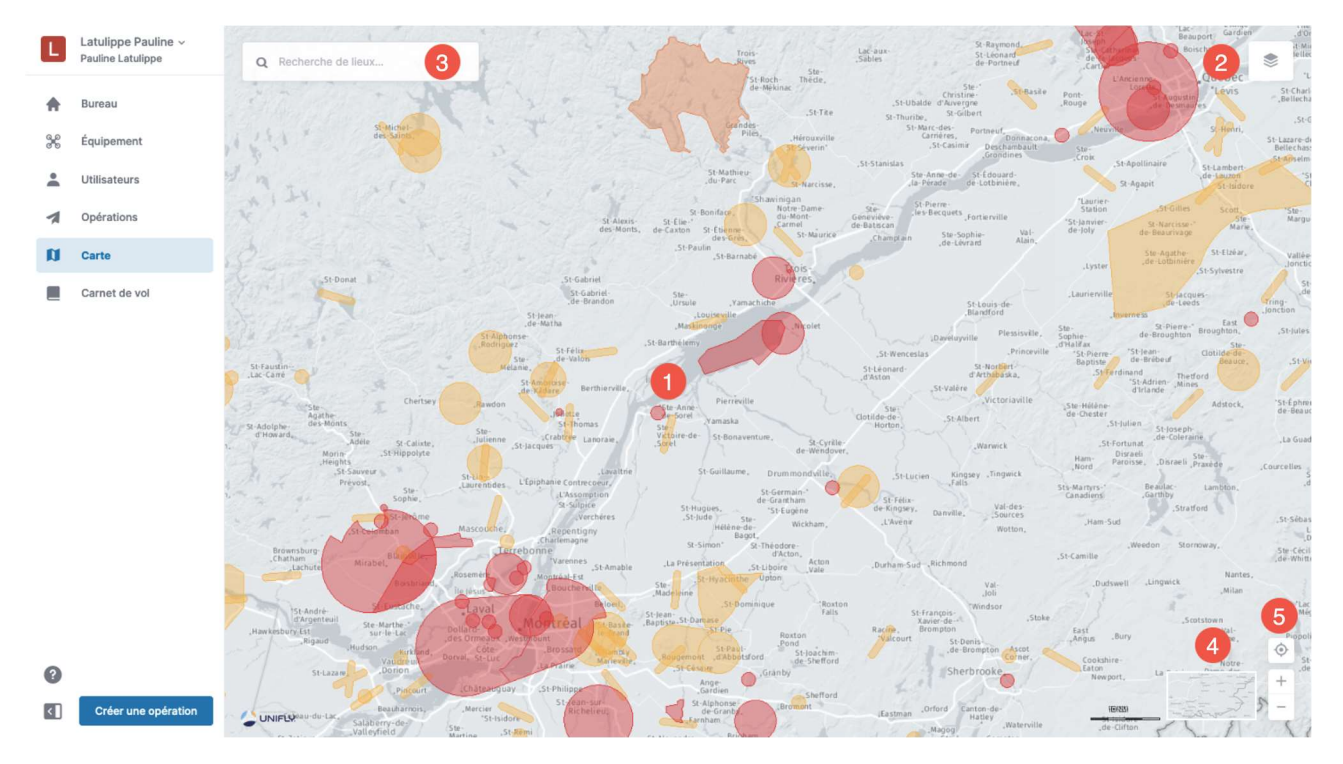

- La fenêtre de carte est le cadre principal et affiche des informations sur l'espace aérien intérieur canadien et des données relatives aux opérations VLOS. Voir la section Afficher les informations sur l'espace aérien pour plus de détails.
- (2) Le bouton sous permet de configurer les couches cartographiques qui doivent être visibles sur la carte. Voir la section Masquer/afficher les couches cartographiques pour plus de détails.
- ③ Le champ [ Recherche de lieux ] vous permet de rechercher des emplacements. Cliquez sur le champ, puis commencez à taper une adresse ou des coordonnées de latitude/longitude. En sélectionnant l'un des résultats de la recherche, la carte sera repositionnée et zoomée, et un marqueur bleu sera mis sur l'emplacement.
- (4) Le bouton **[ Mode d'affichage ]** vous permet de sélectionner le mode d'affichage de la carte. Voir la section Changer le mode d'affichage pour plus de détails.
- (5) Les boutons « se déplacer vers l'emplacement actuel » (<sup>(C)</sup>) et zoom (+ et -) vous permettent de naviguer sur la carte. Vous pouvez également déplacer la carte en la glissant-déposant avec le bouton gauche de la souris et vous pouvez zoomer sur la carte en utilisant la molette de la souris ou en double-cliquant sur un endroit de la carte (bouton gauche de la souris = zoom avant; bouton droit = zoom arrière).

# 7.2. Couches cartographiques

La carte présentée dans NAV Drone Web est créée en affichant un certain nombre de couches cartographiques au-dessus de la carte de base (carte de fond). La carte de base est toujours affichée, mais les couches cartographiques peuvent être masquées ou affichées.

Les informations suivantes sont visibles sous forme de couche cartographique pour les opérations *de base* :

| Couche cartographique                   | Couleur                                                   |
|-----------------------------------------|-----------------------------------------------------------|
| Opérations en cours                     | Bleu                                                      |
| Espace aérien contrôlé                  | Rouge                                                     |
| Espace aérien délégué                   | Rouge                                                     |
| Espace aérien de classe F               | Rouge (réglementé ou dangereux) et jaune<br>(autre)       |
| Aéroports                               | Rouge (certifiés ou militaires) et jaune<br>(enregistrés) |
| Parcs                                   | Orange                                                    |
| NOTAM supplémentaires                   | Rouge                                                     |
| Zones temporaires interdites aux drones | Rouge                                                     |

Les informations suivantes sont visibles sous forme de couche cartographique pour les opérations *avancées* :

| Couche cartographique                   | Couleur                                                                            |
|-----------------------------------------|------------------------------------------------------------------------------------|
| Opérations en cours                     | Bleu                                                                               |
| Espace aérien contrôlé                  | Orange                                                                             |
| Espace aérien délégué                   | Rouge                                                                              |
| Espace aérien de classe F               | Orange (réglementé ou dangereux) et jaune<br>(autre)                               |
| Aéroports                               | Orange (certifiés ou militaires) et jaune<br>(enregistrés)                         |
| Grilles                                 | Nuances d'orange, en fonction de la hauteur<br>maximale de la cellule de la grille |
| Parcs                                   | Orange                                                                             |
| NOTAM supplémentaires                   | Rouge                                                                              |
| Zones temporaires interdites aux drones | Rouge                                                                              |

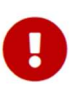

Les zones colorées en rouge sont **interdites**. Les zones colorées en jaune nécessitent une **précaution** supplémentaire en raison de l'existence d'autre trafic aérien. Les zones colorées en orange nécessitent une **autorisation** de NAV CANADA, de Parcs Canada, du ministère de la Défense nationale, d'un exploitant d'aéroport, des autorités pénitentiaires ou de tout autre organisme utilisateur spécifié.

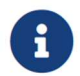

La couche cartographique *Opérations en cours* est uniquement disponible dans le module *Carte*; elle n'est pas disponible lors de la création d'une nouvelle opération.

### 7.3. Masquer/afficher les couches cartographiques

La liste des couches peut être consultée en cliquant sur le bouton supérieur droit de la *fenêtre de carte*. L'utilisateur peut masquer ou afficher chaque couche cartographique dans la liste.

Pour masquer/afficher une couche cartographique, procédez comme suit :

- 1. Développez la barre latérale *Couches cartographiques* en cliquant sur le bouton supérieur droit de la *fenêtre de carte*.
- 2. Sélectionnez le type d'opérations (*Base* ou *Avancée*) pour lequel vous souhaitez visualiser les informations relatives à l'espace aérien concerné.
- 3. Sélectionnez la (les) couche(s) cartographique(s) à afficher en cochant la case correspondante devant le nom de la couche.
- 4. Fermez la barre latérale Couches cartographiques en cliquant à nouveau sur le bouton 🣚.

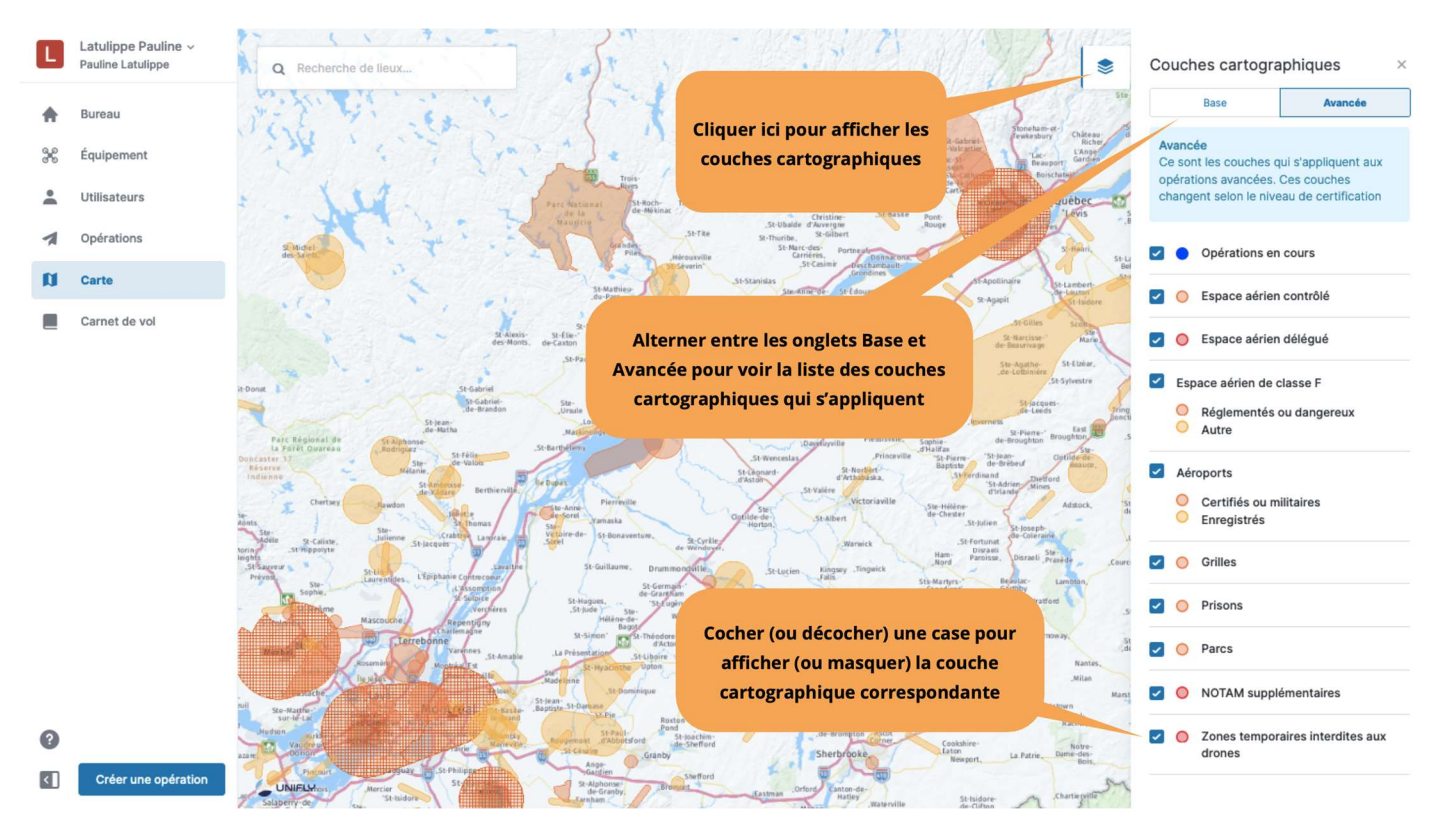

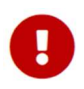

Les informations ne seront affichées que pour le type d'opérations sélectionné (*Base* ou *Avancée*) et pour les géozones associées aux couches cartographiques affichées.

### 7.4. Afficher les informations sur l'espace aérien

Les informations sur les géozones de l'espace aérien sont affichées en sélectionnant un emplacement sur la carte dans la *fenêtre de carte*. La sélection d'une géozone met également en évidence la géozone sur la carte.

Trois scénarios sont possibles, comme décrit ci-dessous.

#### 7.4.1. Emplacement non couvert par une géozone

Si l'emplacement sélectionné n'est couvert par aucune géozone, un marqueur cartographique bleu (**•**) s'affiche à l'endroit sélectionné et les informations concernant cet emplacement (coordonnées et, lorsqu'elles sont disponibles, informations d'adresse) sont affichées dans le coin supérieur gauche de l'écran :

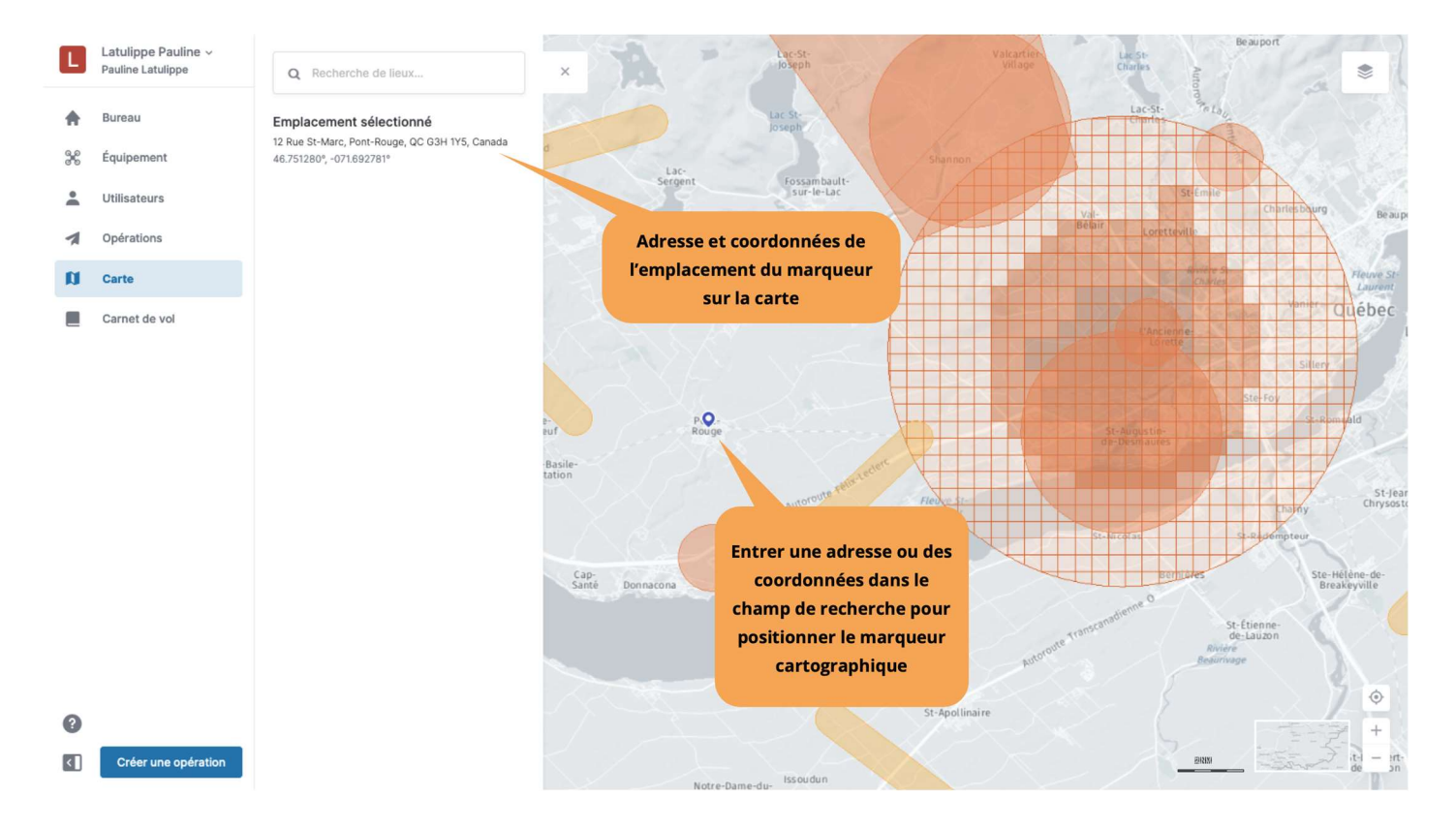

#### 7.4.2. Emplacement couvert par une seule géozone visible

Si l'emplacement sélectionné est couvert par une seule géozone visible, les informations détaillées associées à cette géozone sont affichées dans une barre latérale à gauche de la *fenêtre de carte* :

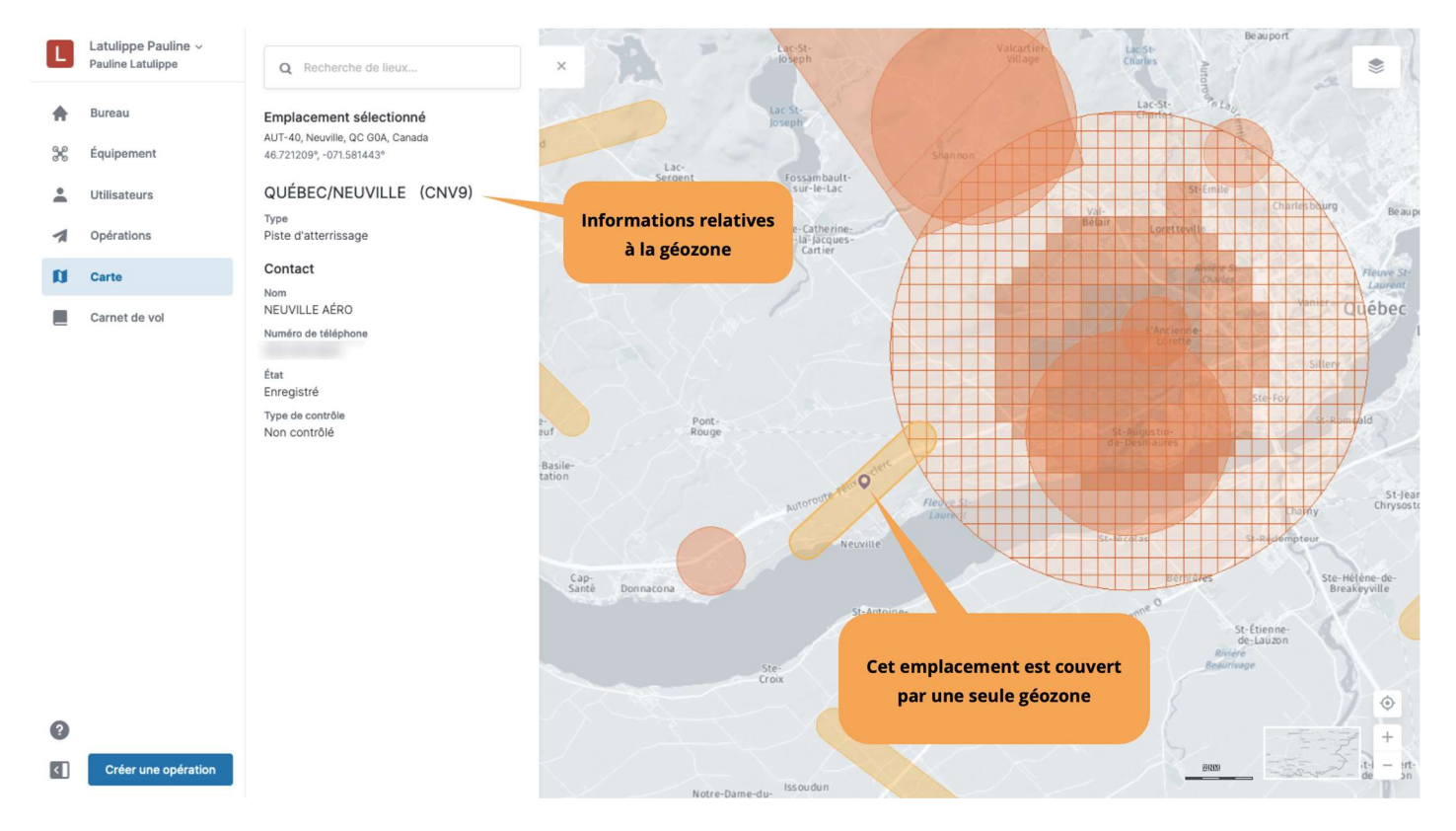

Cette barre latérale d'information peut être fermée en cliquant sur l'icône × dans le coin supérieur droit de la barre.

# 7.4.3. Emplacement couvert par plusieurs géozones visibles

Si l'emplacement sélectionné est couvert par plusieurs géozones visibles, une liste des géozones couvrant cet emplacement est affichée dans la barre latérale à gauche de la *fenêtre de carte* :

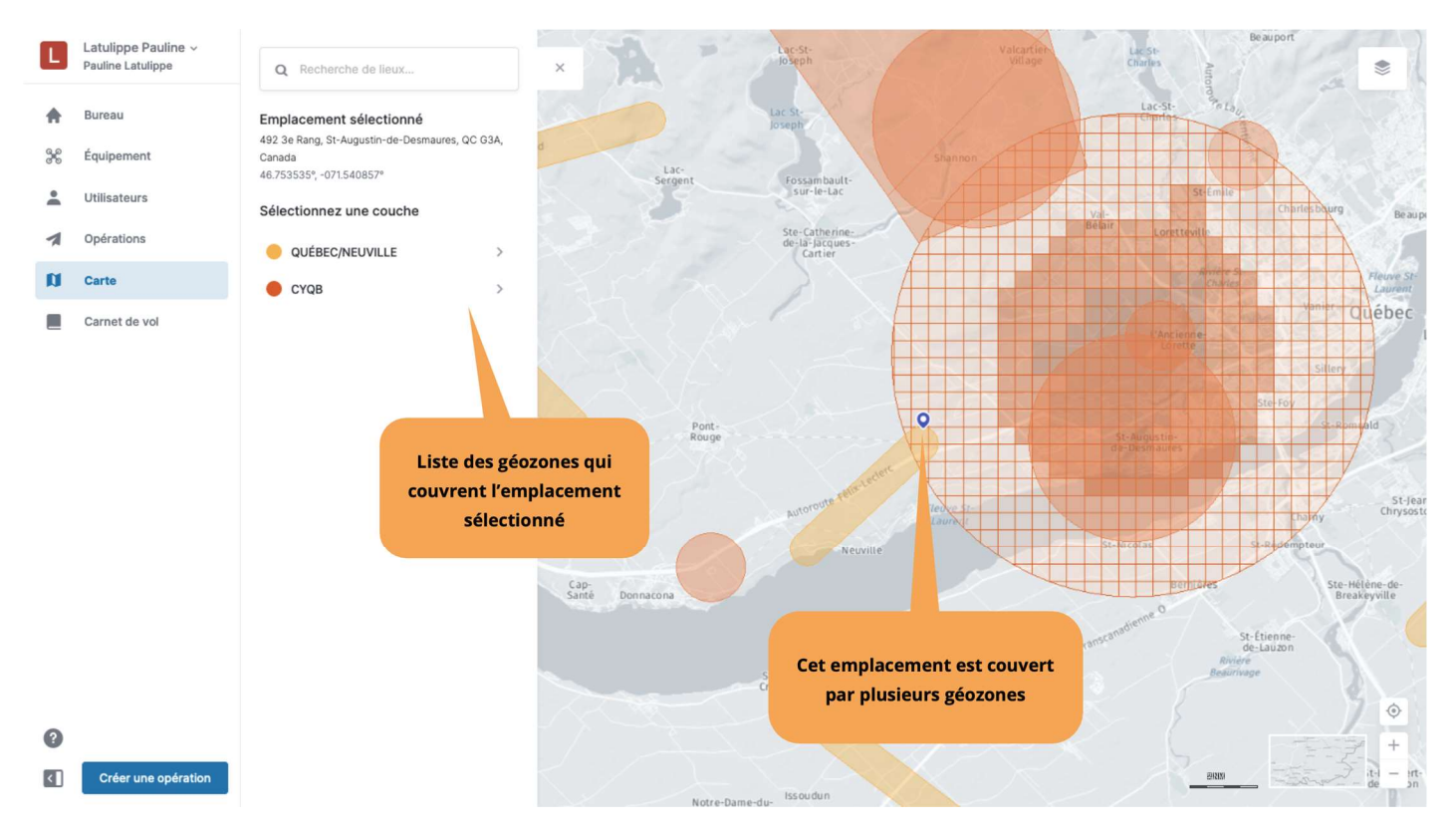

Dans l'exemple ci-dessus, l'emplacement sélectionné est couvert par la géozone *QUÉBEC/NEUVILLE* et la géozone *CYQB*.

La sélection d'une des géozones dans la liste en cliquant sur son nom (dans ce cas, *QUÉBEC/NEUVILLE*) affiche les informations relatives à la géozone sélectionnée dans cette même barre latérale.

Cette barre latérale peut être fermée en cliquant sur l'icône × dans le coin supérieur droit de la barre.

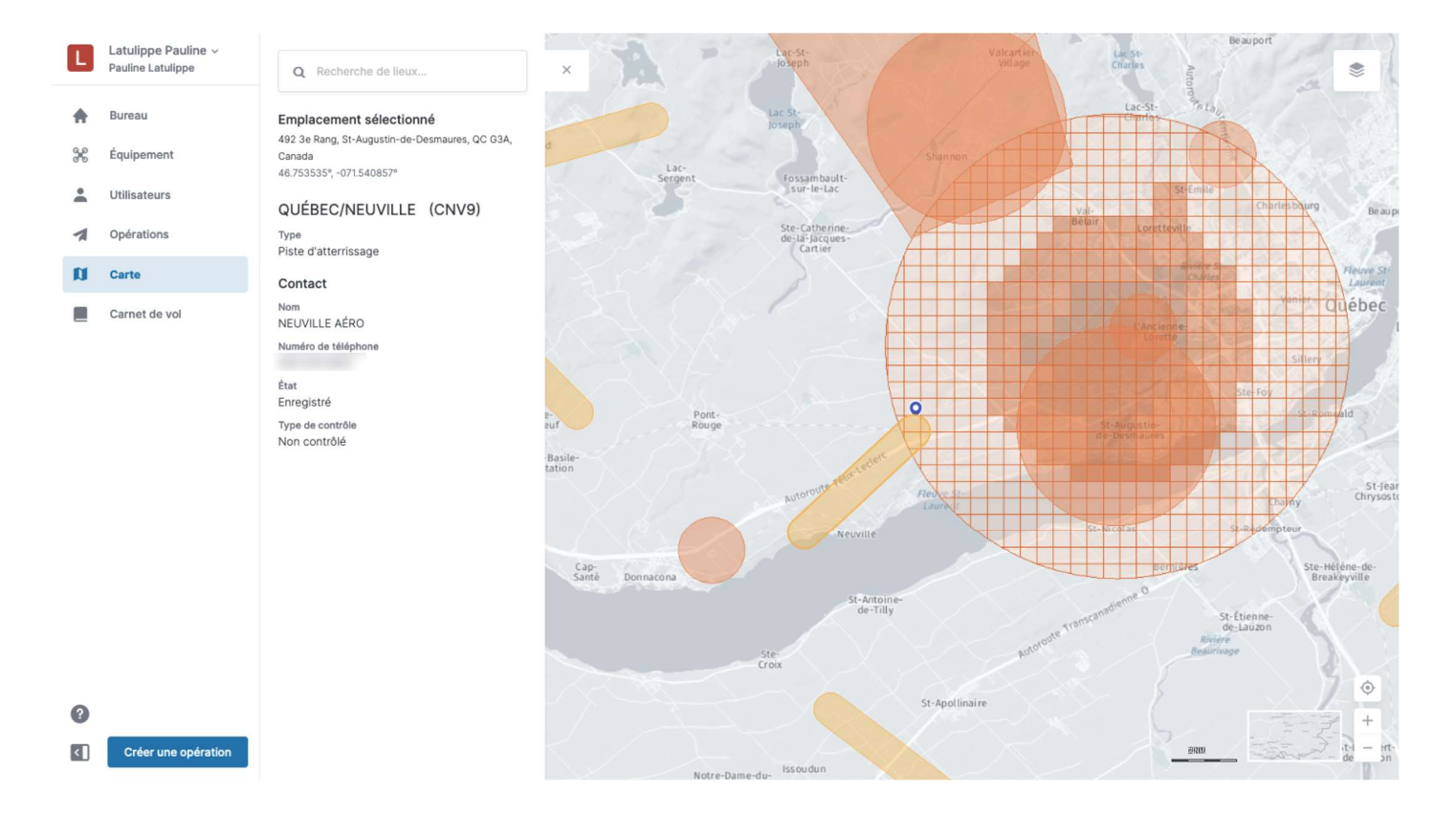

#### 7.5. Afficher les informations sur les opérations

Les informations sur les opérations sont affichées en sélectionnant la zone de vol d'une opération sur la carte dans la *fenêtre de carte*.

La sélection d'une zone de vol mettra également en évidence la zone de vol sur la carte et fournira les informations suivantes dans la barre latérale à gauche de la *fenêtre de carte* :

- · Nom de l'exploitant
- Nom de l'opération
- Coordonnées du pilote
- Niveau de certification
- Fabricant, modèle et numéro d'immatriculation du drone
- Activité
- · État de l'opération
- · Limite supérieure
- Date et heure de début et de fin

Cette barre latérale peut être fermée en cliquant sur l'icône × dans le coin supérieur droit de la barre.

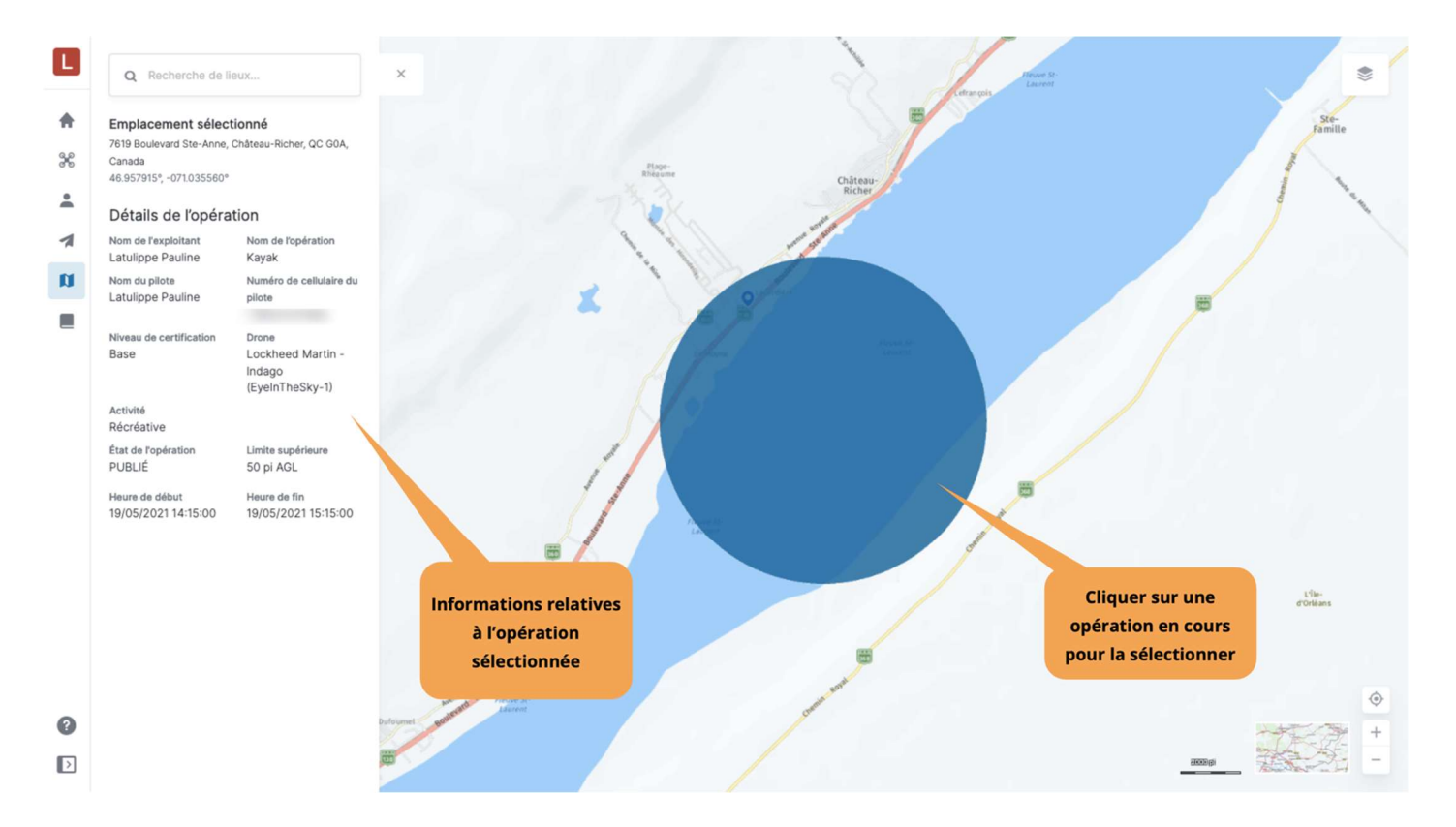

# 7.6. Changer le mode d'affichage

La carte de base de la fenêtre de carte peut être affichée selon différents modes :

- · Nuit avec étiquettes
- · Nuit sans étiquettes
- · Jour avec étiquettes
- · Jour sans étiquettes
- · Satellite avec étiquettes
- Satellite sans étiquettes
- Couleur avec étiquettes
- Couleur sans étiquettes

Le changement du mode d'affichage peut être effectué comme suit :

- 1. Cliquez sur le bouton **[ Mode d'affichage ]** pour afficher les boutons de sélection du mode d'affichage disponibles.
- 2. Sélectionnez le mode d'affichage que vous souhaitez activer. Lorsque vous passez le curseur audessus d'un bouton, le nom du mode s'affiche.
- 3. Cliquez à nouveau sur le bouton **[ Mode d'affichage ]** pour masquer les boutons de sélection du mode d'affichage.

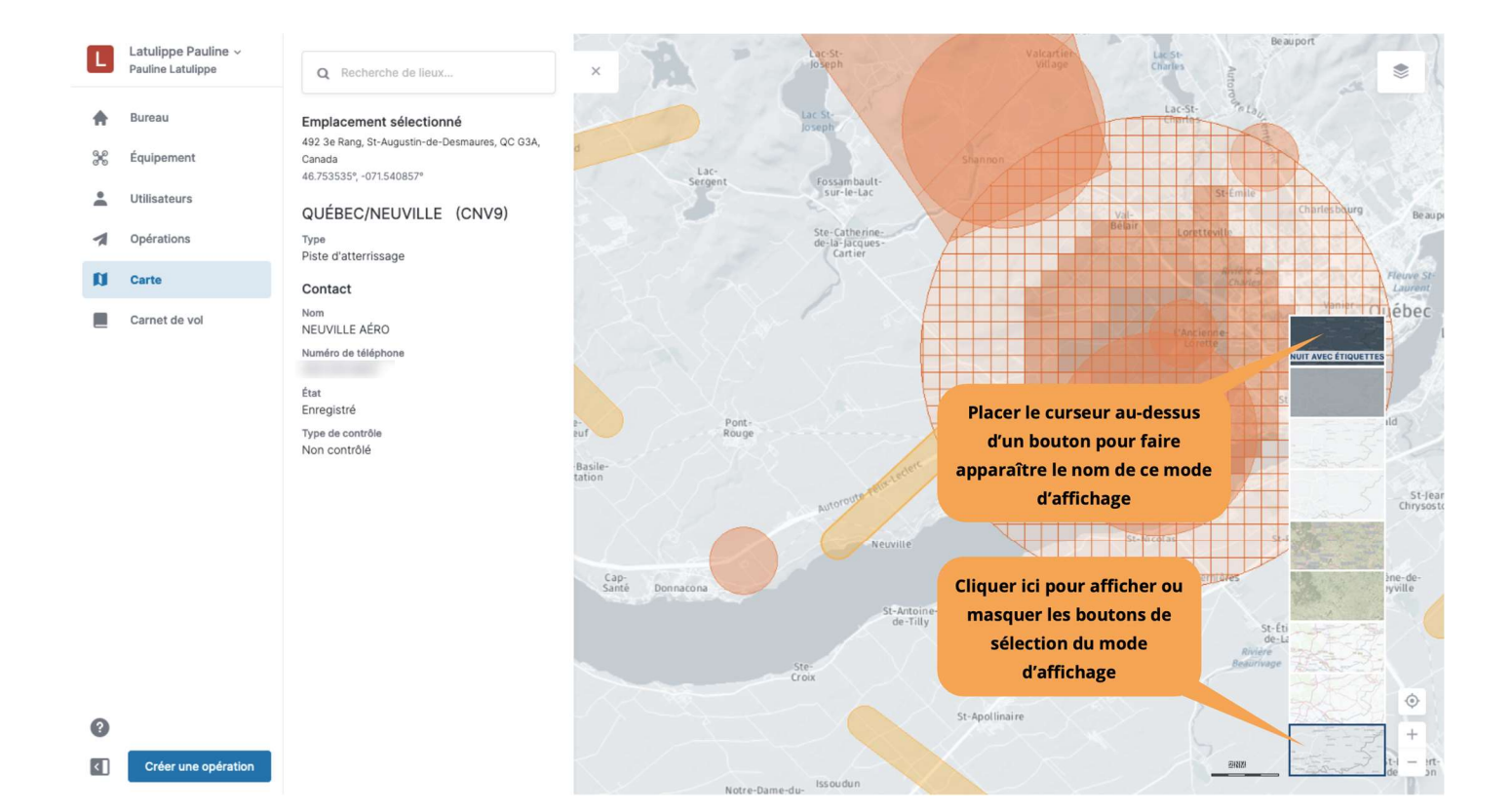

# Chapitre 8. Carnet de vol

Tous les vols consignés dans NAV Drone sous votre compte comme décrit dans la section Consigner un vol sont également visibles dans le module *Carnet de vol*.

Cliquez sur *Carnet de vol* dans la barre latérale gauche pour accéder au module. Le carnet de vol vous permet de suivre tous les vols effectués sous votre compte et fournit des statistiques concernant le temps de vol total des pilotes et des drones.

L'interface du carnet de vol se compose de deux onglets :

- *Utilisateurs* : un tableau affichant tous les vols regroupés par *Pilote*. Le nombre indiqué à droite du nom de chaque pilote est le temps de vol total consigné pour ce pilote.
- *Drones* : un tableau affichant tous les vols regroupés par *Drone*. Le nombre indiqué à droite du nom de chaque drone est le temps de vol total consigné pour ce drone.

Par conséquent, les deux onglets présentent les mêmes informations (tous les vols consignés) mais regroupées sur la base d'un champ différent. Voir la section Regroupement simple pour plus de détails sur cette fonctionnalité du tableau.

| L        | Latulippe Pauline ~<br>Pauline Latulippe | Carnet de           | vol                       |                     |                      |                                                |                          |           |
|----------|------------------------------------------|---------------------|---------------------------|---------------------|----------------------|------------------------------------------------|--------------------------|-----------|
| <b>^</b> | Bureau<br>Équipement                     | Utilisateurs Dro    | nes                       |                     | Dans l'ong<br>vols c | let <i>Utilisateurs</i> , les<br>onsignés sont |                          |           |
| •        | Utilisateurs                             | Q Recherch          | ner                       |                     | regrou               | ipés par <i>Pilote</i>                         |                          | ₹ Filtres |
| a        | Carte                                    | Nom                 | Décollage                 | Atterrissage        | Durée                | Drones                                         | Numéro d'immatriculation | ٥         |
|          | Carnet de vol                            | — Pilote: Pauline I | atulippe <i>(0:20:07)</i> |                     |                      |                                                |                          |           |
|          |                                          | Kayak               | 04/05/2021 11:54:58       | 04/05/2021 12:02:55 | 0:07:57              | Lockheed Martin - Indago                       |                          | I         |
|          |                                          | Kayak               | 04/05/2021 11:42:21       | 04/05/2021 11:54:31 | 0:12:10              | Lockheed Martin - Indago                       |                          | 1         |
|          |                                          |                     |                           |                     |                      |                                                |                          |           |
|          |                                          |                     |                           |                     |                      |                                                |                          |           |
|          |                                          |                     |                           |                     |                      |                                                |                          |           |
|          |                                          |                     |                           |                     |                      |                                                |                          |           |
| 0        |                                          |                     |                           |                     |                      |                                                |                          |           |
| <        | Créer une opération                      |                     |                           |                     |                      |                                                |                          |           |

| L          | Latulippe Pauline ~<br>Pauline Latulippe | Carpet de vol                                                                                           |           |
|------------|------------------------------------------|----------------------------------------------------------------------------------------------------|-----------|
| ŧ          | Bureau                                   | Utilisateurs Drones Dans l'onglet Drones, les vols                                                      |           |
| 6 0<br>0 0 | Équipement                               | consignés sont regroupés par<br>Drones                                                                  |           |
| -          | Utilisateurs                             | O Pacharchar                                                                                            | = Eiltree |
| 1          | Opérations                               |                                                                                                    | · Filles  |
| n          | Carte                                    | Plote No Decolage Atternssage Duree                                                                     | Ŷ         |
|            | Carnet de vol                            | Drones: Lockheed Martin - Indago (0:20:07)                                                              |           |
|            |                                          | Pauline Latulippe         Kayak         04/05/2021 11:54:58         04/05/2021 12:02:55         0:07:57 | :         |
|            |                                          | Pauline Latulippe         Kayak         04/05/2021 11:42:21         04/05/2021 11:54:31         0:12:10 | :         |
|            |                                          |                                                                                                    |           |
|            |                                          |                                                                                                    |           |
|            |                                          |                                                                                                    |           |
|            |                                          |                                                                                                    |           |
|            |                                          |                                                                                                    |           |
|            |                                          |                                                                                                    |           |
| 0          |                                          |                                                                                                    |           |
| <          | Créer une opération                      |                                                                                                    |           |

En cliquant sur une entrée du carnet de vol, une boîte de dialogue donne des informations supplémentaires sur l'opération, le drone et le vol sélectionné.

| ٠  | Latulippe Pauline ~<br>Pauline Latulippe | Carnet de vol                    |                                  |                        |       |                          |                  |
|----|------------------------------------------|----------------------------------|----------------------------------|------------------------|-------|--------------------------|------------------|
| *  | Bureau                                   | Utilisateurs Drones              |                                  |                        |       |                          |                  |
| 90 | Équipement                               |                                  | Détails du carnet de vol         |                        | ×     |                          |                  |
| +  | Utilisateurs                             |                                  | Détails de l'opération           |                        | - 1   |                          |                  |
| 1  | Opérations                               | Q Rechercher                     | Nom de l'opération<br>Kayak      |                        |       |                          | <b>₹</b> Filtres |
| Ø  | Carte                                    | Nom Décollag                     | e Pilote<br>Pauline Latulippe    |                        |       | Numéro d'immatriculation | ٥                |
|    | Carnet de vol                            | — Pilote: Pauline Latulippe (0:2 | Hauteur max. de vol<br>50 pi AGL | Rayon<br>5373.82 pi    |       |                          |                  |
|    |                                          | Kayak 04/05/2                    | Type d'opération<br>Base         | Activité<br>Récréative |       |                          | I                |
|    |                                          | Kayak 04/05/2                    | Type de Vol<br>VLOS              |                        | - 1   |                          | I                |
|    |                                          |                                  | Détails du drone                 |                        |       |                          |                  |
|    |                                          |                                  | Fabricant                        | Modèle                 |       |                          |                  |
|    |                                          |                                  | Lockheed Martin                  | Indago                 |       |                          |                  |
|    |                                          |                                  | Immatriculation                  |                        |       |                          |                  |
|    |                                          |                                  | Détails du vol                   |                        |       |                          |                  |
|    |                                          |                                  | Décollage                        | Atterrissage           |       |                          |                  |
|    |                                          |                                  | Évaluation                       | 04/03/202111:04:31     |       |                          |                  |
|    |                                          |                                  |                                  |                        |       |                          |                  |
| 0  |                                          |                                  |                                  | Fe                     | ermer |                          |                  |
| <  | Créer une opération                      |                                  |                                  |                        |       |                          |                  |

# Chapitre 9. Glossaire

| TERME                            | ABRÉVIATION | DESCRIPTION                                                                                                    |
|----------------------------------|-------------|----------------------------------------------------------------------------------------------------|
| Activité                         | -           | Type d'opération.                                                                                                    |
| Aérodrome                        | AD          | Tout terrain, plan d'eau (gelé ou non) ou autre surface<br>d'appui servant ou conçu, aménagé, équipé ou réservé<br>pour servir, en tout ou en partie, aux mouvements et à<br>l'entretien courant<br>des aéronefs, y compris les installations qui y sont<br>situées ou leur sont rattachées.                                           |
| Aérodrome non contrôlé           | -           | Aérodrome sans tour de contrôle. Cette expression<br>s'applique également pendant la période de fermeture<br>d'une tour desservant un aéroport lorsque celle-ci a des<br>heures d'exploitation limitées.                                                                                                    |
| Aéronef télépiloté               | ATP         | Voir « Drone ».                                                                                                    |
| Altitude                         | ALT         | Hauteur d'un objet ou d'un point par rapport au sol ou au niveau de la mer.                                                                                                    |
| Au-delà de la visibilité directe | BVLOS       | Vol effectué au-delà du champ de vision du pilote ou de l'observateur.                                                                                                    |
| Au-dessus du sol                 | AGL         | Altitude exprimée en pieds mesurée au-dessus du niveau du sol.                                                                                                    |
| Au-dessus du niveau de la<br>mer | ASL         | Altitude exprimée en pieds mesurée au-dessus du niveau de la mer.                                                                                                    |
| Autorité de l'aviation civile    | AAC         | Autorité gouvernementale statutaire dans chaque pays<br>qui tient un registre des aéronefs et supervise<br>l'approbation et la réglementation de l'aviation civile.                                                                                                    |
| Avis aux aviateurs               | NOTAM       | Avis diffusé par télécommunication et donnant, sur<br>l'établissement, l'état ou la modification d'une<br>installation, d'un service, d'une procédure aéronautique<br>ou d'un danger pour la navigation<br>aérienne, des renseignements qu'il est essentiel de<br>communiquer à temps au personnel chargé des<br>opérations aériennes. |
| Boîte de dialogue                | -           | Élément de contrôle graphique sous la forme d'une<br>petite fenêtre qui communique des informations à<br>l'utilisateur et l'invite à y répondre.                                                                                                    |

| Canada Air Pilot            | CAP | Document dans lequel le ministre peut établir des<br>procédures d'exploitation d'aéronefs à certains<br>aérodromes. Contient des descriptions des approches et<br>procédures, SID, STAR et disposition d'aéroport.                                                                                    |
|-----------------------------|-----|----------------------------------------------------------------------------------------------------|
| Carnet de vol               | -   | Pour les pilotes et les exploitants, le carnet de vol<br>permet de suivre tous les vols effectués sous un compte<br>utilisateur et fournit des statistiques sur le temps de vol<br>total des pilotes et des drones.                                                                                   |
| Carte de base               | -   | Une carte de base est une couche de fond avec des<br>informations géographiques. Elle fournit généralement<br>des références de localisation pour des éléments qui<br>ne changent pas souvent, tels que les frontières, les<br>rivières, les lacs, les routes et les autoroutes.                      |
| Case à cocher               | -   | Élément de contrôle graphique qui permet à l'utilisateur<br>de faire un choix binaire, c'est-à-dire un choix entre<br>l'une des deux options mutuellement exclusives. Par<br>exemple, l'utilisateur peut avoir à répondre « oui »<br>(coché) ou « non » (non coché) à une simple question<br>oui/non. |
| Centre de contrôle régional | ACC | Unité ATC qui assure le service ATC pour des aéronefs<br>évoluant dans une région d'information de vol (FIR).                                                                                                    |
| Centre d'information de vol | FIC | Unité centralisée des ATS qui fournit des services<br>pertinents avant vol et pendant la phase en route d'un<br>vol.                                                                                                    |

| Certificat                                 | -   | Dans un contexte professionnel : désignation obtenue<br>par une personne pour assurer la qualification<br>nécessaire à l'exécution d'un travail<br>ou d'une tâche. Exemple : un certificat de pilote de<br>drone. Dans un contexte numérique : en cryptographie,<br>un certificat de clé publique, également appelé certificat<br>numérique ou certificat d'identité, est un document<br>électronique utilisé pour prouver la propriété d'une clé<br>publique. |
|--------------------------------------------|-----|----------------------------------------------------------------------------------------------------|
| Circuit d'aérodrome                        | -   | Trajet spécifié que les aéronefs doivent suivre lorsqu'ils volent aux abords d'un aérodrome.                                                                                                    |
| Clause de non-responsabilité               | -   | Conditions générales qui s'appliquent à l'accès d'un<br>utilisateur et à l'utilisation des applications NAV Drone.                                                                                                    |
| Commande et contrôle                       | C2  | Liaison de données entre l'aéronef télépiloté et la station de pilotage à distance dans le but de gérer le vol.                                                                                                    |
| Conditions météorologiques de<br>vol à vue | VMC | Conditions météorologiques exprimées en fonction de la visibilité et de la distance par rapport aux nuages et égales ou supérieures aux minimums spécifiés dans la sous-partie 602 du <i>Règlement de l'aviation canadien</i> (RAC).                                                                                                    |
| Contrôle à distance                        | RC  | Utilisation de signaux de commande transmis par radio pour commander un appareil à distance.                                                                                                    |
| Contrôle de la circulation<br>aérienne     | ATC | Service fourni aux aéronefs dans un espace aérien contrôlé.                                                                                                    |
| Contrôleur de la circulation<br>aérienne   | ATC | Personne titulaire d'une licence valide de contrôle de la circulation aérienne.                                                                                                    |
| Couches cartographiques                    | -   | Catégories de zones d'espace aérien affichées en<br>plus de la carte de fond (carte de base).                                                                                                    |

| Demande d'autorisation                            |      | Pour les opérations avancées dans l'espace aérien<br>contrôlé par NAV CANADA, l'exploitant doit<br>soumettre une demande d'autorisation à<br>NAV CANADA. Les demandes d'autorisation sont<br>évaluées automatiquement ou manuellement, selon la<br>hauteur et l'emplacement de la zone de vol de<br>l'opération. Les états possibles d'une demande<br>d'autorisation sont les suivants : Brouillon, À<br>envoyer, Envoyé, En cours d'évaluation, Action<br>requise, Approuvé, Rejeté, Résilié et Annulé. |
|---------------------------------------------------|------|----------------------------------------------------------------------------------------------------|
| Drone                                             | -    | Aéronef non habité guidé par une télécommande ou<br>des ordinateurs de bord. Synonyme d'aéronef<br>télépiloté (ATP), de véhicule aérien non habité (UAV)<br>et de système d'aéronef sans pilote à bord (UAS).                                                                                                    |
| Espace aérien                                     | -    | Partie de l'atmosphère contrôlée par un pays au-dessus<br>de son territoire, y compris ses eaux territoriales ou, plus<br>généralement, toute partie tridimensionnelle spécifique<br>de l'atmosphère.                                                                                                    |
| Exploitant                                        | -    | Une distinction est faite entre le niveau de l'exploitant<br>(entité commerciale) et le niveau de l'utilisateur<br>(individu). Un exploitant peut inviter plusieurs utilisateurs<br>à se joindre à son équipage<br>(pilotes de drones, observateurs et spécialistes de<br>la charge utile). De même, un utilisateur peut être<br>associé à plusieurs exploitants de drones, par exemple<br>dans le cas d'un pilote indépendant engagé par<br>plusieurs exploitants.                                      |
| Exploitant de drone                               | -    | Toute personne physique ou morale qui exploite ou entend exploiter un ou plusieurs drones.                                                                                                    |
| Fournisseur de services de<br>navigation aérienne | FSNA | Organisation responsable de la prestation des services de navigation aérienne dans l'espace aérien intérieur ou international.                                                                                                    |
| Géozone                                           | -    | Tout espace aérien qui peut avoir des restrictions, qui<br>peut nécessiter une autorisation ou qui peut<br>nécessiter d'être conscient de l'aviation habitée.                                                                                                    |

| Gestion de la circulation<br>aérienne | ATM | Concept de gestion visant à assurer une pleine<br>utilisation des systèmes de contrôle de la circulation<br>aérienne, en fonction des possibilités offertes par les<br>futurs systèmes de navigation<br>aérienne au fur et à mesure de leur évolution, tant dans<br>une optique nationale qu'internationale.                                                                                                    |
|---------------------------------------|-----|----------------------------------------------------------------------------------------------------|
| Gestion de la circulation des<br>SATP | RTM | Concept d'aviation internationale qui introduit un<br>système automatisé de type ATM dans un espace<br>aérien à très basse altitude qui sera principalement<br>occupé par des aéronefs non<br>habités (communément appelés drones).                                                                                                    |
| Gestion du trafic des UAS             | UTM | Équivalent de la gestion de la circulation des SATP<br>(RTM)                                                                                                    |
| Hauteur                               | -   | En aviation : la distance verticale d'un objet mesurée à partir d'une référence donnée comme le sol (au-<br>dessus du sol = AGL). Elle est indiquée en pieds.                                                                                                    |
| Infobulle                             | -   | Élément commun de l'interface utilisateur<br>graphique qui s'affiche sous la forme d'une zone de<br>texte informative lorsque l'on survole un élément. Il est<br>utilisé en conjonction avec un curseur, généralement<br>un pointeur.                                                                                                    |
| Keyhole Markup Language               | KML | Notation XML permettant d'exprimer une annotation et<br>une visualisation géographiques dans des cartes<br>bidimensionnelles et des<br>navigateurs terrestres tridimensionnels basés sur<br>Internet. Le KML a été développé pour être utilisé avec<br>Google Earth, qui s'appelait à l'origine Keyhole Earth<br>Viewer. Le KML est devenu une norme internationale<br>de l'Open Geospatial<br>Consortium https://www.ogc.org/standards/kml en<br>2008. Comme pour toute norme XML, la grammaire du<br>message peut être vérifiée pour voir s'il est<br>correctement formaté afin que le système qui l'utilise<br>puisse lire et traiter les données. |

| Manuel d'information<br>aéronautique de Transports<br>Canada     | TC AIM | Publication de Transports Canada destinée à<br>constituer pour les pilotes une importante source<br>d'information aéronautique pré-vol et d'information<br>essentielle à l'utilisation d'aéronefs dans l'espace<br>aérien intérieur canadien (CDA). Il permet de<br>regrouper l'information à caractère durable en un seul<br>document qui couvre les sujets suivants : information<br>générale de vol, communications, météorologie, règles<br>de l'air, procédures ATC, exigences en matière<br>d'entrée et de sortie s'appliquant aux vols<br>internationaux, opérations de recherches et de<br>sauvetage, cartes et publications aéronautiques,<br>licences et immatriculation, santé et discipline<br>aéronautique. |
|------------------------------------------------------------------|--------|----------------------------------------------------------------------------------------------------|
| Masse maximale au décollage                                      | МТОМ   | Valeur définie par le fabricant de l'aéronef. Il s'agit de<br>la masse maximale à laquelle l'aéronef est certifié pour<br>le décollage en raison de limites structurelles ou<br>autres. La MTOM est généralement donnée en<br>kilogrammes ou en livres. Cette masse est une valeur<br>fixe qui ne varie pas selon les changements de<br>température ou d'altitude ni selon la piste disponible.                                                                                                    |
| Message d'observation<br>météorologique régulière<br>d'aérodrome | METAR  | Message qui décrit les conditions météorologiques<br>réelles à un emplacement donné et à une heure<br>précise, telles qu'observées du sol.                                                                                                    |
| Mille marin                                                      | NM     | Mesure internationale qui correspond à exactement<br>1 852 mètres (soit environ 1,15 mille). L'unité dérivée<br>de vitesse est le nœud, qui équivaut à un mille marin à<br>l'heure.                                                                                                    |
| Multicoptère                                                     | MC     | Giravion comportant plus de deux rotors. Un avantage<br>des aéronefs à rotors multiples est la<br>mécanique plus simple du rotor nécessaire pour les<br>commandes de vol.                                                                                                    |
| Niveau de certification                                          | -      | Deux catégories d'opérations (de base et avancées) de<br>drones telles que définies dans la partie IX<br>du <i>Règlement de l'aviation canadien</i> . Chaque catégorie<br>a un ensemble différent de règles que les pilotes<br>de drones doivent suivre.                                                                                                    |
| Nom du drone                                                     | -      | Surnom qu'un pilote peut associer à un drone.                                                                                                    |

| Notation d'objet JavaScript                         | JSON | Format de données commun utilisé pour la communication asynchrone navigateur-serveur.                                                                                                    |
|-----------------------------------------------------|------|----------------------------------------------------------------------------------------------------|
| Numéro d'immatriculation                            | -    | Numéro d'immatriculation attribué à un drone<br>par Transports Canada.                                                                                                    |
| Opération<br>(NAV Drone)                            | -    | Une opération est créée par un pilote ou par un<br>exploitant et est représentée par une zone de vol et un<br>certain nombre de paramètres tels que le<br>type d'opération, la date et l'heure de début/fin, le pilote<br>désigné, le drone qu'il est prévu de faire voler, etc.                                                                                                    |
| Organisation de l'aviation civile<br>internationale | OACI | Organisme spécialisé des Nations Unies dont l'objectif<br>est de développer les principes et les techniques de la<br>navigation aérienne internationale et de promouvoir la<br>planification et le développement du transport aérien<br>civil international.                                                                                                    |
| Organisme utilisateur                               | -    | Organisme, organisation ou commandement militaire<br>responsable de l'activité pour laquelle l'espace aérien<br>de classe F a été autorisé. L'organisme utilisateur<br>doit être reconnu pour les zones réglementées de<br>classe F, les zones d'opérations militaires et les<br>zones dangereuses et devrait, dans la mesure du<br>possible, être reconnu pour les zones de service<br>consultatif de classe F.                                                                                                    |
| Perte de liaison C2                                 | -    | Perte du contact de liaison de commande et de<br>contrôle (liaison C2) avec l'ATP de sorte que le pilote<br>n'est plus en mesure de gérer le vol de l'aéronef. La<br>perte d'une liaison C2 n'entraîne pas nécessairement<br>une situation de vol non contrôlé, puisque<br>normalement, l'ATP sera<br>préalablement programmé pour suivre une trajectoire<br>prévue jusqu'à ce que la liaison soit acquise à<br>nouveau ou que le vol soit interrompu. Les<br>procédures de perte de liaison C2 sont programmées<br>par le manufacturier, et pour certains modèles,<br>peuvent être modifiées par l'exploitant. |
| Pilote à distance                                   | -    | Voir « Pilote de drone ».                                                                                                    |

| Pilote de drone                       | -   | Personne désignée par un exploitant de drone qui<br>commande le drone et est responsable de la sécurité<br>du vol. En fonction d'un certain nombre de facteurs,<br>notamment le type de drone et l'opération, un pilote de<br>drone peut être tenu d'avoir une ou plusieurs<br>certifications actives<br>pour être autorisé à effectuer le vol du drone.                                                                                                    |
|---------------------------------------|-----|----------------------------------------------------------------------------------------------------|
| Poignée de forme                      | -   | Élément de contrôle graphique en forme de petit carré,<br>utilisé pour modifier une forme en glissant-déposant la<br>poignée.                                                                                                    |
| Poste de commande au sol              | GCS | Ensemble des systèmes matériels au sol utilisés pour<br>contrôler un drone. Synonyme de poste de<br>télépilotage.                                                                                                    |
| Région d'information de vol           | FIR | Espace aérien de dimensions définies qui s'étend vers<br>le haut à partir de la surface de la terre et<br>dans lequel le service d'information de vol (FIS) et<br>le service d'alerte sont assurés.                                                                                                    |
| Règlement de l'aviation<br>canadien   | RAC | Règles promulguées sous le régime de la Loi sur<br>l'aéronautique qui régissent l'aviation civile au Canada.<br>Le RAC et ses normes connexes, qui remplacent le<br>Règlement de l'air et les Ordonnances sur la<br>navigation aérienne, sont entrés en vigueur le 10<br>octobre 1996 à la suite d'un processus de consultation<br>exhaustif entre Transports Canada et le milieu de<br>l'aviation. Cette démarche de coopération et de<br>partenariat en matière de réglementation se poursuit<br>au sein du Conseil consultatif sur la réglementation<br>aérienne canadienne (CCRAC), qui débat des<br>propositions de modifications au RAC et à ses normes |
| Règles de vol à vue                   | VFR | Règles régissant les procédures se rapportant à<br>l'exécution d'un vol dans des conditions de vol à vue.<br>L'abréviation est utilisée par les pilotes et les<br>contrôleurs pour désigner un type de plan de vol ou les<br>conditions météorologiques.                                                                                                    |
| Service de la circulation<br>aérienne | ATS | Service comprenant le service ATC, les services de vol<br>et le service d'alerte.                                                                                                    |
| Sommet                                | -   | En géométrie, un sommet est un point où deux ou<br>plusieurs courbes, lignes ou arêtes se rencontrent. En<br>conséquence, le point où deux lignes se rencontrent<br>pour former un angle et les coins des polygones sont<br>des sommets.                                                                                                    |

| Spécialiste de l'information de vol                    | FSS  | Personne habilitée qui est affectée à certaines<br>fonctions et certaines responsabilités à une FSS ou à<br>un FIC.                                                                                                    |
|--------------------------------------------------------|------|----------------------------------------------------------------------------------------------------|
| Spécialiste des services de la<br>circulation aérienne | -    | Membre du personnel de NAV CANADA qui gère l'accès à l'espace aérien contrôlé.                                                                                                    |
| Station d'information de vol                           | FSS  | Unité des ATS qui fournit aux aéronefs des services<br>pertinents aux phases d'arrivée et de départ aux<br>aérodromes non contrôlés et à la traversée d'une zone<br>d'utilisation de fréquence obligatoire (MF).                                                                                             |
| Supplément hydroaérodrome -<br>CANADA                  | CWAS | Publication conjointe civile/militaire contenant des<br>renseignements concernant les hydroaérodromes, et<br>destinée à compléter les cartes en route et le Canada<br>Air Pilot (CAP).                                                                                                    |
| Tâches                                                 | -    | Pour un exploitant de drone, l'onglet<br>Tâches énumère toutes les tâches liées à une opération<br>, en trois catégories représentant trois états de<br>tâches différents : Action requise, Soumis et Résolu.<br>Dans le contexte de NAV Drone, les tâches sont<br>associées à une demande d'autorisation.   |
| Temps universel coordonné                              | UTC  | Système horaire utilisé en exploitation aérienne et<br>donné à la minute près, sauf quand le pilote demande<br>une vérification horaire. Ces vérifications horaires sont<br>données aux 15<br>secondes près. Le jour commence à 0000 heure et<br>se termine à 2359 heures. Parfois appelé « heure<br>zulu ». |
| Transports Canada                                      | TC   | Autorité fédérale responsable de la réglementation de l'aviation civile.                                                                                                    |
| Très basse altitude                                    | VLL  | L'espace aérien à très basse altitude est<br>généralement compris comme le volume d'air en<br>dessous de 500 pieds au-dessus du sol (non construit).                                                                                                    |
| Tour de contrôle                                       | TWR  | Unité de contrôle chargée d'assurer le service ATC pour la circulation d'aérodrome. Aussi appelée « tour ».                                                                                                    |

| Urgence             |      | Situation dans laquelle se trouve un aéronef ou un autre<br>véhicule, ou une personne quelconque se trouvant à<br>bord ou en vue, et qui nécessite une assistance<br>immédiate.                                                                                                    |
|---------------------|------|----------------------------------------------------------------------------------------------------|
| Validation          | -    | La validation d'opération consiste à vérifier que<br>l'opération est conforme aux règles et règlements<br>applicables.                                                                                                    |
| Visibilité directe  | VLOS | Contact visuel avec un aéronef télépiloté , maintenu<br>sans aide et en tout temps, qui est suffisant pour en<br>garder le contrôle, en connaître l'emplacement et<br>balayer du regard l'espace aérien dans lequel celui-ci<br>est utilisé afin d'effectuer les fonctions de détection et<br>d'évitement à l'égard d'autres aéronefs ou objets. |
| Visiter sans compte | -    | Possibilité dans l'application NAV Drone Mobile<br>d'essayer l'application mobile sans s'enregistrer et se<br>connecter. Par conséquent, toutes les fonctionnalités<br>ne sont pas disponibles.                                                                                                    |
| Vol                 | -    | Un vol est considéré comme une séquence comportant<br>un décollage et un atterrissage. Par conséquent, une<br>opération peut consister en plusieurs vols.                                                                                                    |
| Vol non contrôlé    |      | Interruption ou perte de liaison de commande et de<br>contrôle (liaison C2) où le pilote est incapable de<br>contrôler l'aéronef et où l'aéronef ne respecte plus les<br>procédures préprogrammées, ce qui fait que l'ATP<br>fonctionne de façon imprévisible ou imprévue.                                                                       |
| Zone de contrôle    | CZ   | Sauf indication contraire, espace aérien contrôlé de<br>dimensions définies s'étendant vers le haut à partir de la<br>surface de la terre et jusqu'à 3000 pi AAE<br>inclusivement.                                                                                                    |

| Zone de responsabilité<br>(Glossaire à l'intention des<br>pilotes et du personnel des<br>services de la circulation<br>aérienne – TP11958F) | AOR | Région géographique dans laquelle un service<br>d'alerte est fourni par une unité ATS désignée<br>comme l'unité responsable des ATS.                                                    |
|----------------------------------------------------------------------------------------------------|-----|----------------------------------------------------------------------------------------------------|
| Zone de responsabilité<br>(NAV Drone)                                                                                                    | AOR | Ensemble de zones de contrôle au sein desquelles<br>une unité ATS a la responsabilité de coordonner<br>l'évaluation des demandes d'autorisation de vol de<br>SATP.                      |
| Zone interdite aux drones<br>(NAV Drone)                                                                                                    | NDZ | Zone propre à NAV Drone qui correspond à un<br>espace aérien dans lequel la circulation des<br>drones est restreinte ou interdite. Les zones<br>interdites aux drones sont temporaires. |